## ビジネスソリューション

## オープンソース CMS の活用ガイドブック

# E ラーニング-Opigno 2.16 ハンズオンガイドブック

改訂版 2023年4月20日

デジタルマーケティング・トランスフォーメーション

オープンソースソフトウェアで事業の情報化

## デジタルマーケティングで事業の活性化

担当

| 第1章  | Opigno の概要とインストール                     | 1  |
|------|---------------------------------------|----|
| 概要   | · · · · · · · · · · · · · · · · · · · | 1  |
| Drup | oal 8 / 9 版の Opigno のモジュール            | 2  |
| Drup | oal 8 / 9 版の Opigno のディストリビューション      | 4  |
| マニ   | ュアルの概要:                               | 5  |
| イン   | ·ストール                                 | 5  |
|      | 必須事項                                  | 6  |
|      | Composer でインストール                      | 8  |
|      | 追加モジュールの設定                            | 10 |
|      | インストール後の設定                            | 11 |
| Opię | gno の保守(アップグレード)                      | 14 |
| Opi  | gnoの日本語の言語ファイル                        | 16 |
| 第2章  | Opigno のコンテンツ概要                       | 18 |
| コン   | ·テンツの階層                               | 18 |
| 内容   | F:                                    | 18 |
|      | コース                                   |    |
|      | モジュール                                 | 19 |
|      | アクティビティ                               | 19 |
|      | 講師によるトレーニング                           | 20 |
|      | ライブミーティング                             | 20 |
| ユー   | ザーとクラス                                | 20 |
| ユー   | ザー権限                                  | 21 |
|      | Opignoの標準設定でのユーザー権限                   | 21 |
|      | トレーニングレベルでの役割の委任(権限変更)                | 21 |
|      | クラスレベルでの役割の委任(権限変更)                   | 22 |
| コラ   | ボレーションツール                             | 22 |
|      | 内部メッセージングツール                          | 22 |
|      | フォーラム内トレーニング                          | 23 |
|      | コラボレーションワークスペース                       | 23 |
|      | ライブ会議ソリューション                          | 24 |
| メイ   | ンメニュー                                 |    |
| トッ   | プ右メニュー                                | 27 |
| 第3章  | 生徒(学習者)の機能                            | 30 |

## 目次

|     | トレーニングカタログ                                                                             | 30       |
|-----|----------------------------------------------------------------------------------------|----------|
|     | トレーニングインターフェイス                                                                         | 30       |
|     | トレーニングのステータス                                                                           | 33       |
|     | ステータスの内容                                                                               | . 34     |
|     | 講師によるトレーニング                                                                            | 34       |
|     | ライブ会議                                                                                  | 35       |
|     | マイ成果(アチーブメント)                                                                          | 35       |
|     | カレンダー                                                                                  | 36       |
| 第4章 | Opigno のコンテンツ管理                                                                        | .38      |
|     | トレーニングカテゴリー                                                                            | 38       |
|     | トレーニングの作成                                                                              | 41       |
|     | トレーニングの管理                                                                              | 45       |
|     | トレーニングの編集                                                                              | 49       |
|     | 学習パス(トレーニングモジュール)の管理                                                                   | 49       |
|     | ステップの追加                                                                                | . 54     |
|     | ステップの編集・削除                                                                             | . 59     |
|     | 条件でのパスを作成                                                                              | . 60     |
|     | ステップ間の推移(transition)の追加                                                                | . 67     |
|     | 必須ステップと最小スコア(得点)の設定                                                                    | . 67     |
|     | フリー&ガイド ナビゲーション                                                                        | . 68     |
|     | モジュールの作成                                                                               | 70       |
|     | コースの作成                                                                                 | 80       |
|     | コース内のモジュールを管理                                                                          | . 82     |
|     | 講師によるトレーニングの管理                                                                         | 86       |
|     | 新しい講師によるトレーニング「instructor-led training (ILT)」を作                                        | 乍成       |
|     |                                                                                        | . 87     |
|     |                                                                                        | 90       |
|     | Managing activities of a module with the "activity bank" feature<br>既存アクティビティをモジュールへ設定 | 95<br>98 |
|     | アクティビティの採点法(スコーリング) 1                                                                  | 00       |
|     | ユーザーとクラスをトレーニングへ1                                                                      | 01       |
|     | The user management interface in trainings 1                                           | 01       |
|     | Register users to a training                                                           | 103      |
|     | Register classes to a training                                                         | 108      |

|     | Validate registrations to a training  | 110 |
|-----|---------------------------------------|-----|
|     | トレーニングのフォーラムを有効化                      | 111 |
|     | スキル管理                                 | 111 |
|     | Assign skills to activities           | 114 |
|     | Automatic skills modules              | 116 |
|     | Skills statistics                     |     |
|     |                                       |     |
|     | クラスの管理                                | 119 |
|     | イーコマース機能                              | 121 |
|     | 証明書の管理                                | 121 |
|     | Managing certificate templates        | 122 |
|     | Assigning a certificate to a training |     |
|     | ターミノィクーションCバッシ                        |     |
|     |                                       |     |
|     | Global dashboard                      |     |
|     | Learner dashboard                     |     |
|     | Class statistics                      |     |
| 第5章 | Opigno の管理機能                          | 136 |
|     | ダッシュボード                               | 136 |
|     | トレーニングのグローバル設定                        | 136 |
|     | モジュールの設定                              | 136 |
|     | メニュー                                  | 136 |
|     | グラフィカルオプション                           | 136 |
|     | イーコマース機能                              | 137 |
|     | ラーニングレコードストア(LRS)との連携                 | 137 |
|     | SCORM 管理                              | 137 |
|     | プライベートファイルシステムと拡張                     | 137 |
|     | モバイル対応                                | 137 |
| 第6章 | オンライン会議 Jitsi Meet の概要                | 138 |
| 第7章 | クレジット、謝辞、ライセンス                        | 141 |
|     | クレジット                                 | 141 |
|     | 謝辞                                    |     |
|     | ライセンス                                 | 142 |
|     |                                       |     |

## 第1章 Opignoの概要とインストール

#### 概要:

Opigno はオープンソース CMS – Drupal を使って開発された LMS(Learning Management System)です。開発元コミュニティは、スイスの <u>Connect-i 社</u>(ジュネー ブ・レマン湖周辺)を中心にしたオープンソースコミュニティ opigno.org

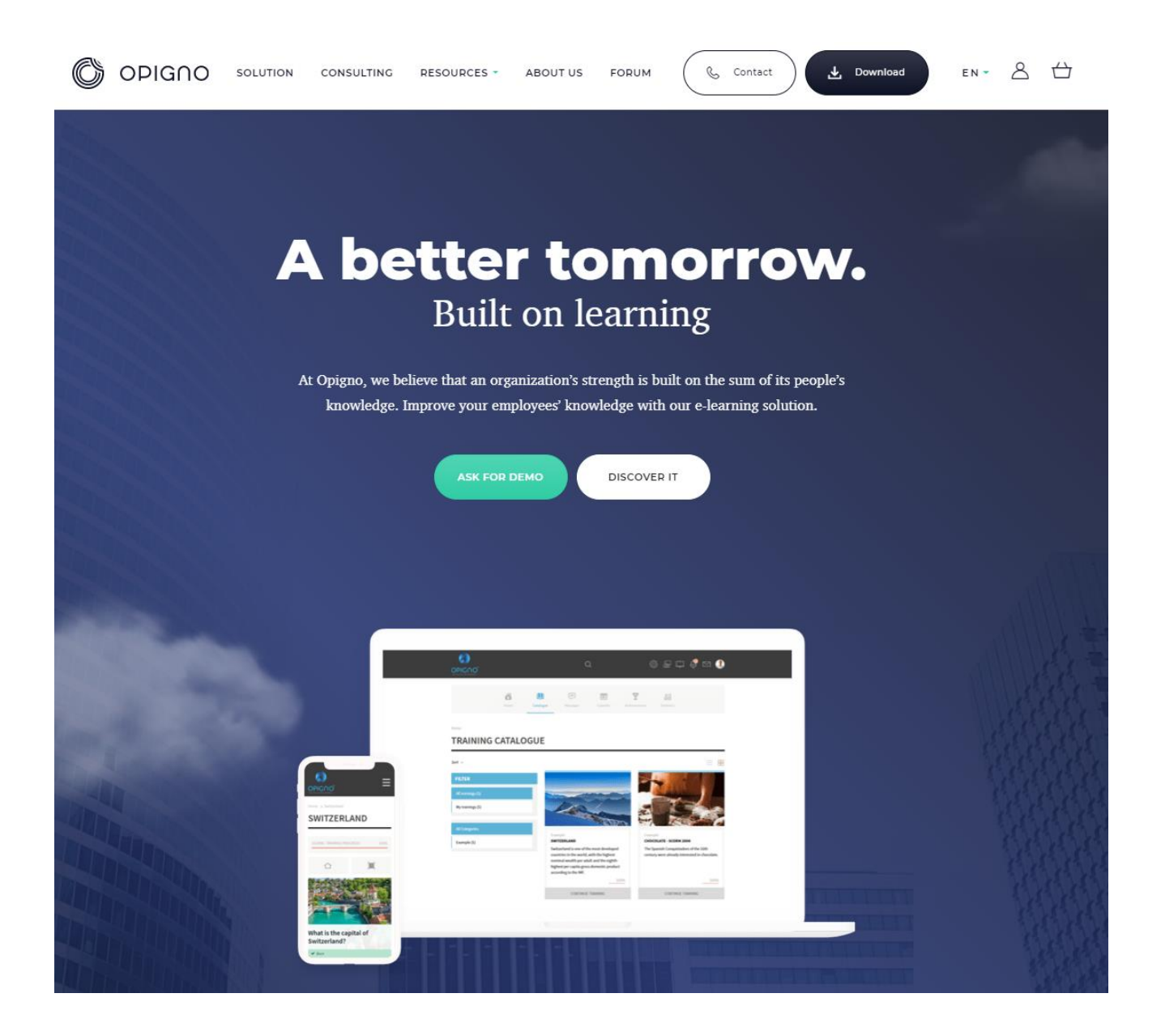

## Opigno コミュニティの FAQ 的なフォーラムは、上記サイトの Forum ページになりま す。

| OPI  | GNO SOLUTION                                                                            | CONSULTING                                       | RESOURCES -                           | ABOUT US   | FORUM  | Contac | et 🗶      | Download             | EN 🔻       | گ      | ⇔ |
|------|-----------------------------------------------------------------------------------------|--------------------------------------------------|---------------------------------------|------------|--------|--------|-----------|----------------------|------------|--------|---|
| Home |                                                                                         |                                                  |                                       |            |        |        |           |                      |            |        |   |
|      |                                                                                         |                                                  | F                                     | oru        | ms     |        |           |                      | Q          | Search |   |
|      |                                                                                         |                                                  |                                       |            |        |        | DNTACT US |                      | RECT SUP   | PORT?  | ) |
|      | FORUM                                                                                   |                                                  |                                       |            | TOPICS |        | POSTS     | LAST POST            |            |        |   |
|      | Your Opigno<br>Share your experience to<br>inspiration from other u<br>forum is yours ! | with Opigno, tell us h<br>isers, present your Op | ow you use it, ge<br>vigno platform ! | et<br>This | 52     |        | 155       | By henry 1 п<br>ago  | onth 2 w   | eeks   |   |
|      | <b>Opigno Cloud</b><br>Questions about the ho                                           | sted version of Opigno                           | D                                     |            | 35     |        | 152       | By teckfine 7<br>ago | months 4   | weeks  |   |
|      | <b>Support</b><br>Questions about installi                                              | ing Opigno, using its f                          | èatures, etc.                         |            | 1346   |        | 4907      | By halka 5 da        | iys 8 houi | 's ago |   |

Drupal コミュニティの Drupal.org サイト内では、モジュールのページ、ディストリビュ ーションのページにて掲載されております。Drupal 7 版の Opigno および Drupal8/9 版 の Opigno に分かれております。

## Drupal 8/9版の Opigno のモジュール

https://www.drupal.org/project/project\_module?f%5B0%5D=&f%5B1%5D=&f%5 B2%5D=&f%5B3%5D=sm\_core\_compatibility%3A8&f%5B4%5D=sm\_field\_proje ct\_type%3Afull&f%5B5%5D=&f%5B6%5D=&text=opigno&solrsort=score+desc& op=Search

| Download & Extend                        |
|------------------------------------------|
| Drupal Core Distributions Modules Themes |
| 25 modules match your search             |
| Maintenance status 🛛 - Any - 🗸 🗸         |
| Development status 🛛 - Any - 🗸 🗸         |
| Module categories 🛛 - Any - 🗸 🗸          |
| Works with Drupal 8 🗸                    |
| Status Full projects 🗸                   |
| Stability All projects                   |
| Security advisory coverage All projects  |
| Search modules opigno                    |
| Sort by Relevancy 🗸                      |
| Search                                   |

Extend and customize Drupal functionality with contributed modules. If a module doesn't quite do what you want it to do, if you find a bug or have a suggestion, then join forces and help the module maintainer. Or, share your own by starting a new module.

## Opigno WYSIWYG Templates App

By wadmiraal on 5 September 2013, updated 22 February 2015

WYSIWYG templates for Opigno.

Read more · Report as spam · Categories: Actively maintained , Under active development ,

Content, Content Display, Features Package

## Opigno SCORM

By axelm on 10 May 2018, updated 8 December 2018

## Drupal 8 / 9 版の Opigno のディストリビューション

### https://www.drupal.org/project/opigno\_lms

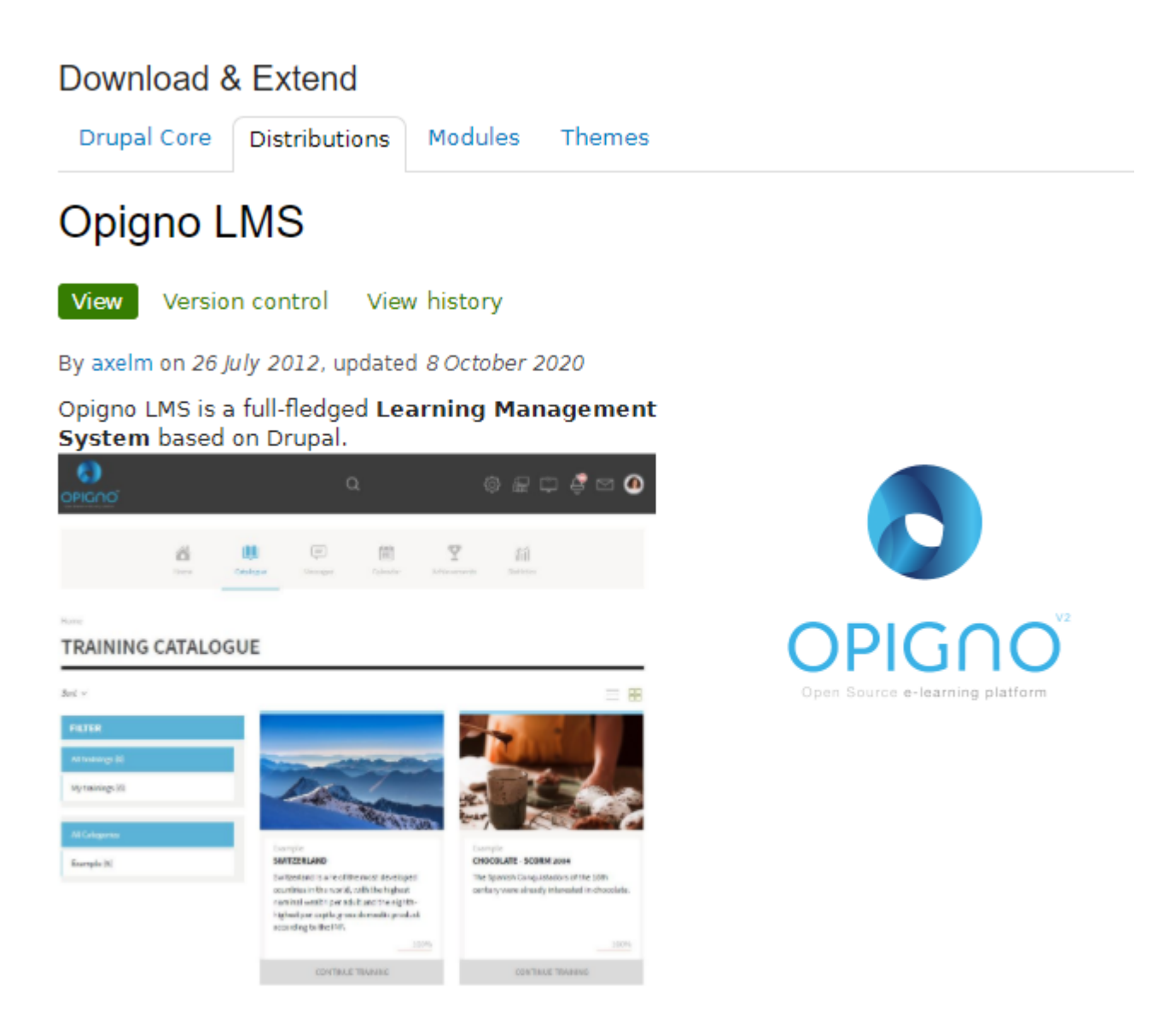

It allows to very easily create **engaging learning paths**, **assess the knowledge** of students, employees or partners, and monitor their achievements thanks to the **reporting dashboards**. It offers innovative features like **adaptive learning** depending on the user's results, automatic skill management, a mobile application, and much more...

#### https://opigno.atlassian.net/wiki/spaces/OUM20/overview?mode=global

|                                                                                                    | モム スペース マークリマ 作成                                                                                                    | Q 検索 ?                                                                                                    |
|----------------------------------------------------------------------------------------------------|----------------------------------------------------------------------------------------------------|----------------------------------------------------------------------------------------------------|
| Opigno 2.0 User manual                                                                                                    |                                                                                                    |                                                                                                    |
| <ul> <li>Welcome to the Opigno LMS documentation</li> </ul>                                                                                                    | on !                                                                                                    |                                                                                                    |
| Welcome to the Opigno LMS user manual. Th<br>send any comment through the contact form                                                                                                    | is manual is updated on a regular basis to reflect the latest features<br>on our website https://www.opigno.org, or post on our forum in ca                                                                                                    | and best practices for your Opigno LMS instance. Feel free to<br>see of any question https://www.opigno.org/forum.                                                                                                    |
| This documentation refers to Opigno 2.x (base                                                                                                    | ed on Drupal 8). For Opigno 1.x documentation (based on Drupal 7                                                                                                    | ) please visit that URL.                                                                                                    |
|                                                                                                    |                                                                                                    |                                                                                                    |
|                                                                                                    | OPIGOO<br>Open Source e-learning platform                                                                                                    |                                                                                                    |
|                                                                                                    |                                                                                                    |                                                                                                    |
| signo is a Learning Management System based or<br>ranet, extranet) and offer a maximum flexibility<br>is document provides some useful explanations f                                                                                     | Opigno™<br>LMS made simple<br>User Manual<br>h Drupal, developed and maintend by Connect-J. Opigno has bee<br>r to be extended. It is released under the GNU GPU3 licence.<br>or the use of Opigno. It is not supposed to be a comprehensive use                                                                                                    | n design to be fully integrated with any Drupal platform (website.<br>rr manual for standard Drupal functionalities, and will be focused                                                                                                    |
| signo is a Learning Management System based or<br>ranet, extranet) and offer a maximum flexibility<br>is document provides some useful explanations fo<br>Opgingo specific functionalities. Functionarities<br>act of this documentation  | Opigno™<br>LMS made simple<br>User Manuai<br>n Drupal. developed and maintande by Connect-i. Opigno has bee<br>to be extended. It is released under the GNU GPU3 licence.<br>or the use of Opigno. It is not supposed to be a comprehensive use<br>I question you can refer to our website www.opigno.org.<br>Pages tree                                                                                                    | n design to be fully integrated with any Drupal platform (website,<br>rr manual for standard Drupal functionalities, and will be focused<br>Recently updated                                                                                                    |
| igno is a Learning Management System based or<br>ranet, extranet) and offer a maximum flexibility<br>is document provides some useful explanations fo<br>Opigno specific functionalities. For any additiona<br>earch this documentation   | Opigno™<br>LMS made simple<br>User Manual<br>n Drupal. developed and maintained by Connect-i. Opigno has bee<br>to be extended. It is released under the GNU GPU3 licence.<br>or the use of Opigno. It is not supposed to be a comprehensive use<br>al question you can refer to our website www.opigno.org.<br>Pages tree<br>Search                                                                                                    | n design to be fully integrated with any Drupal platform (website,<br>ir manual for standard Drupal functionalities, and will be focused<br>Recently updated<br>Recorded live meetings<br>Recorded live meetings                                                                                                    |
| igno is a Learning Management System based or<br>ranet. extranet) and offer a maximum flexibility<br>is document provides some useful explanations for<br>Opigno specific functionalities. For any additiona<br>earch this documentation  | Opigno™<br>LMS made simple<br>User Manual<br>n Drupal. developed and maintained by Connect-i. Opigno has bee<br>to be extended. It is released under the GNU GPU3 licence.<br>or the use of Opino. It is not supposed to be a comprehensive use<br>I question you can refer to our website www.opigno.org.<br>Pages tree<br>                                                                                                    | n design to be fully integrated with any Drupal platform (website.<br>r manual for standard Drupal functionalities, and will be focused<br>Recently updated<br>Recorded live meetings<br>Oct 05, 2020 - contributed by Opigno LMS<br>Dygrade with Composer                                                                                                    |
| Jigno is a Learning Management System based or<br>ranet, extranet) and offer a maximum flexibility<br>is document provides some useful explanations for<br>Opigno specific functionalities. For any additiona<br>earch this documentation | Opigno™<br>LMS made simple<br>User Manual<br>n Drupal. developed and maintained by Connect-i. Opigno has bee<br>to be extended. It is released under the GNU GPU3 licence.<br>or the use of Opino. It is not supposed to be a comprehensive use<br>al question you can refer to our website www.opigno.org.<br>Pages tree<br>                                                                                                    | n design to be fully integrated with any Drupal platform (website.<br>r manual for standard Drupal functionalities, and will be focused<br><b>Recently updated</b><br><b>B</b> Recorded live meetings<br>Oct 05, 2020 - contributed by Opigno LMS<br><b>D</b> Upgrade with Composer<br>Sep 22, 2020 - contributed by Yury Korzhov<br><b>B</b> Managing live meetings                                                                                                    |
| bigno is a Learning Management System based or<br>ranet. extranet) and offer a maximum flexibility<br>is document provides some useful explanations fo<br>Option specific functionalities. For any additiona<br>earch this documentation  | Opigno™<br>LMS made simple<br>User Manual<br>N Drupal. developed and maintained by Connect-i. Opigno has bee<br>to be extended. It is released under the GNU OPU3 licence.<br>or the use of Opigno. It is not supposed to be a comprehensive use<br>la question you can refer to our website www.opigno.org.<br>Pages tree<br>                                                                                                    | n design to be fully integrated with any Drupal platform (website.<br>rr manual for standard Drupal functionalities, and will be focused<br>Recently updated<br>Recorded live meetings<br>Oct 03, 2020 - contributed by Opigno LMS<br>Control Control Designations<br>Sep 22, 2020 - contributed by Vity Korzhov<br>Sep 32, 2020 - contributed by Opigno LMS<br>Aug 19, 2020 - contributed by Opigno LMS                                                                                                    |
| pigno is a Learning Management System based or<br>ranet. extranet) and offer a maximum flexibility<br>is document provides some useful explanations f<br>Opigno specific functionalities. For any additions<br>earch this documentation   | Opigno™<br>LMS made simple<br>User Manual<br>n Drupal. developed and maintend by Connect-L Opigno has bee<br>to be extended. It is released under the GNU GPU3 licence.<br>or the use of Opigno. It is not supposed to be a comprehensive use<br>l question you can refer to our website www.opigno.org.<br>Pages tree<br>                                                                                                    | n design to be fully integrated with any Drupal platform (website.<br>rr manual for standard Drupal functionalities, and will be focused<br>Recently updated<br>Recorded live meetings<br>Oct 05, 2020 - contributed by Opigno LMS<br>Control Contributed by Chigno LMS<br>Managing live meetings<br>Aug 19, 2020 - contributed by Chigno LMS<br>Control Control Control Control Control Control Control<br>Managing Live meetings<br>Aug 19, 2020 - contributed by Chigno LMS<br>Control Control Co                                                                           |
| signo is a Learning Management System based or<br>ranet. extranet) and offer a maximum fiexibility<br>is document provides some useful explanations fo<br>Opigno specific functionalities. For any additiona<br>earch this documentation  | Opigno <sup>™</sup><br>LMS made simple<br>User Manual<br>In Drupal. developed and maintained by Connect-L Opigno has bee<br>to be extended. It is released under the CNU CPU3 licence.<br>or the use of Opigno. It is not supposed to be a comprehensive use<br>al question you can refer to our website www.opigno.org.<br>Pages tree<br>Administrator documentation<br>Administrator documentation<br>Content manager & User manager documentation<br>Global architecture<br>Clobal architecture<br>Student documentation | n design to be fully integrated with any Drupal platform (website.<br>r manual for standard Drupal functionalities, and will be focused<br>Recently updated<br>magnetic for the meetings<br>Oct 05, 2020 - contributed by Opigno LMS<br>Dygrade with Composer<br>Sep 22, 2020 - contributed by Yuriy Korzhov<br>magnetic meetings<br>Aug 19, 2020 - contributed by Opigno LMS<br>Training interface<br>Aug 10, 2020 - contributed by Opigno LMS<br>magnetic for the contributed by Opigno LMS<br>magnetic for the contributed by Opigno LMS<br>magne |

※2020 年 9 月 16 日現在、このモジュールは「This project is not covered by Drupal's security advisory policy.」です。たぶん、メンテナンス者がいない状態なので、ワーニング が出ていると思います。

### インストール

インストールの概要は、マニュアルのページを参照

## https://opigno.atlassian.net/wiki/spaces/OUM20/pages/363233281/Instal lation+of+Opigno+LMS

| . Opigno LMS Opigno 2.0 User manual            | ホーム スペース × アプリ × +                                         | . 検索 🕘 🕘  |
|------------------------------------------------|------------------------------------------------------------|-----------|
| Opigno 2.0 User manual                         | Opigno 2.0 User manual                                     | ę         |
| ページ                                            |                                                            |           |
| <ul> <li>Installation of Opigno LMS</li> </ul> |                                                            |           |
| Prerequisites                                  |                                                            |           |
| Installation with Composer                     |                                                            |           |
| Installation without Composer                  |                                                            |           |
| Post-installation tasks                        | Opigno LMS User manua                                      | I         |
| > Upgrade                                      |                                                            |           |
| > Global architecture                          | Installation of Opigno LMS                                 |           |
| Student documentation                          | 作成者: Opigno LMS<br>最終更新日: Apr 22, 2019                     |           |
| Content manager & User manager docu            |                                                            |           |
| Administrator documentation                    | Prerequisites                                              |           |
| Getting more support                           | Installation with Composer                                 |           |
| - Getting more support                         | Installation without Composer      Rest installation tasks |           |
|                                                | - Post-installation tasks                                  |           |
| アーカイノ済みのペーシ ペータ                                |                                                            | ラベルがありません |
|                                                |                                                            |           |

#### 必須事項

https://opigno.atlassian.net/wiki/spaces/OUM20/pages/444465160/Prerequisites

Drupal 8/9のインストール環境と同等になります。

PHP 環境は

memory\_limit = 512M

xdebug.max\_nesting\_level = 200

必要な PHP アドオン機能

- gd
- curl
- mbstring
- mysqli
- pdo
- zip

MySQL の設定(パフォーマンス向上のため)

max\_allowed\_packet 20M 以上

innodb\_buffer\_pool\_size #(you can define for example 25% to 50% of your total RAM) innodb\_log\_buffer\_size #(you can for example use 256M) innodb\_thread\_concurrency #(you can try for example 24 or 48) innodb\_flush\_method #(we advise the O\_DIRECT value)

| Opigno LMS Opigno 2.0 User manual                                                          | ホーム スペース v アブリ v 作成                                                                                                    | Q 検索                                   |
|--------------------------------------------------------------------------------------------|----------------------------------------------------------------------------------------------------|----------------------------------------|
| Opigno 2.0 User manual                                                                     | Opigno 2.0 User manual / Installation of Opigno LMS                                                                                                    | ę                                      |
| ページ<br>・ Installation of Opigno LMS                                                        | 0                                                                                                    |                                        |
| Prerequisites     Installation with Composer                                               |                                                                                                    |                                        |
| <ul><li>Installation without Composer</li><li>Post-installation tasks</li></ul>            | Opigno LMS User manual                                                                                                    |                                        |
| <ul><li>&gt; Upgrade</li><li>&gt; Global architecture</li></ul>                            | Prerequisites                                                                                                    |                                        |
| <ul> <li>Student documentation</li> <li>Content manager &amp; User manager docu</li> </ul> | 作成者: Opigno LMS<br>最終更新日: Jun 03, 2020                                                                                                    |                                        |
| <ul> <li>Administrator documentation</li> <li>Getting more support</li> </ul>              | <ul> <li>a webserver running Apache or Nginx, and PHP (min. version for Opigno 2.12</li> <li>a database (advised versions: MySQL 5.7 or above, MariaDB 10.4.3 or above)</li> </ul> | and above: 7.2 ; advised version: 7.3) |
| アーカイブ済みのページ ペータ                                                                            | PHP configuration<br>For the installation, and for an optimal performance, Opigno requires at least 256Mo                                                                          | memory for PHP (ideally 512Mo). This   |

#### Composer でインストール

Composer でインストールを推奨します。インストール後の更新作業など、Composer で インストールしないと大変困難です。Tar のソースファイルをダウンロードしてインスト ールは可能ですが、お勧めしません。

以下の Composer コマンドでインストール

composer create-project opigno/opigno-composer インストール先ディレクトリ

-rw-r--r-- 1 root root 357 11月 3 14:12 .editorconfig
-rw-r--r-- 1 root root 3858 11月 3 14:12 .gitattributes
-rw-r--r-- 1 root root 466 9月 22 20:05 .gitignore
-rw-r--r-- 1 root root 1875 9月 22 20:05 .travis.yml
-rw-r--r-- 1 root root 90 9月 22 20:05 README.md
-rw-r--r-- 1 root root 4640 9月 22 20:05 composer.json
-rw-r--r-- 1 root root 488778 11月 3 14:10 composer.lock
drwxr-xr-x 2 root root 4096 9月 22 20:05 drush
drwxr-xr-x 3 root root 4096 9月 22 20:05 scripts
drwxr-xr-x 44 root root 4096 11月 3 14:12 vendor

Web というディレクトリ以下が Drupal および Opigno のソースファイルになります。

```
-rw-r--r-- 1 root root 1025 11月 3 14:12 .csslintrc
-rw-r--r-- 1 root root 151 11月 3 14:12 .eslintignore
-rw-r--r-- 1 root root 41 11月 3 14:12 .eslintrc.json
-rw-r--r-- 1 root root 2314 11月 3 14:12 .ht.router.php
-rw-r--r-- 1 root root 7567 11月 3 14:12 .htaccess
-rw-r--r-- 1 root root 95 11月 3 14:12 INSTALL.txt
-rw-r--r-- 1 root root 5924 11月 3 14:12 README.txt
-rw-r--r-- 1 root root 315 11月 3 14:12 autoload.php
drwxr-xr-x 12 root root 4096 11月 3 14:12 example.gitignore
```

-rw-r--r-- 1 root root 549 11月 3 14:12 index.php drwxr-xr-x 7 root root 4096 11月 3 14:10 libraries drwxr-xr-x 3 root root 4096 11月 3 14:12 modules drwxr-xr-x 3 root root 4096 11月 3 14:12 profiles -rw-r--r-- 1 root root 1594 11月 3 14:12 robots.txt drwxr-xr-x 3 root root 4096 11月 3 14:12 sites drwxr-xr-x 3 root root 4096 11月 3 14:12 themes -rw-r--r-- 1 root root 848 11月 3 14:12 update.php -rw-r--r-- 1 root root 4566 11月 3 14:12 web.config

ソースをダウンロードしたら、ソースファイルのパーミッションを Apache や Nginx で運 用できるように変更します。

Debian/Ubuntuの場合、Apacheではwww-dataが標準権限名になりますので、

Chown -R www-data:www-data インストール先ディレクトリ名

になります。その後、ブラウザで、**インストール先ディレクトリ/we/**を実行し、 Drupal のインストーラーが起動されますので、インストールします。

| Opigno LMS <sup>2.16</sup> |                                                             |
|----------------------------|-------------------------------------------------------------|
| Choose language            | Choose language                                             |
| Verify requirements        | 日本語                                                         |
| Set up database            | Translations will be downloaded from the Drupal Translation |
| nstall site                | website. If you do not want this, select English.           |
| Configure site             | Save and continue                                           |

#### 追加モジュールの設定

Opigno にモジュールを追加する場合は、Composer でモジュールをインストールしてく ださい。

例えば、よく使う admin\_toolbar モジュールの場合は

composer require 'drupal/admin\_toolbar:^2.4'

概要は、https://www.drupal.org/project/admin\_toolbar/releases/8.x-2.4

| Download & Extend                                                                                                    |  |   |  |  |  |
|----------------------------------------------------------------------------------------------------|--|---|--|--|--|
| Drupal Core Distributions Modules Themes                                                                                                    |  |   |  |  |  |
| Admin Toolbar » Releases<br>admin_toolbar 8.x-2.4                                                                                                    |  |   |  |  |  |
| View View history                                                                                                    |  |   |  |  |  |
| Download tar.gz Download zip                                                                                                    |  |   |  |  |  |
| 35.83 KB 62.26 KB                                                                                                    |  |   |  |  |  |
| Install with Composer: \$ composer require 'drupal/admin_toolbar:^2.4'<br>Using Composer to manage Drupal site dependencies<br>Requires Drupal: ^8.8.0    ^9.0 |  |   |  |  |  |
| Release notes                                                                                                    |  |   |  |  |  |
| Contributors (8)                                                                                                    |  | - |  |  |  |

また、Opigno をアップグレードする場合は、アップグレードする最新の Opigno 標準の composer.json ファイルに、追加したすべてのモジュールの composer require

'drupal/xxxxxx' を追加して、Opgino をアックグレードします。追加しないとアップ グレード後に追加したモジュールが使えない設定になります。

インストール後の設定

追加モジュールの設定

推奨事項として

パフォーマンス改善のために、Cron 処理に以下の設定を追加します。

\*/5 \* \* \* \* wget -O - -q -t 1 CRON 実行 URL

例えば、debian/ubuntu の場合は、コマンドラインで crontab -e を実行して、上記の 設定を追加し、保存します。その後、Cron 再起動、 /etc/init.d/cron restart

**<u>CRON 実行 URL</u>**の内容は、Opigno の管理画面 –> レポート –> サイトの状態の、「最後の Cron 実行」にある「cron を実行」で使う URL になります。

例えば、http://<u>インストール先</u> /admin/reports/status/runcron?token=IO\_dfA4UQ5oS4rIfqVN9v6aPr0LVXacPHK4VhOjG77w

上記の長い URL を crontab -e で設定保存し、crontab を再起動すれば、5 分ごとに Cron 実行になります。 Cron が実行される時に、どのような処理が行われるかは、cron の設定で確認変更できます。

管理画面 -> 環境設定 -> システム cron

ホーム > Administration > 環境設定 > システム > cron

## **CRON JOBS**

Discover jobs

Cron Jobs cr

Cron の設

行のウェイトを表示する

| TITLE                                               | モジュール                    | SCHEDULED      | LAST RUN              | DURATION | STATUS | OPERATIONS |
|-----------------------------------------------------|--------------------------|----------------|-----------------------|----------|--------|------------|
| Cleanup (caches, batch, flood,<br>temp-files, etc.) | System                   | Every 3時間      | 2020/11/03<br>- 17:33 | 00:00    | ~      | ۵          |
| Default cron handler                                | Interface<br>Translation | Every 15分<br>乙 | 2020/11/03<br>- 17:47 | 00:00    | ~      | ٥          |
| + Default cron handler                              | H5P                      | Every 3時間      | 2020/11/03<br>- 17:33 | 00:01    | ~      | ٥          |
| 🕆 Default cron handler                              | Message                  | Every 1時間      | 2020/11/03<br>- 17:33 | 00:00    | ~      | ٥          |
| + Default cron handler                              | Search API               | Every 30分<br>乙 | 2020/11/03<br>- 17:33 | 00:00    | ~      | ٥          |
| Deletes history                                     | History                  | Every 1週       | 2020/11/03            | 00:00    | ~      | \$         |

#### Cron 処理の編集

Cleanup (caches, batch, flood, temp-files, etc.)処理の場合

#### ホーム > Administration > 環境設定 > システム > cron > Cron jobs

## EDIT JOB

| Title     | Cleanup (caches, batch, flood, temp-files, etc.)                                               |  |  |  |  |
|-----------|------------------------------------------------------------------------------------------------|--|--|--|--|
|           | hine name: system_cron<br>s will appear in the administrative interface to easily identify it. |  |  |  |  |
| 有効        | This checkbox enables the cron job. Disabled Cron jobs are not run.                            |  |  |  |  |
| モジュール     | system                                                                                         |  |  |  |  |
| コールバック    | system_cron                                                                                    |  |  |  |  |
| Scheduler |                                                                                                |  |  |  |  |
| Launcher  | Scheduler                                                                                      |  |  |  |  |
| 1         | Simple -                                                                                       |  |  |  |  |
| Logger    | Select which scheduler to use for this job.                                                    |  |  |  |  |
|           | 次の間隔で Cron を実行 <b>*</b>                                                                        |  |  |  |  |
|           | 3時間                                                                                            |  |  |  |  |
|           | Select the interval you wish cron to run on.                                                   |  |  |  |  |
|           |                                                                                                |  |  |  |  |

### Cron の設定

## **GENERAL CRON SETTINGS**

| Cron Jobs c                       | ron を実行 Cron の設定                                                                                                    |
|-----------------------------------|----------------------------------------------------------------------------------------------------|
| Queue Laun                        | cher Logger Scheduler                                                                                                    |
| Override cron queue<br>processing | If enabled, queue workers are exposed as cron jobs and can be configured separately. When disabled, the standard queue processing is used. <b>This feature is currently experimental, do not enable unless you need it.</b> |
| Timeouts                          | Queue lease time*                                                                                                    |
|                                   | 30                                                                                                    |
|                                   | Seconds to claim a cron queue item.                                                                                                    |
|                                   | *間待                                                                                                    |
|                                   | 20                                                                                                    |
|                                   | Time in seconds to process items during a cron run.                                                                                                    |
| Delays                            | Empty delay*                                                                                                    |
|                                   | 0<br>Seconds to delay processing of queue if queue is empty (0 = and iob)                                                                                                    |
|                                   | Seconds to delay processing of queue in queue is empty (o – end job).                                                                                                    |
|                                   | Item delay*                                                                                                    |
|                                   | 0                                                                                                    |
|                                   | Seconds to wait between processing each item in a queue.                                                                                                    |

## Opigno の保守(アップグレード)

Composer でインストールした環境では、Composer での更新ができます。 まず、アップデイト(更新)があるかどうか、かくにんします。

composer outdated opigno/opigno\_lms

更新する場合、まず、更新できるかの確認を実行します。

現在の composer.json ファイルをアップグレードする最新の composer.json と入れ替え ます。最新の composer.json ファイルのダウンロードは以下のページから

## https://opigno.atlassian.net/wiki/spaces/OUM20/pages/363134999/Upgrade+with +Composer

### Upgrade with Composer

| OL         | 作成者: Opigno LMS<br>最終更新日: Sep 22, 2020 更新者: Yuriy Korzhov                                                                                                    |
|------------|----------------------------------------------------------------------------------------------------|
| <b>(</b> ) | This assumes that you are already using Opigno 2.x (this does not cover upgrading from Opigno 1.x branch).                                                                                                    |
|            | This also assumes that you initially installed Opigno using Composer. If you initially installed Opigno by downloading the tarball version, upgrade with Composer won't work.                                                                                                    |
| the        | re are updates for Opigno LMS you can easily install them with Composer.                                                                                                    |
| AII        | Composer commands must be executed in the folder of your project at the same level as the folders web, drush etc.                                                                                                    |
| •          | First, you need to <b>check if updates are available</b> :                                                                                                    |
|            | composer outdated opigno/opigno_lms                                                                                                    |
| •          | If 'version' and 'latest' are different that means updates are available.                                                                                                    |
| •          | Install updates:                                                                                                    |
|            | <ul> <li>- UPDATING TO 8.x-2.12 version: get this composer, json file. Then replace your old composer, json with a new one and then run the commands below</li> <li>- UPDATING TO 8.x-2.13 version: get this composer, json file. Then replace your old composer, json with a new one and then run the commands below</li> <li>- UPDATING TO 8.x-2.14 version: get this composer, json file. Then replace your old composer, json with a new one and then run the commands below</li> <li>- UPDATING TO 8.x-2.15 version: get this composer, json file. Then replace your old composer, json with a new one and then run the commands below</li> <li>- UPDATING TO 8.x-2.15 version: get this composer, json file. Then replace your old composer, json with a new one and then run the commands below</li> <li>- UPDATING TO 8.x-2.16 version: get this composer, json file. Then replace your old composer, json with a new one and then run the commands below</li> <li>- UPDATING TO 8.x-2.16 version: get this composer, json file. Then replace your old composer, json with a new one and then run the commands below</li> </ul> |
| •          | NOTE: if you already installed some packages that are not part of Opigno LMS you should include them in a new composer.json file, otherwise Composer may remove them                                                                                                    |
|            | // Check if updates will run without any issues                                                                                                    |
|            | composer updatedry-run // Run updates                                                                                                    |
|            | composer update                                                                                                    |

composer.json を入れ替えて、Opigno 以外の自分で追加したモジュールの composer.json 内の設定情報を追加します。もし、追加しないと、追加したモジュール はアップデイト後は Composer で認識されず、Opigno 内でそれらの追加モジュールを 使わない設定になりますので、注意してください。

composer update --dry-run

その後、正式に更新します。

Composer update

更新後、データベース更新の確認とキャッシュクリアを実行します。

drush updatedb drush cr

※もし、更新可能でも更新処理ができない場合は、以下のコマンドで確認できます。

composer prohibits opigno/opigno\_lms

## Opigno の日本語の言語ファイル

Github にて日本語の Opigno に関する情報も含めて、言語ファイルをダウンロードできる ように、最新版の日本語データをアップロードする予定です。

https://github.com/cmslabo/opigno

| 🛱 cmslabo / opigno                                                                                                    | • Watch                            | 1 5tar 0 69 Fork 1                |
|----------------------------------------------------------------------------------------------------|------------------------------------|-----------------------------------|
| Code Issues I Pull requests Actions Projects Securit                                                                             | y 🖂 Insights                       |                                   |
| GitHub is home to over 50 million developers working<br>and review code, manage projects, and build softw<br>Sign up             | together to host<br>vare together. | Dismiss                           |
| <pre>\$* master - \$* 2 branches  \$&gt; 0 tags</pre> Go to file                                                                 | ⊥ Code -                           | About                             |
| Cmslabo Update README.md be10982 on 25 Jun 2019                                                                                  | 🕑 15 commits                       | Translation : Japanese            |
| README.md         Update README.md                                                                                               | 17 months ago                      |                                   |
| opigno_Ims-8.x-2.6_ja.po change translation file and apdated at June 25, 2019                                                    | 17 months ago                      | Releases                          |
| opigno_Ims-8.x-2.6_jp_das Add files via upload                                                                                   | 17 months ago                      | No releases published             |
| README.md opigno                                                                                                    |                                    | Packages<br>No packages published |
| Opigno is Open Source Software based on Drupal and this Japanese translation i<br>use for Japanese Opigno users.                 | nformation                         |                                   |
| Opigno LMS 8.x-2.6 screenshot<br>https://github.com/cmslabo/opigno/blob/master/opigno_lms-8.x-<br>2.6_jp_dashboard_2019_0624.png |                                    |                                   |
| Download Translation data Japanese                                                                                               |                                    |                                   |
| https://github.com/cmslabo/opigno/blob/master/opigno_lms-8.x-2.6_ja.po                                                           |                                    |                                   |
| Also needs translate Views data at your Opigno site.                                                                             |                                    |                                   |
|                                                                                                    |                                    |                                   |

Opigno ではさまざまな**学習パス(トレーニングモジュール)**を設定・管理できます。

## コンテンツの階層

- トレーニング
  - > コース
  - > モジュール
    - ◇ アクティビティ
  - 満師によるトレーニング
  - > ライブミーティング

### 内容:

コース

コースは、1 つまたは複数のモジュールを含むコンテンツであり、トレーニングに複数のモジュールを1つのステップごと追加できます。

サンプル

|     |      | $\overline{=}$ |       | Y            | Ш  |  |
|-----|------|----------------|-------|--------------|----|--|
| ホーム | カタログ | Messages       | カレンダー | Achievements | 統計 |  |

<sup>ホーム</sup> トレーニングカタログ

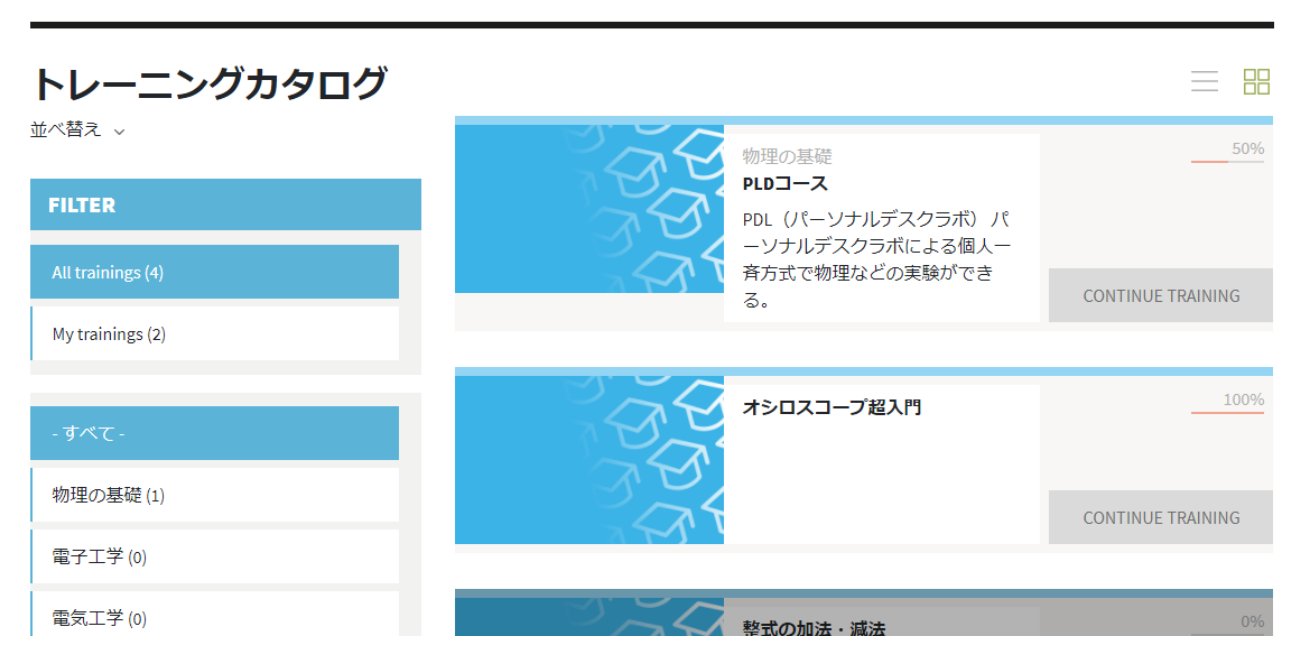

#### モジュール

モジュールは、いくつかのオンラインアクティビティを含むことができるように設計された コンテンツです。 これにより、そのモジュールを構成するアクティビティ内のナビゲーショ ンを正確に構成できます。たとえば、順序(順次、ランダム)、フィードバック、最小スコ アなどを定義できます。

#### アクティビティ

オンラインアクティビティの基本コンテンツです。理論スライド、クイズ、SCORM パッケ ージまたはオプションの TinCan パッケージからロードされた外部アクティビティにするこ とができます。

#### 講師によるトレーニング

これは、教師と生徒の間でスケジュールされた内部セッションであり、ユーザーのカレンダ ーに表示するために Opigno で管理できます。 出席は Opigno に登録し、各学生にスコアを 付けることができます。 このステップは、トレーニングの検証に必要に応じて設定できます。

#### ライブミーティング

ライブミーティングを使用して、トレーニング内のオンライン教室をスケジュールできます。 教師と生徒は、ウェブカメラとマイクを使用して会うことができます。 ライブ会議は、ユー ザーのカレンダーに表示するために Opigno で管理できます。 出席は Opigno に登録でき、 各学生にスコアを付けることができます。 この種のステップは、トレーニングの検証に必要 に応じて設定できます。

コース、モジュール、講師によるトレーニング、ライブミーティングはトレーニングに直接 設定できますが、アクティビティはモジュールにのみ設定できます。

コース、モジュール、講師によるトレーニング、およびライブミーティングは、トレーニン グの検証に必須として定義できます。

#### それらを組み合わせて学習パス(トレーニングモジュール)にすることができます。

#### ユーザーとクラス

ユーザーはクラスでグループ化できます。

スタンドアロンユーザーとクラスの両方をトレーニングに登録できます。

これにより、ユーザーのグループの管理が容易になります。たとえば、すべてのユーザー を1つのステップで新しいトレーニングに登録したり、ライブ会議や講師によるトレーニ ングに登録したりできます。ユーザーはクラスのグループに所属します。

#### ユーザー権限

#### Opigno の標準設定でのユーザー権限

- Administrator: システム管理者
- Content Manager: トレーニング作成、モジュール作成、アクティビティ作成など
- User manager: ユーザー作成、ユーザー管理
- Statistics manager: ユーザーの作成、ユーザーの管理、トレーニングへの登録
- Collaborative features: コラボレーションワークスペース・ライブ会議を利用

#### トレーニングレベルでの役割の委任(権限変更)

上記の役割に加えて、特定のトレーニングの一部の権限セットを一部のユーザーに委任 (権限変更)することができます。

トレーニングに登録されているユーザーを管理する場合、2 つの異なる権限をユーザーに 割り当てることができます。

#### クラスレベルでの役割の委任(権限変更)

クラスごとに、「**クラスマネージャー」**を定義することができます。 このユーザーは、ク ラス内のユーザーを管理し、そのクラスの統計を参照できます。

### コラボレーションツール

#### 内部メッセージングツール

サイト登録者間でのメッセージングシステムです。

## **PRIVATE MESSAGES**

| + NEW MESSAGE                           |                                                 | Ŵ     |
|-----------------------------------------|-------------------------------------------------|-------|
| MESSAGES                                | SUBJECT TEST MESSAGE<br>PARTICIPANTS john       |       |
| admin<br>14/09/2018<br>Geneva Call      | 09/19/2018 - 11:41<br>JOHN Hi<br>This is a test |       |
| admin<br>10/09/2018<br>Presentation     |                                                 |       |
| admin<br>30/07/2018<br>test axel 270718 | Hi,<br>Received !                               | ADMIN |
| admin<br>30/07/2018<br>test 300717      | 09/19/2018 - 11:46                              |       |
| Next>                                   | JOHN                                            |       |

### フォーラム内トレーニング

## フォーラム機能は、トレーニングごとに有効にすることも無効にすることもできます。 スレッド内でグループディスカッションを行うことができます。

| TRAINING C    | CONTENT DOCUMENTS LIBRARY             | COLLABORATIVE WOR | KSPACE FORUM       |
|---------------|---------------------------------------|-------------------|--------------------|
| Add new Forum | topic the                             |                   | 🗘 New topic        |
| ۵             | SED QUID EST QUOD IN HAC CAUSA MAXIME | <b>45</b>         | by Mike Horne      |
|               | by admin - 18 hours 31 minutes ago    | Replies           | 09/12/2016 - 20:55 |
| ۵             | QUO COGNITO CONSTANTIUS ULTRA         | 2                 | by admin           |
|               | by admin - 18 hours 31 minutes ago    | Replies           | 09/12/2016 - 20:55 |
| ٥             | NON ERGO ERUNT HOMINES                | <b>4</b>          | by Agnès Casiragi  |
|               | by admin - 18 hours 31 minutes ago    | Replies           | 09/12/2016 - 20:55 |

### コラボレーションワークスペース

コラボレーションワークスペースは、**有料サブスクリプション**で利用できます。 素晴らしいコラボレーション機能を提供し、メッセージ、ドキュメント、ToDo リストを 共有したり、ライブ会議(ビデオとサウンド)を行ったりすることができます。 この機能を有効にすると、メインのトレーニングインターフェイスから、トレーニングご とに1つのコラボレーションワークスペースを使用できるようになります。

| TRAINING CONTENT                      |      | DOCUMENTS LIBRARY    |               | COLLABORATIVE WORKSPACE           |
|---------------------------------------|------|----------------------|---------------|-----------------------------------|
| COLLABORATIVE WORKSPA                 | CES  |                      |               | ري<br>پر                          |
| Workspace 1                           | Ø    | Conversation         | Fichiers      | À faire                           |
|                                       |      |                      | Aujourd'hui   | 7:19 pm                           |
| Workspace 2                           |      |                      |               | This is my first message          |
| Workspace 3                           |      |                      |               | 7:19 pm                           |
|                                       |      |                      | Finish report |                                   |
| Workspace 4                           | Ø    |                      |               | 7:19 pm                           |
| ACTIONS<br>CREATE COLLABORATIVE WORKS | PACE |                      |               |                                   |
|                                       |      | + Envoyer un message |               | ung B urdit unger 3 upper 3 inc B |

## ライブ会議ソリューション

ライブミーティングは**有料サブスクリプション**で利用できます。

チャット(ビデオ、サウンド、テキスト)、画面の共有、プレゼンテーションの共有、ホ ワイトボードの使用など、すばらしい機能を提供します。

ライブ会議を記録して、後で参加者が利用できるようにすることができます。

**有料サブスクリプション**の代わりにオープンソースのオンライン会議システム <u>JitsiMeet</u> を使うことも可能です。

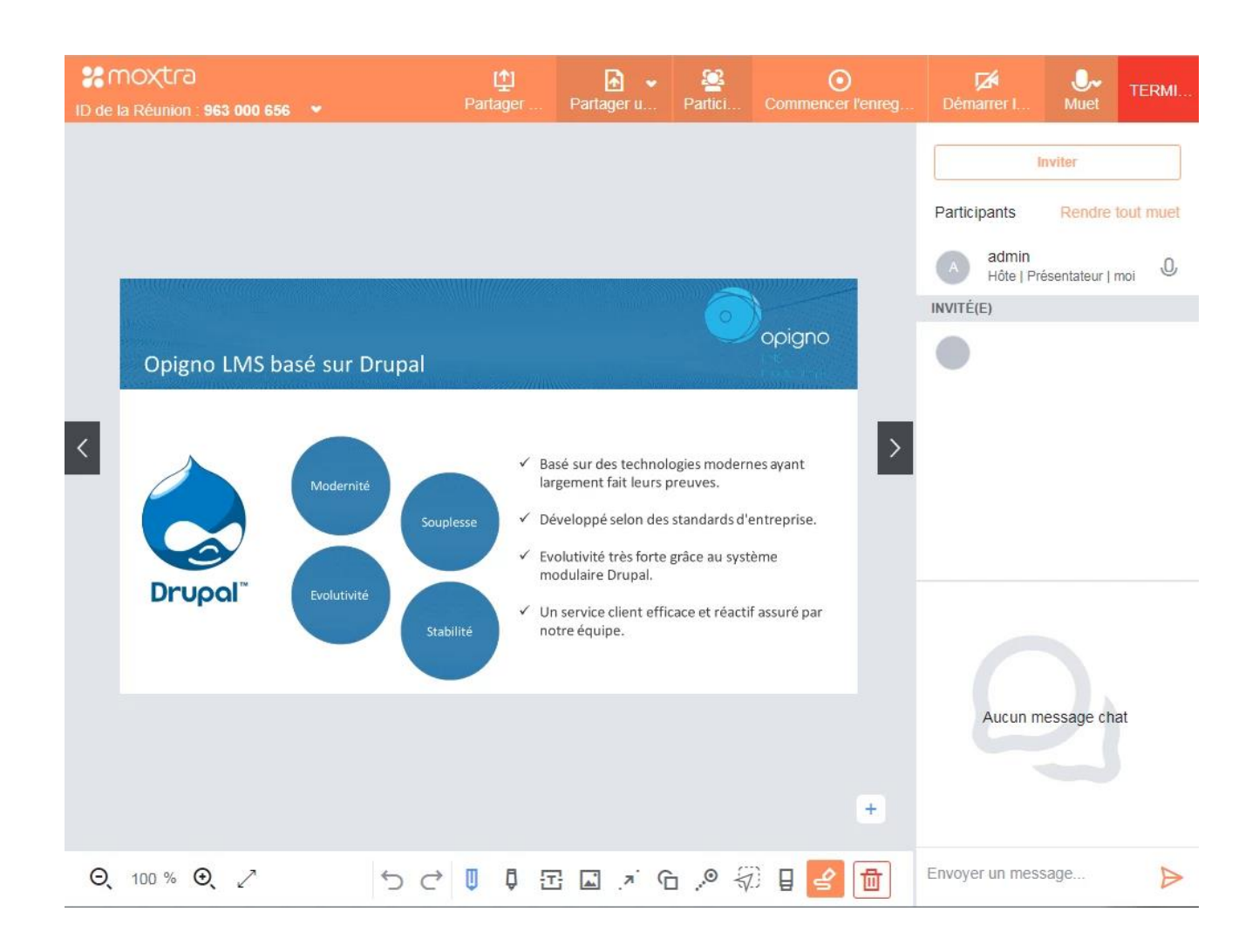

新規コンテンツタイプを作成して、JitsiMeetのオンライン会議ページを張り付けた場合

## 

ビュー 編集 削除 リビジョン

Jitsi Meetでセミナーについて学ぶ

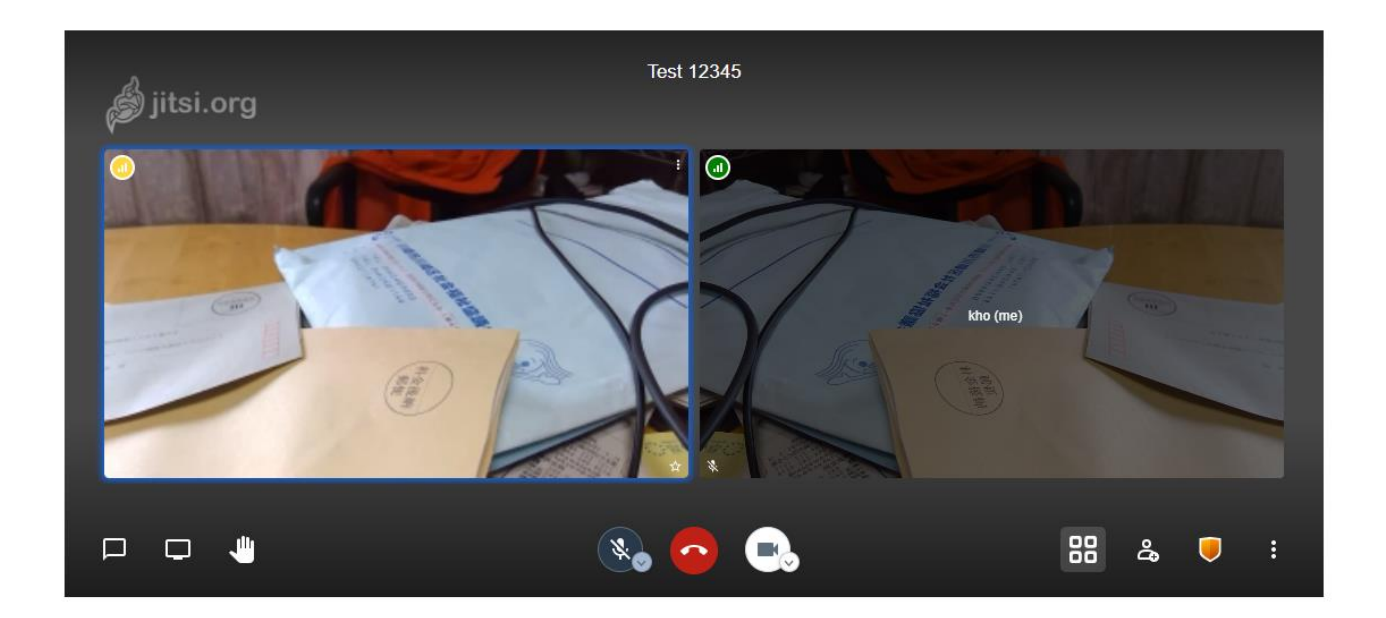

(M)

メインメニュー

|     |      | $\equiv$ |       | Y            | âíí |    |
|-----|------|----------|-------|--------------|-----|----|
| ホーム | カタログ | Messages | カレンダー | Achievements | 統計  | 解記 |

- ホーム: ホームダッシュボード
- カタログ: トレーニングのカタログ参照
- メッセージ: サイト内でのメッセージを確認

- カレンダー: 参加トレーニングやイベントなどの情報
- 成果: トレーニングのスコアを確認し、合格証明書をダウンロード
- 統計: 権限によりトレーニング参加者情報(学習ステータスなど)を参照

### トップ右メニュー

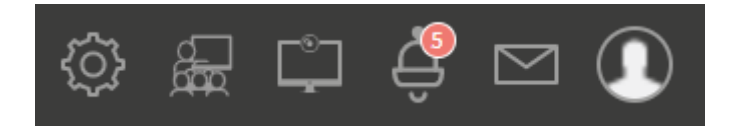

システム管理メニュー: トレーニングやコース、ユーザーなどの管理

| 共通の設定                 | COLLABORATIVE<br>FEATURES | TRAINING<br>CONTENTS   | USER AND CLASS<br>MANAGEMENT    |
|-----------------------|---------------------------|------------------------|---------------------------------|
| Manage<br>dashboard   | 設定                        | Overall<br>settings    | Manage<br>users                 |
| Manage<br>menu        | Live<br>meetings          | Manage<br>categories   | Manage<br>classes               |
| Graphical<br>settings | cal Manage<br>s modules   |                        | Manually<br>score<br>activities |
| LRS<br>configuration  |                           | Manage<br>groups       | Manage<br>and                   |
|                       |                           | Manage                 | score ILT                       |
|                       |                           | delivities             | Manage                          |
|                       |                           | Manage<br>certificates | and<br>score<br>live            |
|                       |                           | Modules<br>settings    | meetings                        |
|                       |                           | Manage<br>skills       |                                 |

講師によるトレーニング: 予定のトレーニングを参照

### ライブ会議: 予定のライブ会議に参加

通知: 最新の通知を表示、既読管理、参照

- メッセージ: 最新のメッセージを参照
- ユーザー: ユーザー情報

## 第3章 生徒(学習者)の機能

## トレーニングカタログ

すべてのトレーニングを探すことができます。

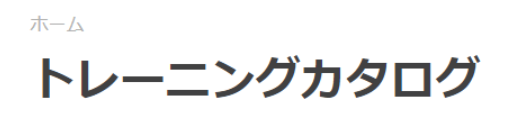

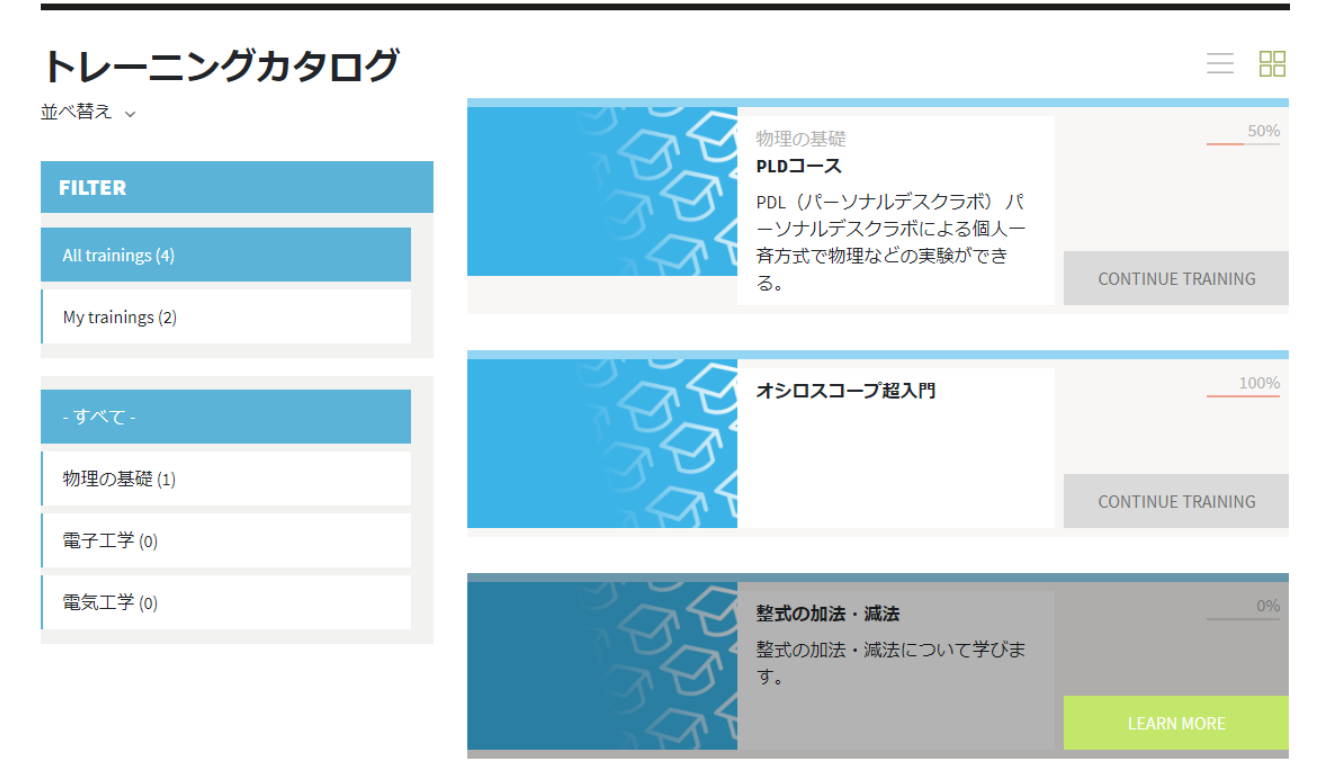

トレーニングインターフェイス

メインのトレーニング画面は
ホーム

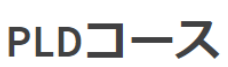

| GL       | OBAL TRAINING PROGRESS | 50%                                                 |
|----------|------------------------|-----------------------------------------------------|
| 情報       |                        | ABOUT THIS TRAINING                                 |
|          | 50                     | PDL(パーソナルデスクラボ)パーソナルデスクラボによる個人一斉方式で物理などの実験が<br>できる。 |
|          | A C                    | CONTINUE TRAINING                                   |
|          | 5774                   |                                                     |
| ① 長さ     | 2020年10月から2021年3月まで    |                                                     |
| ☆ 件名     | 物理の基礎                  |                                                     |
| TRAINING | CONTENT                | DOCUMENTS LIBRARY                                   |

| 🗑 <del>7</del> 75 | コースコース    |       |
|-------------------|-----------|-------|
|                   |           |       |
| 7                 | テストモジュール  |       |
|                   | SCORE     | 状態    |
|                   | 50%       | パスされた |
|                   |           |       |
|                   |           |       |
|                   |           |       |
|                   |           |       |
| 7                 | テストモジュール② |       |
|                   | SCORE     | 状態    |

Continue Training をクリックしてトレーニング開始

ホーム > PLDコース

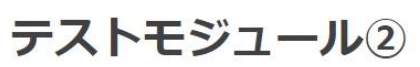

| GLOBAL TRAINING PROGRESS |                  |                                     |                       | 50% |    |    |
|--------------------------|------------------|-------------------------------------|-----------------------|-----|----|----|
| Sec1.1 (1/40)            | 実習で<br><b>から</b> | + <sup>自動ズーム</sup><br>学 ぶ! シ<br>く り | ・<br>リーズ<br><b>台車</b> |     |    |    |
|                          |                  |                                     |                       |     | 戻る | 次へ |

トレーニングコースの受講ステータス

**DOCUMENTS LIBRARY** 

TRAINING CONTENT

| 🗑 <del>7</del> ストコースコース |        |
|-------------------------|--------|
|                         |        |
| ティトモジュール                |        |
| SCORE                   | 状態     |
| 50%                     | パスされた  |
|                         |        |
|                         |        |
|                         |        |
| テストモジュール②               |        |
| SCORE                   | 状態     |
| 0%                      | 2 処理待ち |
|                         |        |
|                         |        |
|                         |        |

### トレーニングのステータス

トレーニングステータスは、Opigno、トレーニングページ、マイ成果(アチーブメント)、 ページ、および「統計」で使用されます。

例えば、マイ成果(アチーブメント)でスタータスを見るとトレーニングのコースごとに状況が把握できます。

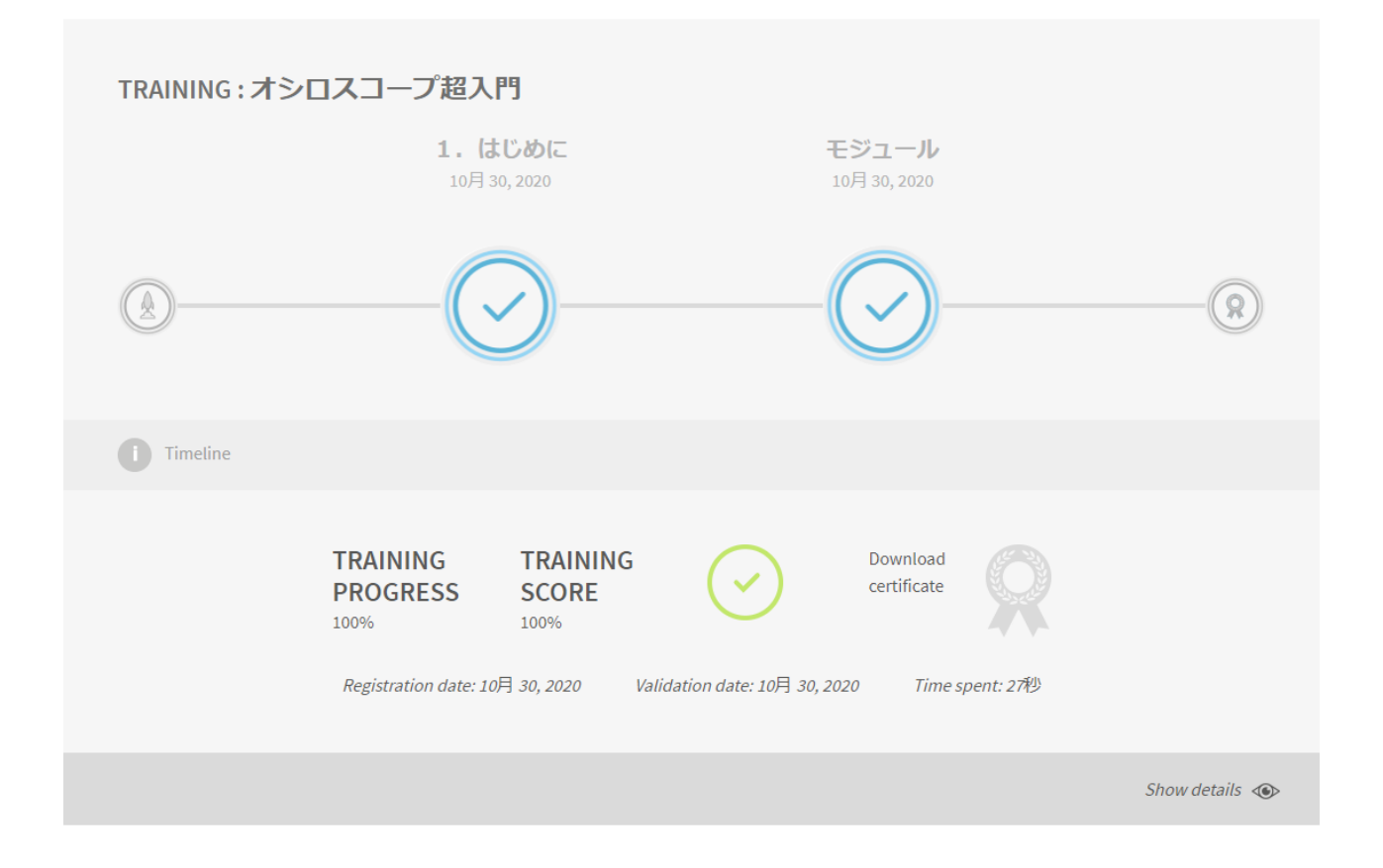

### ステータスの内容

- Pending トレーニングが未完成です
- ➢ Passed トレーニングに合格
- Failed トレーニングにまだ合格していません
- ➤ Expired 以前トレーニングに合格しましたが、追試が必要です

### 講師によるトレーニング

講師によるトレーニングは、講師が主催する社内セッションであり、Opigno 内で管理できるため、Opigno ですべてのアクティビティを完全に把握できます。

講師は各参加者の出席を Opigno に設定し、それらに成績を設定することができます。 必須 の講師のトレーニングに参加しなかった場合、トレーニングに合格することはできない設定 になっています。

新しい講師によるトレーニングが作成された場合は、ヘッダーの右上のバーに通知が表示されます。

### ライブ会議

ライブ会議は講師によって編成され、最適なユーザーエクスペリエンスのために Opigno に 完全に統合されています。

講師は各参加者の出席を Opigno に設定し、それらに成績を与えることができます。 必須の ライブミーティングに参加しなかった場合、トレーニングに合格することはできません。

参加者として新しいライブミーティングが作成された場合は、ヘッダーの右上のバーに通知 が表示されます。

ライブ会議を使うには、「Moxtra」という有料のオンライン会議システムが必要になります。

### マイ成果(アチーブメント)

購読しているさまざまなトレーニングの成果が表示されます。トレーニングごとに 1 つのブ ロックがあります。

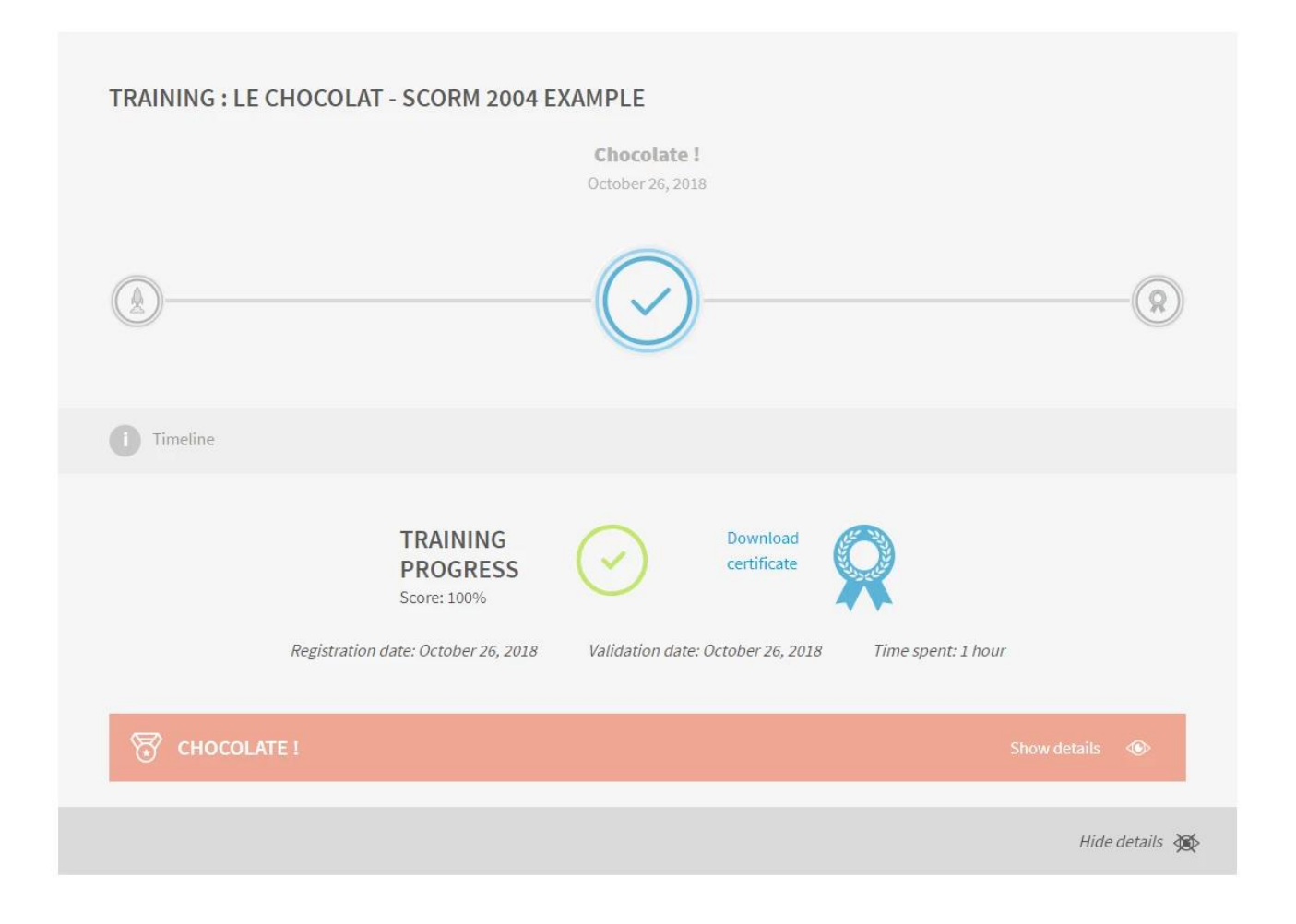

### カレンダー

カレンダーには、次のイベントが含まれています。

- ▶ トレーニング内のライブセッション
- > コース内の講師によるセッション
- > 管理者と講師によって作成されたイベント

イベントのタイトルをクリックすると、イベントの詳細を確認できます。

🖉 ADD EVENT

| ~~ |    | 11月 2020 |                    |                                   |                   |                         |
|----|----|----------|--------------------|-----------------------------------|-------------------|-------------------------|
| в  | 月  | 火        | 水                  | 木                                 | 金                 | ±                       |
| 1  | 2  | 3        | 4                  | 5                                 | 6                 | 7                       |
| 8  | 9  | 10       | 11                 | 12                                | 13                | 14                      |
| 15 | 16 | 17       | 18                 | 19                                | 20                | 21                      |
| 22 | 23 | 24       | 25                 | 26                                | 27                | 28                      |
| 29 | 30 | 1        | 2                  | 3                                 | 4                 | 5                       |
|    | 17 | 7        | <b>EVEN</b><br>ライフ | <b>TS OF THE DAY</b><br>「会議 オープンソ | ース 2020/11/17(火)・ | · 13:00 - 2020/11/17(火) |

November 2020

# 第4章 Opigno のコンテンツ管理

トレーニングカテゴリー

管理画面「Administration」で「Training Contents」-> 「Manage categories」

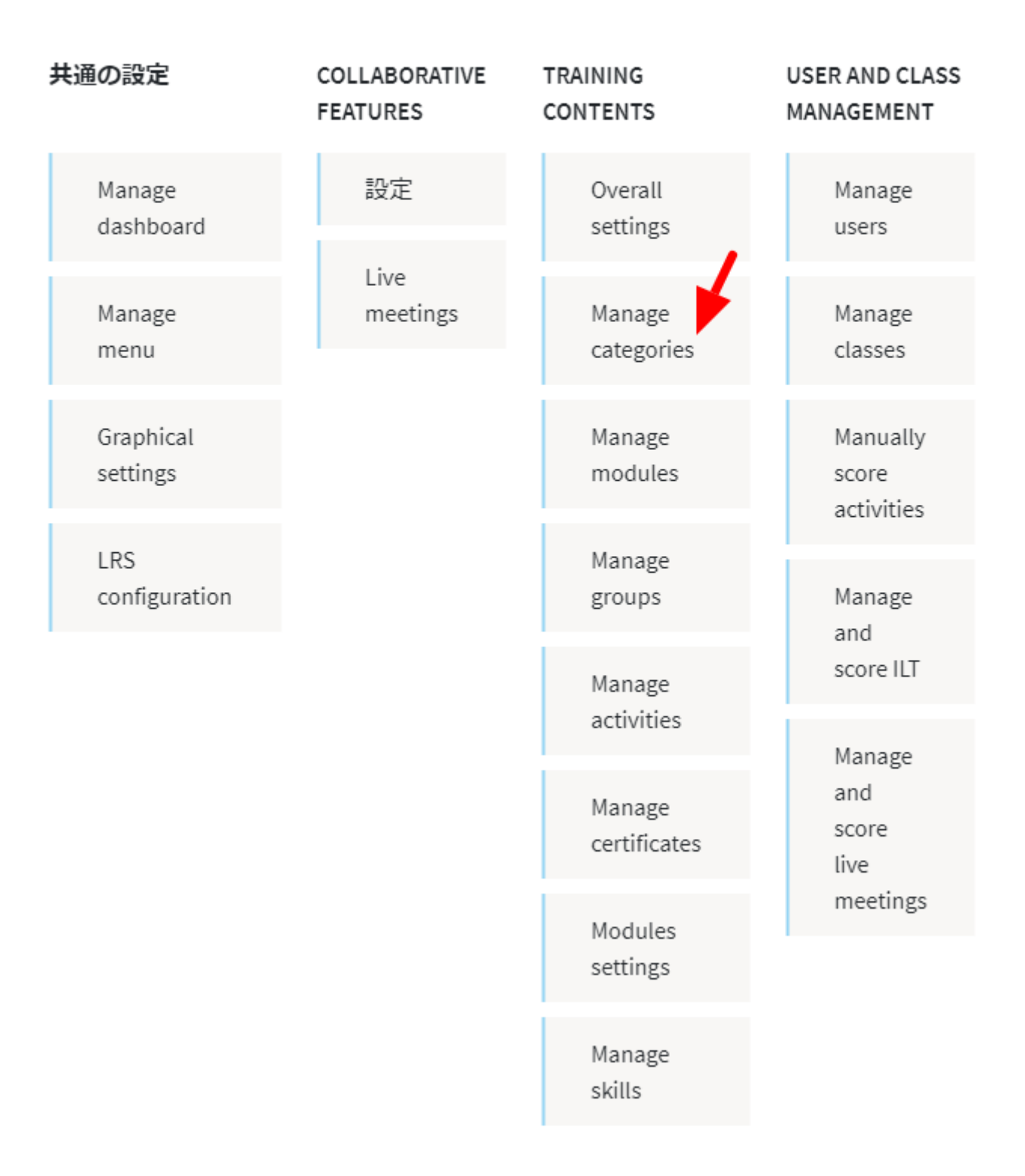

カテゴリーの追加は「**タームを追加」** 

Х

ホーム > 管理 > サイト構築 > タクソノミー > Learning path categoryを編集

### MANAGE TRAINING CATEGORIES

タームを追加

| List 編集 フィールドの管理 フォームの表示管理 表示管理 | l |
|---------------------------------|---|
|---------------------------------|---|

ドラッグ&ドロップハンドルで、Learning path categoryのタームを再構成できます。親タームの下や親タームより右へスライドさせるとタームを親ターム に分類できます。

|                               |            | 行のワエイトを衣示する |
|-------------------------------|------------|-------------|
| NAME                          | OPERATIONS |             |
| ⊕ その他                         | \$         |             |
| ◆ 情報処理                        | ۵          |             |
| ◆ 物理の基礎                       | \$         |             |
| <ul> <li>         ・</li></ul> | \$         |             |
| <ul> <li></li></ul>           | ۵          |             |

| 保存 | アルファベット順にリセット |
|----|---------------|
|----|---------------|

新しいカテゴリーを追加

| ホーム > 管理 > サイト構築 > タクソノミー > Learning path category を編集 |                          |                                       |  |  |  |  |  |
|--------------------------------------------------------|--------------------------|---------------------------------------|--|--|--|--|--|
| タームを追加                                                 |                          |                                       |  |  |  |  |  |
|                                                        |                          |                                       |  |  |  |  |  |
| Name*                                                  |                          |                                       |  |  |  |  |  |
| 説明                                                     | B <i>I</i>   ⊜ ⊚   :≣ !≡ | ?? 🖬 🛱 🗎 🖻 ソース                        |  |  |  |  |  |
|                                                        |                          |                                       |  |  |  |  |  |
|                                                        |                          |                                       |  |  |  |  |  |
|                                                        |                          |                                       |  |  |  |  |  |
|                                                        |                          |                                       |  |  |  |  |  |
|                                                        |                          |                                       |  |  |  |  |  |
|                                                        |                          |                                       |  |  |  |  |  |
|                                                        | テキストフォーマットについ            | 17                                    |  |  |  |  |  |
|                                                        | テキストフォーマット               | Certificate WYSIWYG 🗸 🗸               |  |  |  |  |  |
| ▶関連                                                    |                          |                                       |  |  |  |  |  |
| URLエイリアス                                               |                          |                                       |  |  |  |  |  |
|                                                        | このデータにアクセスできる代替/<br>ます。  | 《スを指定してください。例えば、アバウトページには「/about」と入力し |  |  |  |  |  |
| Published                                              |                          |                                       |  |  |  |  |  |

カテゴリーはタクソノミーで管理しています。

### トレーニングの作成

管理者またはグローバルコンテンツマネージャー(プラットフォームレベルでの役割)が 新しいトレーニングを作成できます。 トレーニングカタログインターフェイスの下部にある[新しいトレーニングを追加]ボタン をクリックすることで実行できます。

## π-Δ TRAINING CATALOGUE

## Training catalogue

並べ替え 🗸

| フィルター             | ADD A NEW TRAINING |
|-------------------|--------------------|
| All trainings (0) | 1                  |
| My trainings (0)  |                    |
|                   |                    |
| - すべて -           |                    |

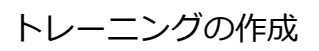

ホーム > グループを追加

#### **CREATE TRAINING**

|            | _                                    |                             |                                             | _                                        |                                  | _                                     |                         |                  |
|------------|--------------------------------------|-----------------------------|---------------------------------------------|------------------------------------------|----------------------------------|---------------------------------------|-------------------------|------------------|
|            |                                      | (                           |                                             | 6                                        |                                  |                                       |                         |                  |
|            | <u> </u>                             |                             |                                             | ्ञ                                       |                                  |                                       |                         |                  |
| C          | Create training                      |                             | Structure the                               | Add modules                              | sto                              | Add activities to                     | Enroll learne           | rs               |
|            |                                      |                             |                                             | courses                                  |                                  | modules                               |                         |                  |
|            |                                      |                             |                                             |                                          |                                  |                                       |                         |                  |
| 4<br>t     | A training is a p<br>heir learning p | program co<br>process.      | omposed of diverse o                        | courses, modules                         | and activit                      | ies which guide stu                   | dents throughout        |                  |
| i s        | Start here by d<br>aken to step 2    | escribing f<br>, to the Lea | he basic information<br>arning Path Manager | n of your learning<br>r to create conter | g program a<br>nt.               | nd click the button                   | «Next» . You will be    |                  |
| Y          | 'ou can learn r                      | more in ou                  | r online user manua                         | l                                        |                                  |                                       |                         |                  |
|            |                                      |                             |                                             |                                          |                                  |                                       |                         |                  |
| 理          |                                      |                             |                                             |                                          |                                  |                                       |                         |                  |
| Descriptio | on                                   |                             | Title*                                      |                                          |                                  |                                       |                         |                  |
| Learning   | Path                                 |                             | 説明                                          |                                          | 書式                               | - B I ≞                               | = = @ @                 |                  |
| Manager    |                                      |                             |                                             |                                          | *= :=                            | 99 🖬 년[@ソ                             | -ス                      |                  |
| モジュー       | JL                                   |                             |                                             |                                          |                                  |                                       |                         |                  |
| Activities |                                      |                             |                                             |                                          |                                  |                                       |                         |                  |
| Members    |                                      |                             |                                             |                                          |                                  |                                       |                         |                  |
|            |                                      |                             |                                             |                                          |                                  |                                       |                         |                  |
|            |                                      |                             |                                             |                                          | テキストフ                            | ノオーマットについ<br>ノオーマット                   | ۲۲.                     |                  |
|            |                                      |                             | 問覧の制限*                                      |                                          |                                  |                                       | Certificate WYSIW       | IYG <del>▼</del> |
|            |                                      |                             | Pequires val                                | idation                                  | Semi-priv                        | ate                                   |                         | •                |
|            |                                      |                             | Hide for ano                                | nymous                                   |                                  |                                       |                         |                  |
|            |                                      |                             | users                                       |                                          |                                  |                                       |                         |                  |
|            |                                      |                             | Enable Forur                                | m                                        |                                  |                                       |                         |                  |
|            |                                      |                             | カテゴリー                                       |                                          | -なし-                             |                                       |                         | *                |
|            |                                      |                             | 期間                                          |                                          |                                  |                                       |                         |                  |
|            |                                      |                             | Certificate                                 |                                          | -なし-                             |                                       |                         | *                |
|            |                                      |                             | Automaticall<br>results for pe              | ly expire<br>eriodic re-                 | Automatically                    | expire results for period             | lic re-certification.   |                  |
|            |                                      |                             | certification<br>ক্রাঞ্চ                    |                                          |                                  |                                       |                         |                  |
|            |                                      |                             | 19K                                         |                                          | Upload a                         | new image                             |                         | *                |
|            |                                      |                             |                                             |                                          |                                  | Drop files here to                    | upload them             |                  |
|            |                                      |                             |                                             |                                          |                                  | また(                                   | t                       |                  |
|            |                                      |                             |                                             |                                          |                                  | Select f                              | iles                    |                  |
|            |                                      |                             |                                             |                                          | You can sole                     | ectione メディア፣                         | マイテム                    |                  |
|            |                                      |                             | P                                           | lulu -                                   | , ou can sel                     | Concord y y y y                       | 1 7 24.                 |                  |
|            |                                      |                             | Required Tra                                | linings                                  | Training r<br>You can specif     | ame<br>y the list of trainings tha    | at the user must comple | O                |
|            |                                      |                             |                                             |                                          | before starting<br>(separated by | ; this training. You can c<br>comma). | hoose one or more train | lings            |
|            |                                      |                             |                                             |                                          |                                  |                                       |                         |                  |
|            |                                      |                             |                                             |                                          |                                  |                                       |                         |                  |
|            |                                      |                             |                                             |                                          |                                  |                                       |                         |                  |

1) トレーニング作成

トレーニングの主な特性(名前、説明、カテゴリ、所要時間など)を定義し、可視 性設定を設定し、トレーニングを非公開にします(作成後)。

- トレーニングの構造
   トレーニングのアーキテクチャ(トレーニングを構成する主な手順)を定義します。次のセクション(ラーニングパスマネージャー)で詳しく説明します。
- 3) コースヘモジュール追加
   トレーニングで利用可能なコースにモジュールを追加できます。
   トレーニングにコ
   ースが含まれていない場合、このステップは単にスキップされます。
- モジュールへアクティビティの追加
   モジュール内のアクティビティを管理します。
- 5) 学習者の登録 この最後のステップで、新しい学習者をトレーニングに登録し、トレーニングの後 で編集するときに登録したユーザーを管理できるようになります。

#### 主な項目

Visibility: this setting defines the visibility of the course and the way to subscribe to it. There are 3 available options:

Private:

Semi-private:

Public:

Requires validation:

Hide for anonymous users:

Enable forum:

Category:

Duration:

Certificate:

Automatically expire results for periodic re-certification:

Image:

Price:

Required trainings:

### トレーニングの管理

管理者またはコンテンツマネージャーは、[グループの管理]項目をクリックして、管理メ ニューからトレーニングを一覧表示するインターフェイスにアクセスできます。

管理画面「Administration」で「Training Contents」-> 「Manage groups」

| 共通の設定                 | COLLABORATIVE<br>FEATURES | TRAINING<br>CONTENTS   | USER AND CLASS<br>MANAGEMENT    |  |
|-----------------------|---------------------------|------------------------|---------------------------------|--|
| Manage<br>dashboard   | 設定                        | Overall<br>settings    | Manage<br>users                 |  |
| Manage<br>menu        | Live<br>meetings          | Manage<br>categories   | Manage<br>classes               |  |
| Graphical<br>settings |                           | Manage<br>modules      | Manually<br>score<br>activities |  |
| LRS<br>configuration  | -                         | Manage<br>groups       | Manage<br>and                   |  |
|                       |                           | Manage<br>activities   | score ILT                       |  |
|                       |                           |                        | Manage                          |  |
|                       |                           | Manage<br>certificates | and<br>score<br>live            |  |
|                       |                           | Modules                | meetings                        |  |
|                       |                           | settings               |                                 |  |
|                       |                           | Manage<br>skills       |                                 |  |

新しいグループ(コースまたはトレーニング)を追加したり、(名前に従って)正確なト レーニングを検索したり、名前または所有者(トレーニングを作成したユーザー)でリス トを並べ替えたりすることができます。

ホーム > 管理 > サイト構築

| グループ                                                                                        |               |               |        |       |  |  |
|---------------------------------------------------------------------------------------------|---------------|---------------|--------|-------|--|--|
| グループの追加     Import Training     Import Course       List     グループタイプ     設定       名前     適用 |               |               |        |       |  |  |
| グループID                                                                                      | 名前            | タイプ           | 所有者    | 管理リンク |  |  |
| 11                                                                                          | MBAコース        | クラス           | office | ۵     |  |  |
| 12                                                                                          | オープンソース PHP入門 | Learning Path | office | \$    |  |  |
| 1                                                                                           | 九九の練習         | Learning Path | adwin  | \$    |  |  |
| 2                                                                                           | 九九の練習         | Learning Path | adwin  | ۵     |  |  |
| 5                                                                                           | オシロスコープ超入門    | Learning Path | adwin  | ¢     |  |  |

トレーニングの右側にあるホイールのピクトグラムをクリックすると、編集、複製、また は削除できます。 トレーニングを複製すると、同じ内容(コース、トレーニング、ドキュ メント)で、ユーザーのリストが空の新しいトレーニングが作成されます。 ライブミーデ ィング、講師によるセッション、フォーラム、およびコラボレーションワークスペース は、正確なトレーニングと関連ユーザーに固有であるため、複製されません。

### トレーニングの編集

管理者、グローバルコンテンツマネージャー、またはユーザーマネージャーとして(また は、そのトレーニングに対してローカルに委任されたそのような権限を持つ場合)、トレ ーニングの設定を管理できます。

設定はトレーニングのホームページの右上、スタートボタンの近くにある「鉛筆」の絵文 字をクリックします。

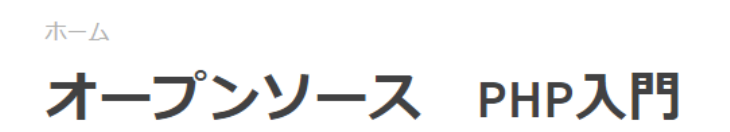

| GLOBAL TRAINING PROGRESS                                   | 100%                  | > Ø |
|------------------------------------------------------------|-----------------------|-----|
| バスされた<br>Average score : 100%<br>Completed on 11月 04, 2020 |                       | /   |
| 情報                                                         | ABOUT THIS TRAINING   |     |
| 19:14 수 59                                                 | PHP言語の入門              |     |
| ミーティングを開始                                                  | PREREQUISITES PENDING |     |
| 外出時にビデオ会議を開始またはビデオ会議に参加                                    |                       |     |

### 学習パス(トレーニングモジュール)の管理

Opigno は非常に直感的なツールにより、学習パス(トレーニングモジュール)をグラフィ カルに構築できます。 トレーニングの作成(トレーニングの作成を参照)または編集(トレーニングの編集を参照) するときに使用できます。

トレーニングの管理インターフェイスの2番目のタブです。

i

Welcome to the Learning Path Manager. It makes possible to build up the steps composing your training, that can be courses (groups of modules), modules, live meetings or instructor-led trainings. At the following steps you will be able to manage the modules inside the courses, and the activities inside the modules. Start by adding or creating your first content.

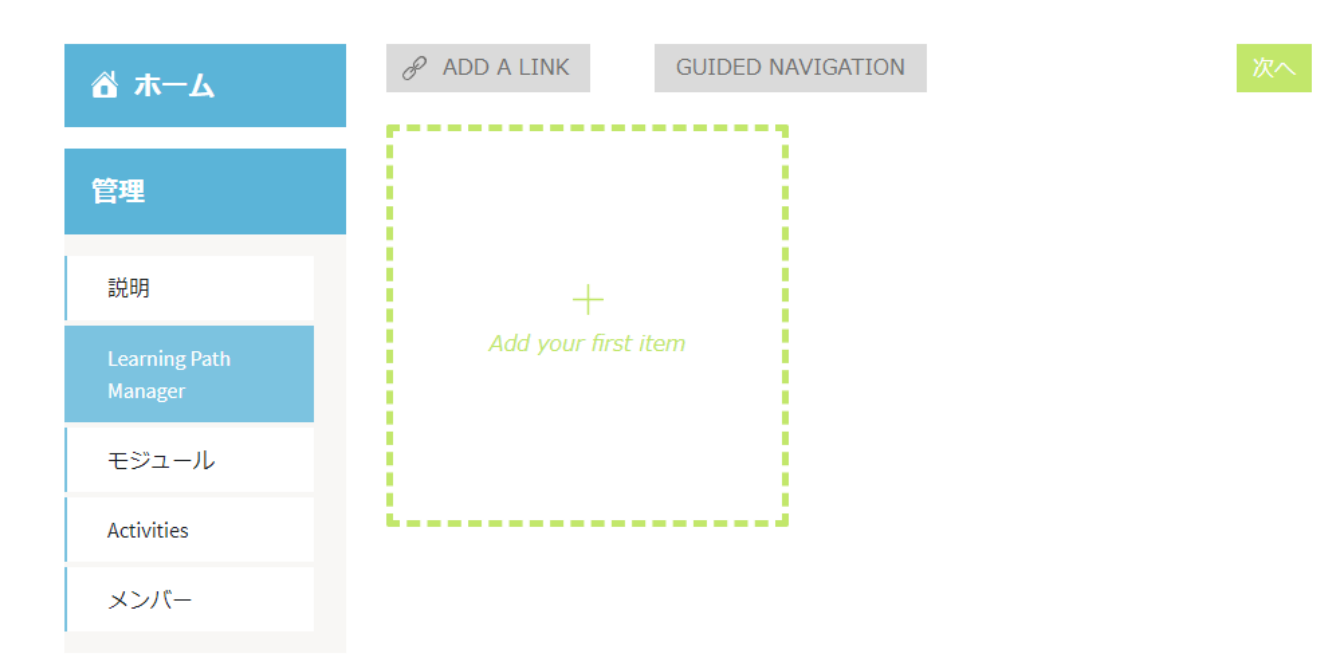

このラーニングパスビルダーは、トレーニングの構造の概要を明確に示すように設計されています。

.... Opigno module Module conditional 1 Mandatory Minimum score to validate step 0 ... .... Opigno module Opigno module Module conditional 2 Module conditional 3 Mandatory Mandatory Minimum score to validate step Minimum score to validate step 0 0

各ステップの右上にある3つのドットのピクトグラムをクリックします。

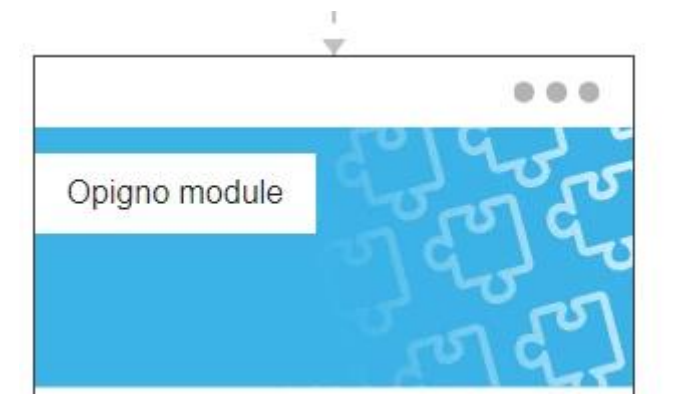

コンテキストメニューを開きます。

|                  | add                           |   |
|------------------|-------------------------------|---|
| Opigno moc       | update                        |   |
|                  | delete                        |   |
| Module condition | onal 3<br><sup>ate step</sup> | - |

add:現在のステップの直後に新しいステップを追加します。

update:そのステップの設定を編集できるようになります

delete: トレーニングからそのステップを削除できます(そのステップ内のコンテンツを削除することなく)

各ステップブロックには、必須オプションと、Opigno が成功したと見なすための最小スコ ア(パーセント)を入力できるオプションがあります。

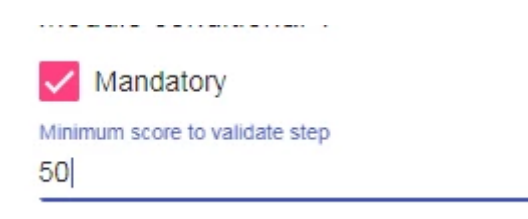

ステップを必須にすると、このステップが正常に完了するまで、ユーザーは次のステップに アクセスできなくなります。 必須ステップは、トレーニングのステータスを計算するため (トレーニングは、内部のすべての必須ステップが正常に合格したときに検証済みと見なさ れます)、および平均スコアを計算するために考慮されます(必須ステップのみを考慮して 計算されます)。

2つのステップ間にマウスを置くと、円の中に数字が表示される場合があります。 これは、 矢印の終わりにある次のステップに進むために到達する最小スコアを示します。 これによ り、ユーザーの結果に応じて、複数の可能な次のステップで条件付きパスを構成できます。

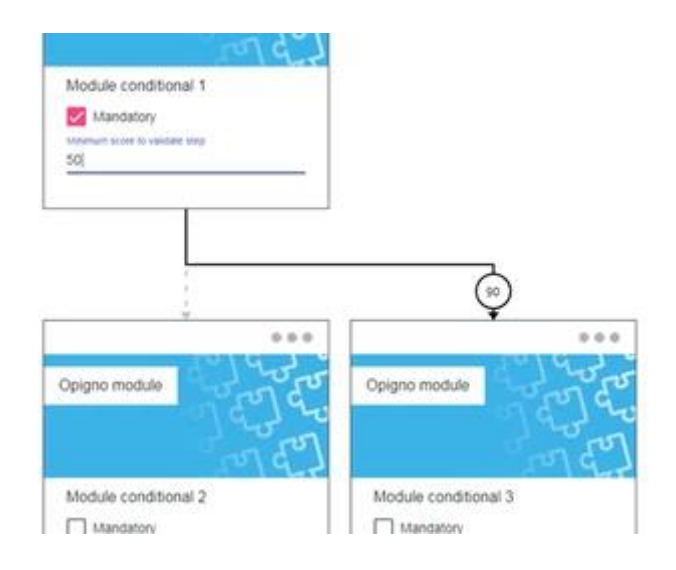

上部の[ガイド付きナビゲーション]または[無料ナビゲーション]をクリックして、ナビゲー ションモードを定義することもできます。

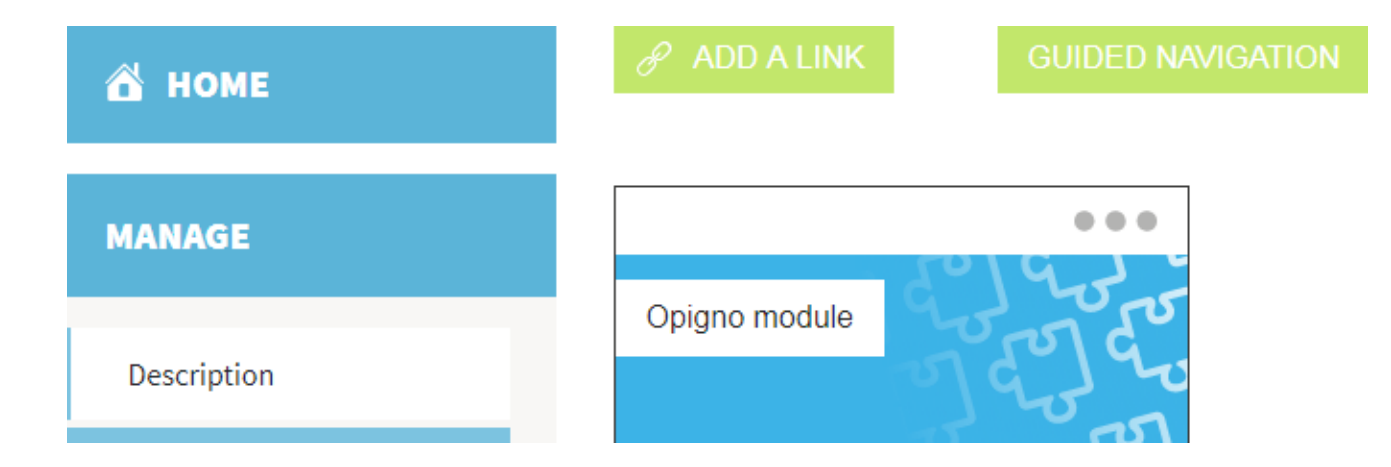

ステップの追加

新しいトレーニングを作成する場合、学習パスマネージャーが空のときに次のようになります。

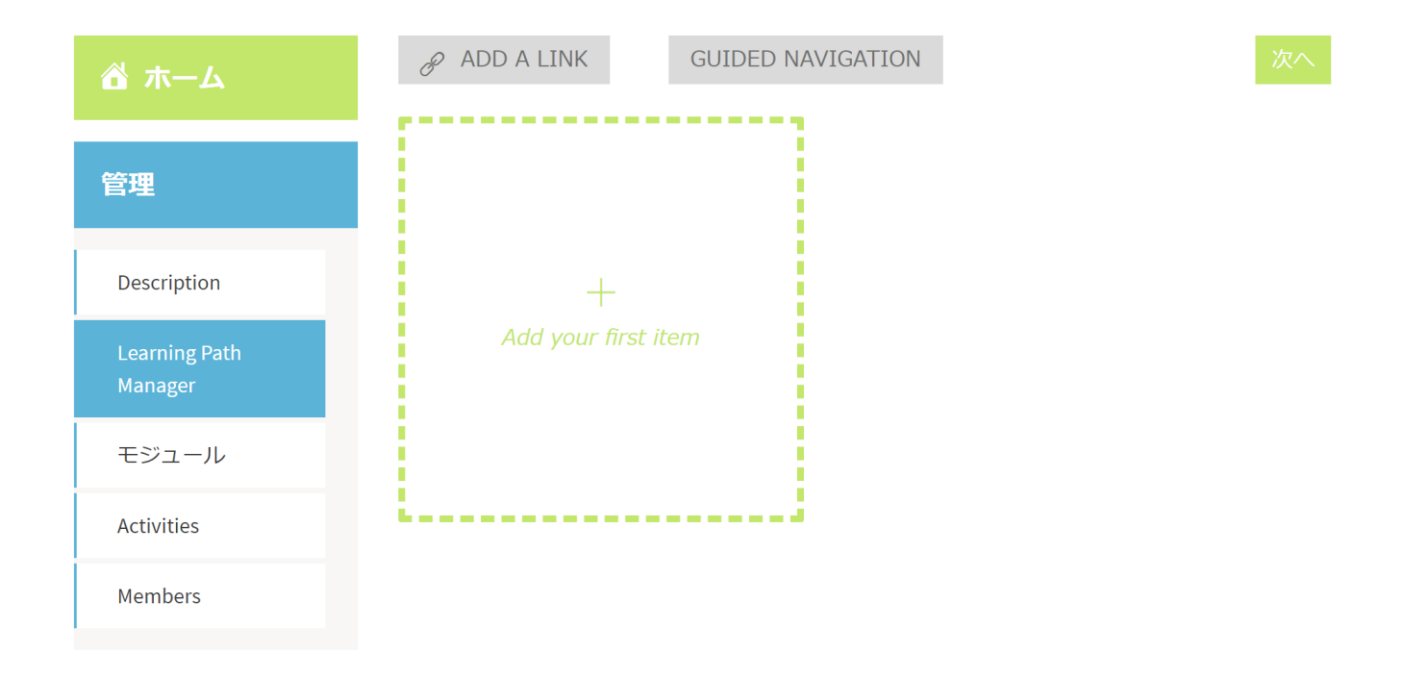

「Add your first item」 ブロックをクリックして開始し、トレーニングに最初のステップを 追加できます。

インターフェイスの右側にパネルが開き、最初に追加するステップのタイプを選択できます。

| 1/2                     | $\times$ |
|-------------------------|----------|
|                         |          |
| Course                  |          |
| Instructor-Led Training |          |
| Module                  |          |
|                         |          |

コース:トレーニングモジュールを含むエンティティです

講師によるトレーニング:内部セッションであり、Opigno でスケジュールして、学習パス に組み込むことができます。

モジュール:オンラインモジュールであり、理論的な内容、クイズを含めることができます

ステップのタイプを選択すると、そのタイプで新しいコンテンツを作成するか、以前作成された既存のコンテンツを選択するかを選択するように求められます。

# 2/2 INSTRUCTOR-LED TRAINING

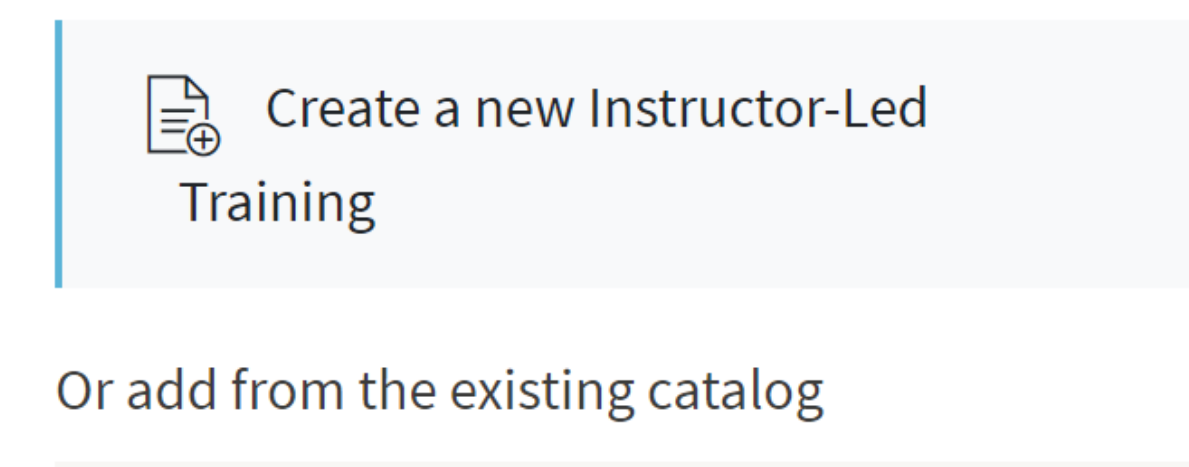

Search Instructor-Led Training

既存のコンテンツを選択するには、探しているコンテンツの名前の最初の文字を入力するだ けで、一致するコンテンツが以下に一覧表示されます。 次に、それらの1つを確認できま す。

| Create a new Course            |   |
|--------------------------------|---|
| Or add from existing catalogue |   |
| cou                            | 0 |
| Test course                    |   |
| Test course 2                  |   |
| Test course 3                  |   |
| New course test                |   |
| Course 1                       |   |
| Course 2                       |   |
| Sergey course                  |   |
| Roy Course                     |   |

 $\times$ 

学習パスにすでにいくつかのコンテンツが含まれている場合は、子ステップを追加する親ス テップの右上にある3つのドットのピクトグラムをクリックし、新しいコンテンツを追加で きます。

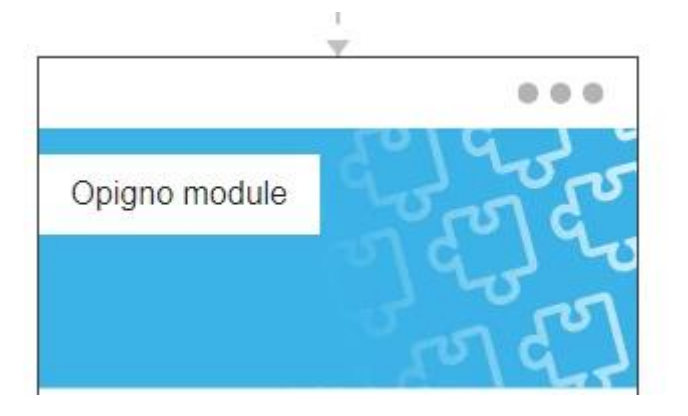

「Add」を選択

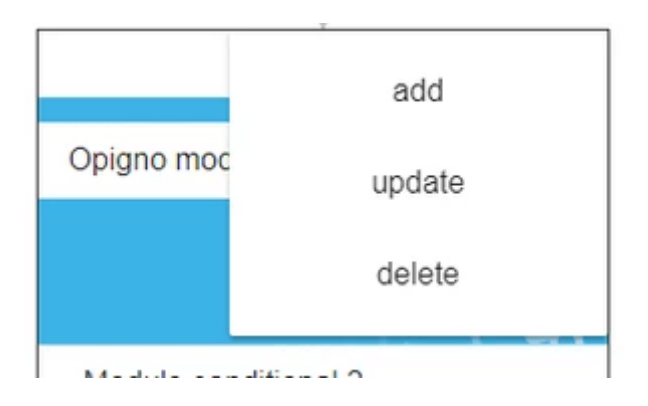

#### ステップの編集・削除

トレーニングを編集するとき、左側の 2 番目のタブ(ラーニングパスマネージャー)にアク セスして、トレーニングを構成するステップを管理できます。

各ステップの右上にある3つのドットのピクトグラムをクリックします。

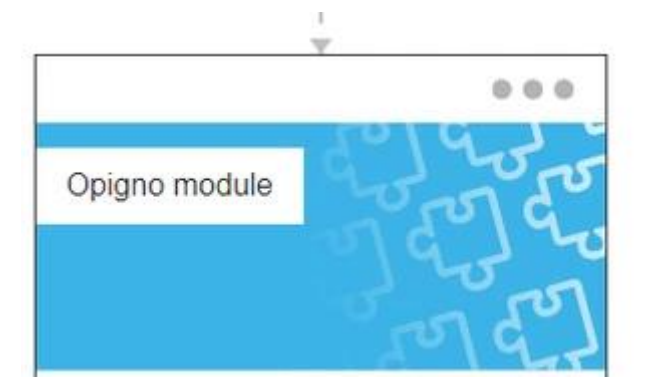

「update」 もしくは「delete」

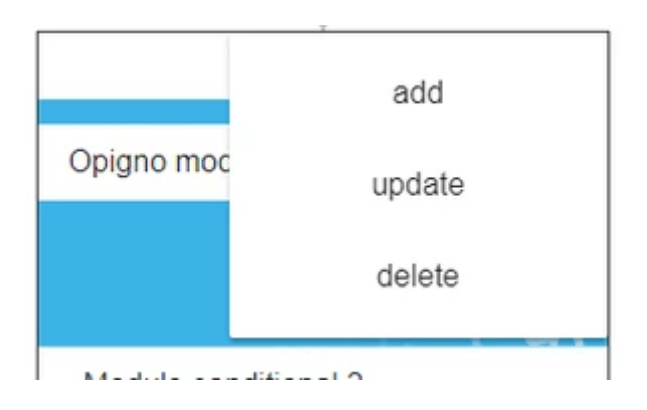

#### 条件でのパスを作成

条件付きパスを使用すると、現在のステップのスコアに応じて、いくつかの異なる次のステ ップを提供できます。

条件付きパスを作成するプロセスは、最初に特定のステップにいくつかの子ステップを追加 し、次に遷移矢印をクリックして各ステップの条件を追加します。

遷移矢印をクリックすると、次のようなポップアップが表示されます。

| NDITIONS |      |           |
|----------|------|-----------|
| ore      | ▼ A  | dd        |
| cancel   | dele | te link 1 |

最後のステップでの最小スコアまたは最後のモジュール内のいくつかのアクティビティへの 回答のいずれかで、1 つまたは複数の条件を定義できます。 これらの条件は、ユーザーの学 習パスの次のステップを定義するために Opigno によって評価されます。

新しい条件を追加するには、リストで「スコア」または「最後のステップで回答」を選択し、 「追加」ボタンをクリックする必要します。

| ore                | ✓ Add     |
|--------------------|-----------|
| core               |           |
| nswer at last step |           |
| cancel             | delete li |

スコアを選択する場合は、ユーザーが到達する最小スコア(%)を入力し、**[Validate(検** 証)]ボタンをクリックするだけです。

| ONDITIONS |   |             |
|-----------|---|-------------|
| Score     | Ŧ |             |
| 5         |   | Validate    |
| cancel    |   | delete link |

「最後のステップで答える」を選択した場合、いくつかの条件は、多肢選択式または正誤問 題のタイプですべてのアクティビティに定義できます。

これらの質問の中からあなたが状態について考慮したいものと考慮されるべき答えを選択します。

| Answer at last step            |   | •        |
|--------------------------------|---|----------|
| CSS Junior 1 True              |   |          |
| False                          |   |          |
| Test conditions multi activity | A |          |
|                                | В |          |
|                                |   | Validate |

このようにして、スコアの条件やいくつかの質問への回答を累積できます。

| CONDITIONS                                                           |             |
|----------------------------------------------------------------------|-------------|
| Last step:<br>CSS Junior 1 False<br>Test conditions multi activity B | edit delete |
| Score                                                                | ← Add       |
| cancel                                                               | delete link |

条件は後で変更および/または削除できます。

次のいくつかのステップが利用可能になる場合は、Opigno はすべての条件が満たされる最初のステップを選択します。

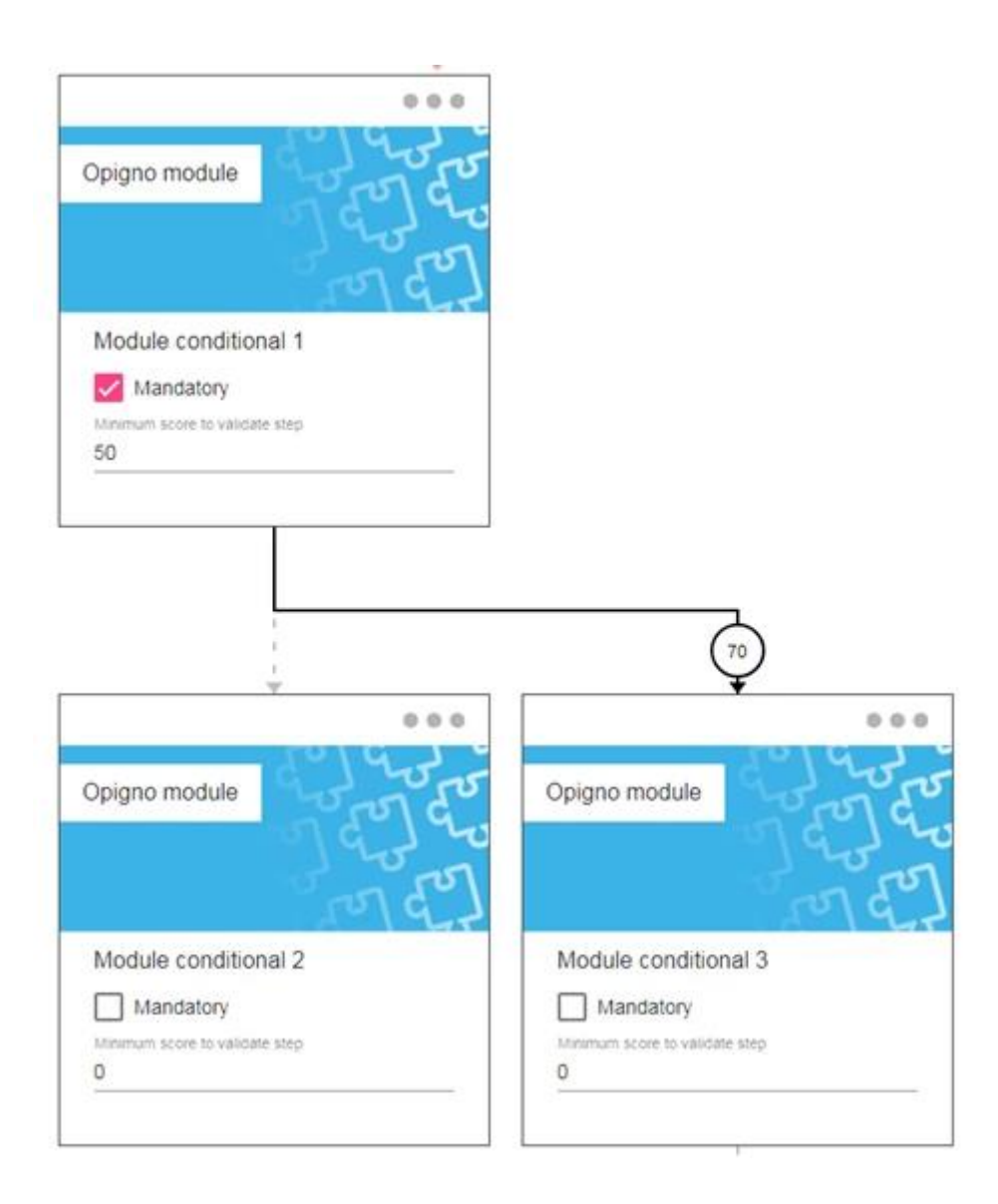

いくつかのステップの間に推移(トランジション)を追加したい場合は、次のセクションを 参照してください。

学習者には、すべてのステップで最大スコアを取得するという理想的なシナリオを最初に考慮して、学習パスのフラット表示が表示されます。次に、ガイド付きナビゲーションの場合、彼ら自身の進捗状況(スコアと回答)に応じて、このフラットビューで表示されるステップが適応されます。

| Average s<br>Progress   | core : 100%<br>: 100% |       |        |
|-------------------------|-----------------------|-------|--------|
| est conditiona          | l LP                  |       |        |
| МАМЕ                    | SCORE                 | STATE |        |
| Module<br>conditional 1 | 100%                  | 0     | Passed |
| Module<br>conditional 3 | 0%                    | 0     | Passed |
| Module<br>conditional 4 | 100%                  | 0     | Passed |
| Exam<br>preparation     | 5096                  | 0     | Passed |
| Final exam              | 100%                  | 0     | Passed |

| TRAINING CONTENT     | DOCUMENTS LIBRARY | COLLABORATIVE WORKSPACE |
|----------------------|-------------------|-------------------------|
| MODULE CONDITIONAL 1 |                   |                         |
|                      |                   |                         |
| MODULE CONDITIONAL 1 |                   |                         |
| SCORE                | STATE             |                         |
| 100%                 | Passed            |                         |
|                      |                   |                         |
|                      |                   |                         |
|                      |                   |                         |
| MODULE CONDITIONAL 3 |                   |                         |
|                      |                   |                         |
| MODULE CONDITIONAL 3 |                   |                         |
| SCORE                | STATE             |                         |
| 0%                   | Passed            |                         |
|                      |                   |                         |
|                      |                   |                         |
|                      |                   |                         |
| MODULE CONDITIONAL 4 |                   |                         |
|                      |                   |                         |
| MODULE CONDITIONAL 4 |                   |                         |
| SCORE                | STATE             |                         |
| 100%                 | Passed            |                         |

無料ナビゲーションの場合、条件は考慮されません。ユーザーはすべてのステップを表示し、 すべてのステップ内を自由にナビゲートできます。
ステップ間の推移(transition)の追加

ステップ間に推移(トランジション)を追加する場合は、ラーニングパスビルダーの左上 にある**「リンクを追加」**ボタンをクリックします。

## 🔗 ADD A LINK

次に、リンクする最初のステップをクリックしてから、2番目のステップをクリックしま す。その後、推移矢印が追加されます。

#### 必須ステップと最小スコア(得点)の設定

ブロックで次のオプションをチェックすることにより、学習パス内で必要なステップを定 義できます。

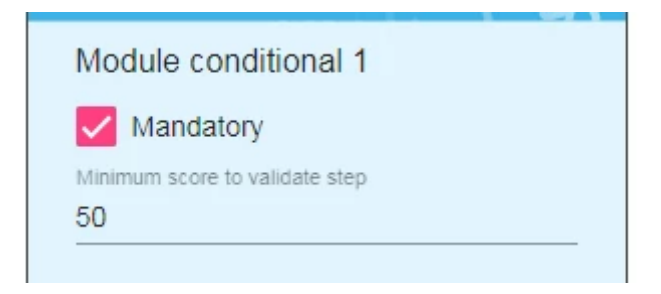

ユーザーは、必須のステップに合格するまで、学習パスの次のステップを開始できません。

必須の手順がすべて完了して成功すると、トレーニングは成功したと見なされます(つまり、「必須」オプションのすぐ下に記載されている最小スコアよりも高いスコア。

トレーニングの平均スコアを計算する場合、Opigno は必須の手順のみを対象とします。

#### フリー&ガイド ナビゲーション

学習パスを構成する場合、2つのナビゲーションモードから選択できます。

- ガイド付きナビゲーション(デフォルトオプション)
- ▶ 無料 (Free) ナビゲーション

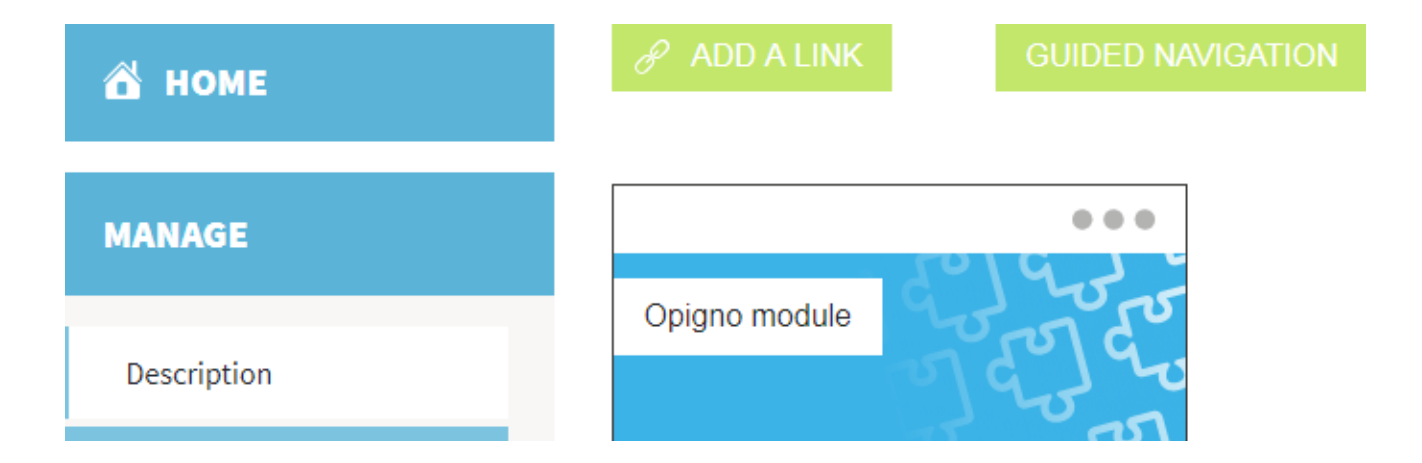

「ガイド付きナビゲーション(Guided Navigation)」ボタンをクリックするだけで「無 料ナビゲーション」に切り替えることができます(そのボタンに表示されるテキストは、 新しく選択されたモードに変更されます)。

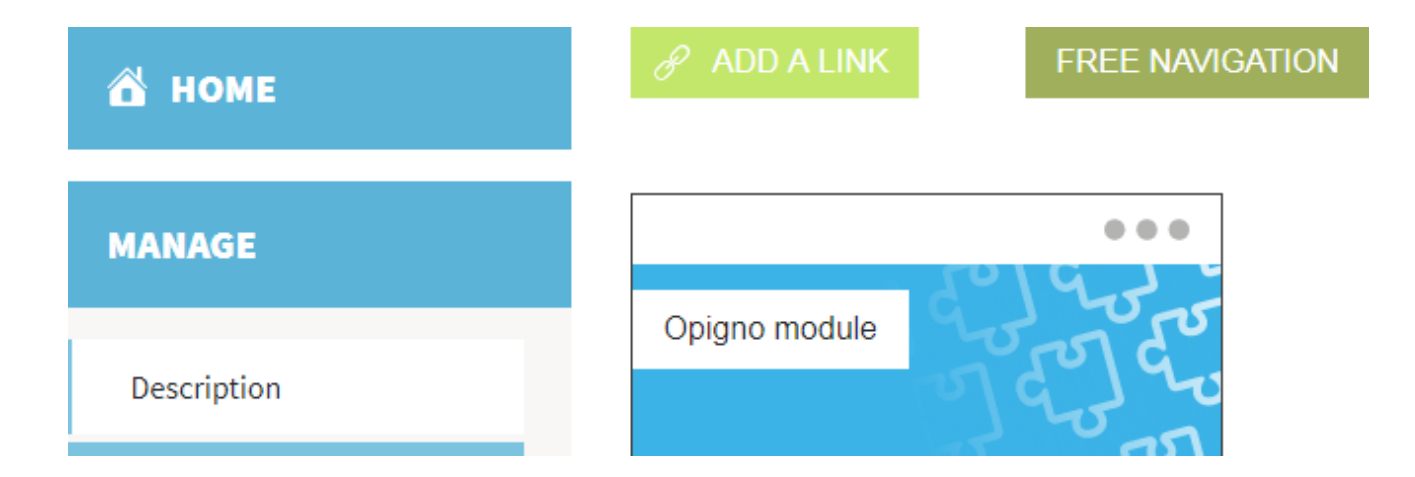

ガイド付きナビゲーションの場合の動作は次のとおりです。

- ユーザーは、ラーニングパスビルダーで定義された一連の手順に従ってのみナビゲ ートできます。
- 必須ステップの場合、この必須ステップに必要な最小スコアよりも高いスコアを取得した後にのみ、次のステップに到達できます。
- トレーニングのメインページのトレーニングコンテンツとトレーニングを受けると きの左側のパネルでは、ユーザーは前のステップ(最後に到達したステップと比較 して)をクリックしてもう一度実行することはできますが、次のステップに到達す ることはできません。
- 条件付き学習パスの場合、Opignoはユーザーがたどるパスを再計算し、トレーニングのメインページとトレーニングを受けるときに左側のパネルでトレーニングの内容を調整します。

無料(Free)ナビゲーションの場合:

- > ユーザーは、トレーニング内の任意のステップを任意の順序で実行できます。
- > 必須の手順は、ユーザーが次の手順を実行することを妨げません。

- トレーニングのメインページのトレーニングコンテンツとトレーニングを受けると きの左側のパネルでは、ユーザーは任意のステップを任意の順序でのみクリックで きます
- 条件付き学習パスの場合、条件は無効になり、トレーニングのメインページとトレ ーニングを受けるときに左側のパネルにすべてのステップがフラットに表示されます。
- トレーニング内でステップを実行すると、ユーザーはそのステップの後にトレーニングのホームページにリダイレクトされます。次のステップにつながる[次へ]ボタンはありません。

#### モジュールの作成

モジュールは、オンラインアクティビティ(スライド、ビデオ、クイズ)を含むエンティ ティです。 それらは、学習パスに直接リンクすることも、学習パスにリンクされているコ ースにリンクすることもできます。

ラーニングパス構造を定義するとき(ステップ 2)またはコースのコンテンツを管理する とき(ステップ 3)に、ラーニングパスマネージャーから作成できます。

新しいモジュールを作成するときは、名前、説明(オプション)、および画像(オプショ ン、メディア管理を参照)を入力する必要があります。

管理者またはコンテンツマネージャーは、[管理]メニューから、[モジュールの管理]項目 をクリックして、モジュールを一覧表示するインターフェイスにアクセスできます。

| 共通の設定                 | COLLABORATIVE<br>FEATURES | TRAINING<br>CONTENTS | USER AND CL                     |
|-----------------------|---------------------------|----------------------|---------------------------------|
| Manage                | 設定                        | Overall              | Manage                          |
| dashboard             |                           | settings             | users                           |
| Manage                | Live                      | Manage               | Manage                          |
| menu                  | meetings                  | categories           | classes                         |
| Graphical<br>settings |                           | Manage<br>modules    | Manually<br>score<br>activities |
| LRS                   |                           | Manage               | Manage                          |
| configuration         |                           | groups               | and                             |

ホーム、管理、サイト構築

# **MODULE LIST**

| 名前<br>MODULE ID 名前<br>1 動画 |
|----------------------------|
| 名前<br>MODULE ID 名前         |
| MODULE ID 名前               |
| 1 動面                       |
|                            |

## 「Add Module」をクリック

| 管理         |       |                                  |
|------------|-------|----------------------------------|
| 説明         | Name* | The name of the Module entity.   |
| Activities | 説明    | B I   © ∞   ☷ ☷   ୨୨  ☷   @ ソース  |
|            |       |                                  |
|            |       |                                  |
|            |       |                                  |
|            |       |                                  |
|            |       |                                  |
|            |       | テキストフォーマットについて                   |
|            |       | テキストフォーマット Certificate WYSIWYG ▼ |
|            | 画像    | Upload a new image 🗸 👻           |
|            |       |                                  |
|            |       | Drop files here to upload them   |
|            |       | または                              |
|            |       | Select files                     |
|            |       |                                  |
|            |       | Set here a module image          |

#### 参加オプション

利用可能オプション

**Badges settings** 

**Skills settings** 

**Result feedback** 

リビジョン情報 リビジョンなし

#### Allow resume

Allow users to leave this Module incomplete and then resume it from where they left off.

● 後方ナビゲーション Allow users to go back and revisit activities

already answered.

Do not display results at the end of the module

If you check this option, the correct answers won't be displayed to the users at the end of the module.

#### **Randomize activities**

- ランダム化しない
- ランダムな順序

Random activities

Random order - all questions display in random order

Random activities - specific number of activities are drawn randomly from this module's pool of questions

#### 複数挑戦

#### 許可された挑戦回数

無制限

1 2

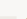

- 3
- 4
- 5
- 6
- 7

8

9

The number of times a user is allowed to take this Module. Anonymous users are only allowed to take Module that allow an unlimited number of attempts.

| 挑戦回数を表示

Display the allowed number of attempts on the starting page for this Module.

Store results

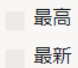

All

These results should be stored for each user.

Allow users to take this Module multiple times.

保存

最初のタブ「オプションの取得」には、次の設定が含まれています。

- 再開を許可:ユーザーがモジュールを離れて、モジュールに再度アクセスしたとき
   に同じ場所で再開できるかどうかを定義します。
- 後方ナビゲーション:このオプションがチェックされている場合、ユーザーはモジ ユール内を後方にナビゲートできます
- **モジュールの最後に結果を表示しない**:このオプションをオンにすると、モジュー ルの最後にスコアのみが表示され、正解は表示されません。
- アクティビティのランダム化:このオプションを使用すると、モジュール内のアク ティビティをランダム化できます
  - ランダム化がないということは、アクティビティがそのモジュールの管理インタ
     ーフェイスにリストされているのと同じ順序で表示されることを意味します。
  - ランダムな順序とは、そのモジュールの管理インターフェイスにリストされているすべてのアクティビティがランダムな順序で表示されることを意味します。
  - ランダムアクティビティでは、いくつかのアクティビティを選択するように求められます。この数のアクティビティは、そのモジュールの管理インターフェイスにリストされているアクティビティの中からランダムに選択されます。
- 許可される試行回数:そのモジュールに対するユーザーあたりの最大試行回数を定義 できます
- 結果の保存:このオプションを使用すると、ユーザーが複数回試行した場合に、その
   モジュールの結果を保存する方法を定義できます。
  - ▶ 最高:この場合、最高の試みのスコアのみが保存されます
  - 最新:この場合、最新の試行のスコアのみが保存されます

> すべて:そのオプションを使用すると、すべての試行のスコアが保存されます

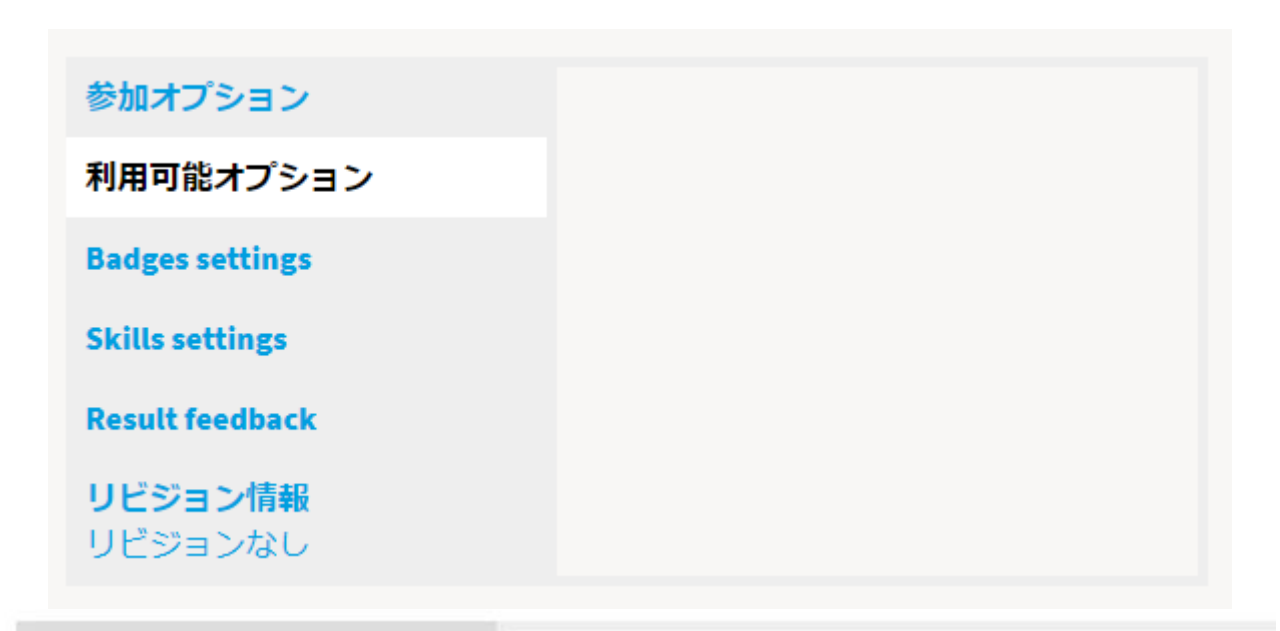

**Taking options** 

**Availability options** 

Badges settings

**Skills settings** 

**Result feedback** 

Revision information No revision

#### Module availability

Always available

Restrict to specific dates for that training

## Open date

10/01/2019

08:00:00 AM

## Close date

10/10/2019

08:00:00 AM

2番目のタブでは、モジュールの利用可能日を定義できます。 この設定はトレーニングに 固有です(可用性の設定が異なる2つの異なるトレーニングで同じモジュールを使用でき ます)。「常に利用可能」を選択するか、開始日と終了日を定義できます。「モジュー ル設定」インターフェイス(管理メニューからアクセス可能)で、モジュールが使用でき ないときに表示するテキストメッセージを設定できます。 参加オプション

利用可能オプション

**Badges settings** 

**Skills settings** 

Result feedback

**リビジョン情報** リビジョンなし Activate badge system for this module

Name

**Badge description** 

**Badge criteria** 

Finished

Success

Badge image

Upload a new image

Drop files here to upload them

/

または

Select files

4 H

[バッジ設定]タブで、このモジュールを正常に終了した(または選択した設定によっては 単に終了した)ユーザーに自動的に付与されるバッジ(画像ファイルで構成)を定義でき ます。 バッジはユーザープロファイルに表示されます。 バッジの設定方法の詳細につい ては、ゲーミフィケーションとバッジを参照してください。

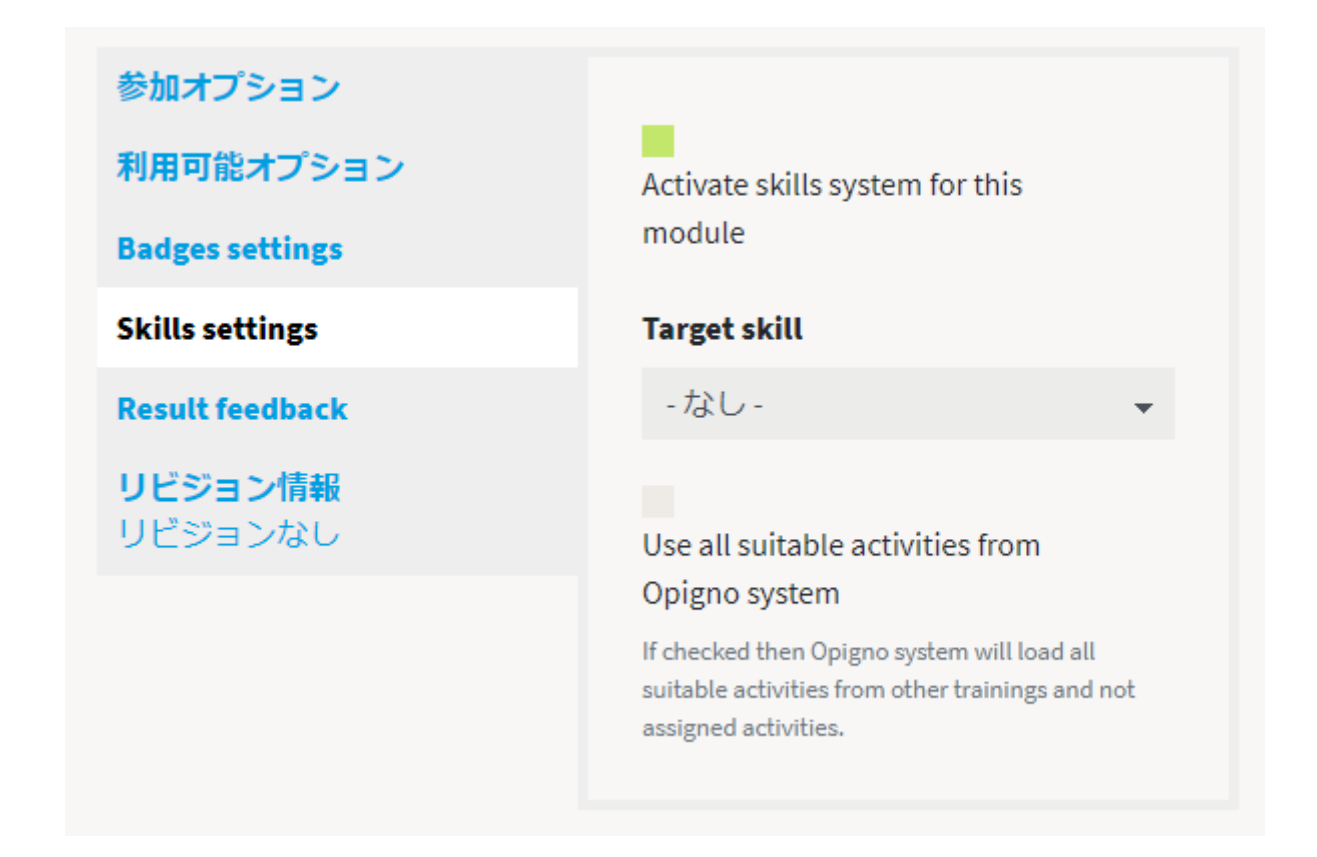

スキルの設定

| office          |                                                                                    |  |  |
|-----------------|------------------------------------------------------------------------------------|--|--|
| マ 🍺 機能拡張 🔧 環境設定 | 🐕 Groups 🦺 People 📲 レポート                                                           |  |  |
|                 |                                                                                    |  |  |
|                 | Range title                                                                        |  |  |
| Skills settings |                                                                                    |  |  |
| Result feedback | e.g., "A" or "Passed"                                                              |  |  |
| <b>リビジョン情報</b>  | Percentage low                                                                     |  |  |
| シビジョンなし         |                                                                                    |  |  |
|                 | Show this result for scored Module in this range (0-100).                          |  |  |
|                 | Percentage high                                                                    |  |  |
|                 |                                                                                    |  |  |
|                 | Show this result for scored Module in this range (0-100).                          |  |  |
|                 | フィードバック                                                                            |  |  |
|                 | B I @ @ 1= 1=                                                                      |  |  |
|                 | 🤊 🖾 守 🗋 ロソース                                                                       |  |  |
|                 | テキストフォーマットについて<br>テキストフォーマット                                                       |  |  |
|                 |                                                                                    |  |  |
|                 | This is the text that will be displayed when the user's score falls in this range. |  |  |
|                 | ► Option 2                                                                         |  |  |
|                 | ► Option 3                                                                         |  |  |
|                 | ► Option 4                                                                         |  |  |
|                 | ► Option 5                                                                         |  |  |
|                 |                                                                                    |  |  |

[結果のフィードバック]タブでは、スコア(および上記の設定による正解)に加えて、モジュールの最後の概要ページに表示されるいくつかのフィードバックを入力できます。

結果のフィードバックにより、いくつかのスコア範囲(最小-最大)を定義し、ユーザーの スコアがその範囲内にあるときに表示するフィードバックを使用できます。

#### コースの作成

コースは、管理画面 —> Groups -> List -> グループの追加 —> Course のステップから作成できます。

作成は非常に簡単で、タイトル、説明(オプション)、画像を入力します。

| 管理         |                                          |                                                                                                    |
|------------|------------------------------------------|----------------------------------------------------------------------------------------------------|
| 説明         | Title*                                   |                                                                                                    |
| モジュール      | 説明                                       | B I   ⊕ ≪   ☷   ୨୨ ⊑ ⊡   ₪ ソース                                                                                                    |
| Activities |                                          |                                                                                                    |
|            | Image                                    | テキストフォーマットについて<br>テキストフォーマット<br>Certificate WYSIWYG ♥<br>Upload a new image ♥<br>Drop files here to upload them<br>または<br>Select files |
|            | ▼ Badges settings                        |                                                                                                    |
|            | Activate badge system<br>for this course |                                                                                                    |
|            |                                          | 保存                                                                                                    |

インターフェイスの下部で、バッジシステムをアクティブ化して、ユーザーがコースを終了 または通過したときに獲得できるバッジを作成できます。

# LEARNING PATH COURSES

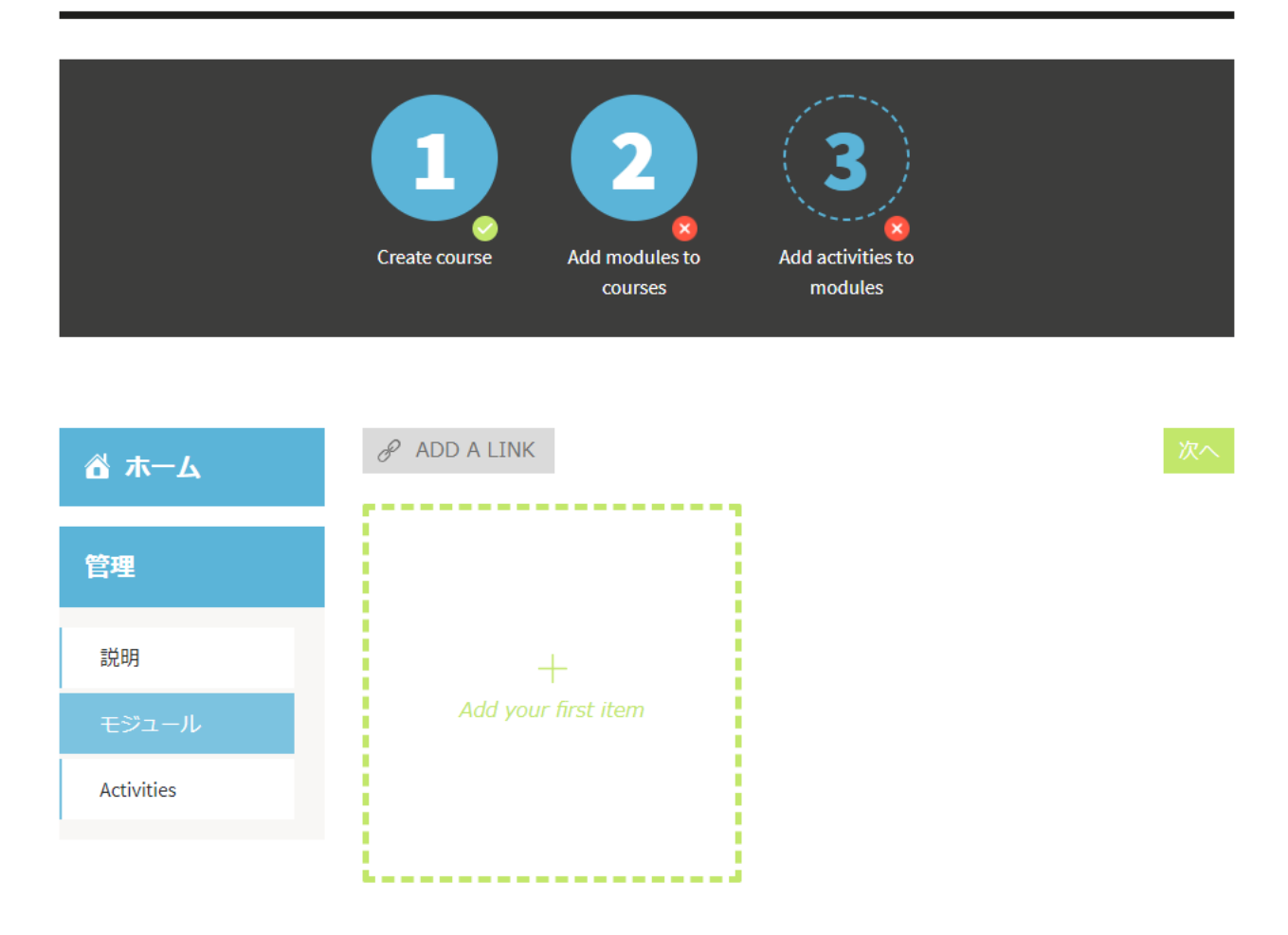

「Add your first item」をクリック。新しいモジュールを作成するか、既存のモジュールを 選択します。

#### 2/2 ADD A MODULE

|  | ~      | r  |
|--|--------|----|
|  | $\sim$ | ١, |

| Create a new Module            |   |
|--------------------------------|---|
| Or add from existing catalogue |   |
| Search Module                  | 0 |
|                                |   |
| • •                            |   |

新規モジュールを作成の場合

#### Name\*

The name of the Module entity.

#### 説明

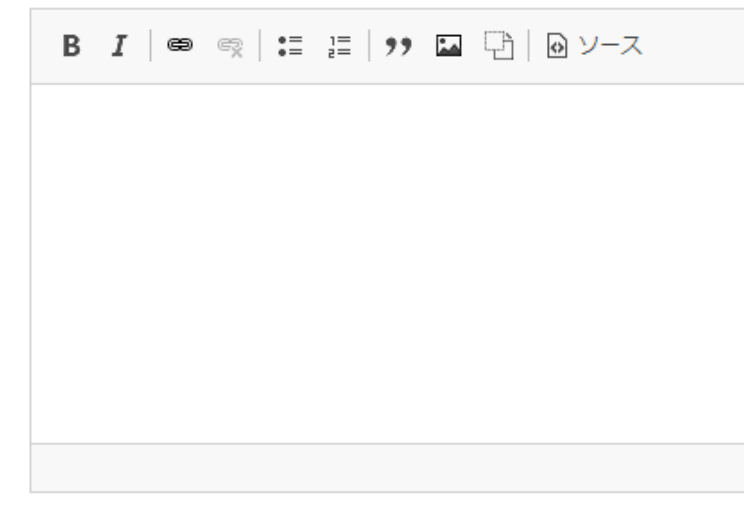

#### テキストフォーマットについて テキストフォーマット

Certificate WYSIWYG

#### 画像

Upload a new image

Drop files here to upload them

または

Select files

Set here a module image

- ▶ 参加オプション
- ▶ 利用可能オプション

 $\times$ 

既存のモジュールを追加した場合

コースに既存のモジュールがある場合は、それらがブロックとして表示され、各モジュール の右上にある 3 つのドットのピクトグラムをクリックすると、モジュールを管理し、新しい 子アイテムを追加できます。

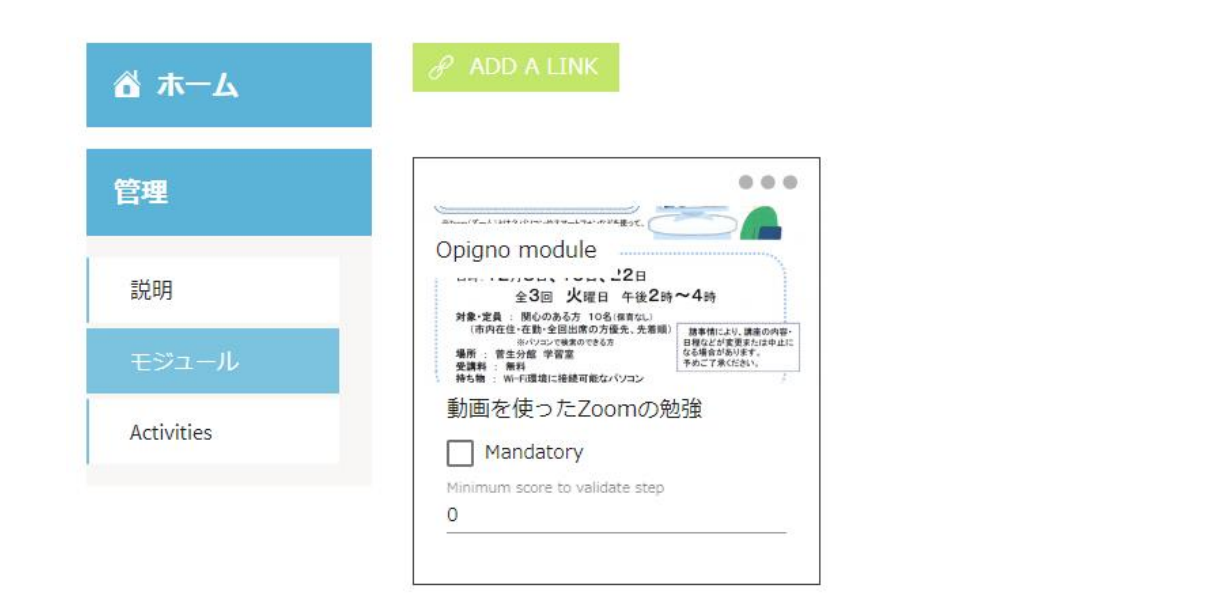

学習パスの場合と同じように、モジュールを必須として定義し、各モジュールの最小スコア を定義し、モジュールに複数の子アイテムを追加し、遷移の条件を定義できます。

| 🖄 ホーム               | All |                |           |      |                 |     |
|---------------------|-----|----------------|-----------|------|-----------------|-----|
| 管理                  | 動画  | īを使ったZOOMの勉強   | ACT       |      | ADD ACTIVIT     | Y   |
| 説明                  |     | 5 activities   |           |      |                 |     |
| モンユール<br>Activities |     | ACTIVITY ID    | MAX SCORE | EDIT | REMOVE          |     |
|                     |     | 送 ビデオ          | 10        | Ľ    | ×               |     |
|                     |     | 造 スライド1        | 10        | Ľ    | ×               |     |
|                     |     | 造 スライド1        | 10        | Ľ    | ×               |     |
|                     |     | 选 Zoom勉強会 No 3 | 10        | Ľ    | ×               |     |
|                     |     | 造 スライド         | 10        | Ľ    | ×               |     |
|                     |     |                |           |      |                 |     |
|                     |     |                |           |      | Show activities | s ^ |

#### アクティビティの表示

講師によるトレーニングの管理

#### 新しい講師によるトレーニング「instructor-led training (ILT)」を作成

講師によるトレーニングは、講師と生徒が出会う物理的な場所での社内セッションに関連しています。 ILT エンティティを使用すると、カレンダーで利用できる Opigno で管理し、トレーニングの必要な手順を作成し、出席とスコアを登録できます。

講師によるトレーニングは、Administration -> User and Class Management ->

Manage and score ILT もしくは ラーニングパスマネージャーのステップ2から作成できます。

| 共通の設定                 | COLLABORATIVE<br>FEATURES | TRAINING<br>CONTENTS | USER AND CL                     |
|-----------------------|---------------------------|----------------------|---------------------------------|
| Manage<br>dashboard   | 設定                        | Overall settings     | Manage<br>users                 |
| Manage<br>menu        | Live<br>meetings          | Manage<br>categories | Manage<br>classes               |
| Graphical<br>settings |                           | Manage<br>modules    | Manually<br>score<br>activities |
| LRS<br>configuration  |                           | Manage<br>groups     | Manage<br>and                   |
|                       |                           | Manage<br>activities | score ILT                       |
|                       |                           | Manage               | Manage<br>and                   |
|                       |                           | certificates         | score<br>live                   |
|                       |                           | Modules              | meetings                        |

「INSTRUCTOR-LED TRAINING LIST」の「Create Instructor-Led Training」をク

リック

# **INSTRUCTOR-LED TRAINING LIST**

| Cr | eate Instructor-Led Training |                  |                     |            |
|----|------------------------------|------------------|---------------------|------------|
| ID | NAME                         | RELATED TRAINING | DATE                | OPERATIONS |
| 1  | リモート講座のお知らせ                  |                  | 2020-10-31 16:00:00 | \$         |
| 2  | PHP入門入門ハンズオン                 | -                | 2020-11-30 09:00:00 | \$         |

# **CREATE INSTRUCTOR-LED TRAINING**

| 本文                             | B I   ∞ ∞   :≣ !≡   ୨୨ 🖬 🕀   @ ソース                                       |
|--------------------------------|--------------------------------------------------------------------------|
|                                |                                                                          |
|                                |                                                                          |
|                                |                                                                          |
|                                |                                                                          |
|                                |                                                                          |
|                                |                                                                          |
|                                | テキストフォーマットについて<br>テキストフォーマット Certificate MVSIMVC _                       |
|                                | Certificate wisiwito                                                     |
| Title*                         |                                                                          |
| Start date*                    | mm/dd/yyyy 00 : 00 hh:mm                                                 |
| End date*                      | mm/dd/yyyy 00 : 00 hh:mm                                                 |
| Place*                         | Enter here the address where the instructor-led training will take place |
| Instructor-Led Training should | I have a related training to add a members restriction.                  |

Scormパッケージ

⊥

### アクティビティの作成

アクティビティはモジュールに添付されます。

ラーニングパスビルダーのステップ 4 から、もしくは、**「アクティビティ リスト」**から作成 できます。

このインターフェイスは、トレーニング内にあるすべてのモジュールを表示します。

#### 「ラーニングパスビルダーのステップ 4」

| ☆ ホーム                 |               | 次へ                                          |
|-----------------------|---------------|---------------------------------------------|
| 管理                    | All           | <b>•</b>                                    |
| 高社                    | REACTの概要      | ACTIVITIES BANK ADD ACTIVITY                |
| Learning Path Manager | 0 activities  |                                             |
| モジュール                 |               | Show activities $^{\circ}_{\mathrm{b}_{0}}$ |
| Activities            |               |                                             |
| メンバー                  | 動画を使ったZOOMの勉強 | ACTIVITIES BANK ADD ACTIVITY                |
|                       | 5 activities  |                                             |

もしくは

Administration –> 「Manage activities」 –> 「アクティビティ リスト」

| 共通の設定                 | COLLABORATIVE<br>FEATURES | TRAINING<br>CONTENTS   | USER AND CLA                    |
|-----------------------|---------------------------|------------------------|---------------------------------|
| Manage<br>dashboard   | 設定                        | Overall<br>settings    | Manage<br>users                 |
| Manage<br>menu        | Live<br>meetings          | Manage<br>categories   | Manage<br>classes               |
| Graphical<br>settings |                           | Manage<br>modules      | Manually<br>score<br>activities |
| LRS<br>configuration  |                           | Manage<br>groups       | Manage                          |
|                       |                           | Manage                 | score ILT                       |
|                       |                           | acumues                | Manage                          |
|                       |                           | Manage<br>certificates | and<br>score                    |

# ACTIVITY LIST

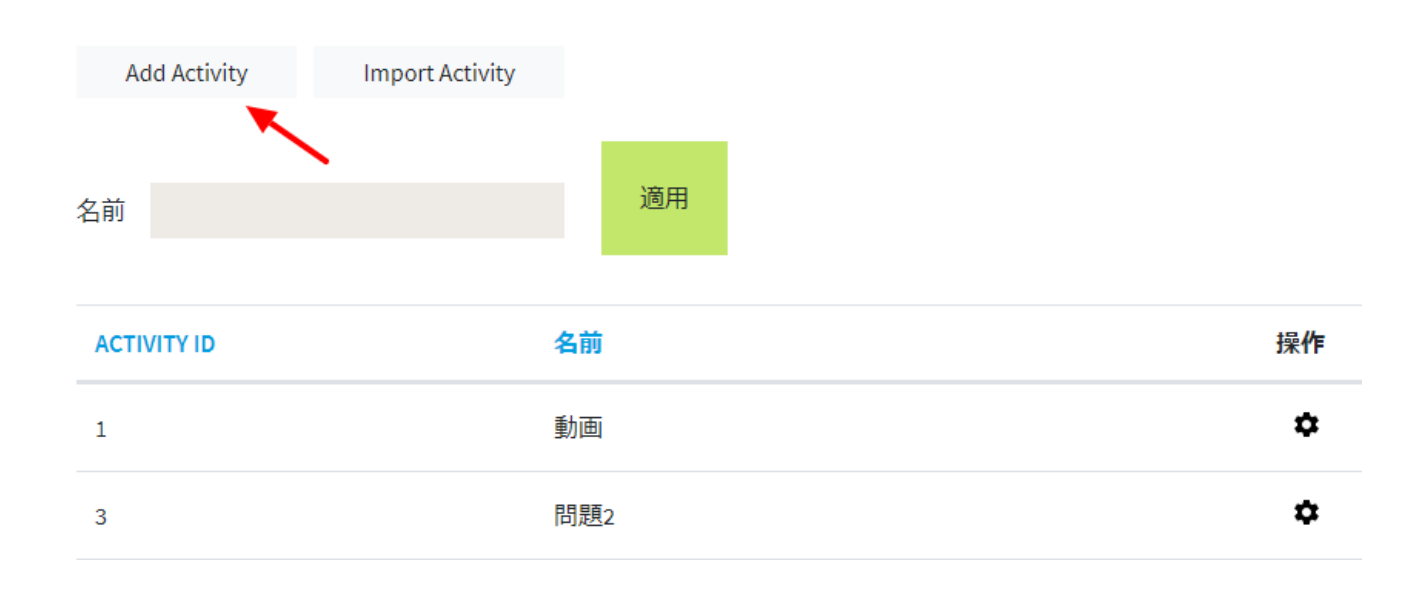

You can click on "Show activities" to expand the list of activities inside a module.

|          |             |           |      | -      |
|----------|-------------|-----------|------|--------|
| 2 activi | ties        |           |      |        |
|          | ACTIVITY ID | MAX SCORE | EDIT | REMOVE |
| Ä        | РРТ         | 10        |      | ×      |
| 5662     | Ppt test    | 10        |      | ×      |

You have buttons to **edit** or **remove** activities from the module. You can also define a **max score** for the activity in the module, which allows to define some weighting withing activities. The score for the module will then be calculated by Opigno as the user's score divided divided by the total possible score (sum of max score for all activities), displayed as a percentage.

Administrators and global content managers (platform level) can edit all modules. Local content managers at training level can only edit modules they created themselves. They cannot add or remove activities to the modules created by other users.

To add a new activity to a module, you can click on "Add activity" button on the top right side of the module block.

×

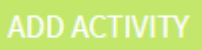

The first step will be to select a type of activity.

1/2 CHOOSE AN ACTIVITY TYPE

| External package               | ? |
|--------------------------------|---|
| File upload                    | ? |
| Long answer                    | ? |
| Slide                          | ? |
| Video                          | ? |
| H5P Column                     | ? |
| H5P Course Presentation        | ? |
| H5P PPT(X) Course Presentation | ? |

Opigno offers the following types of activity:

- **External package**: this makes possible to load a package created externally: SCORM (1.2 or 2004), TinCan, or H5P
- **File upload**: quiz question letting the user load a file (for example an assignment), that will require manual scoring by the teacher (see more at <u>Manual scoring of activities</u>)
- Long answer: quiz question letting the user answer with a long text
- **Slide**: theory slide
- **Video**: a video that can be either external (Youtube for example) or internally hosted on the server

- **H5P Column**: a content type allowing to have several contents (with other types) vertically displayed, one under the other
- **H5P Course Presentation**: a theory content type very well fitted for presentation, with an several slides in it.
- H5P PPT(X) Course Presentation: a content types that allows to load a Powerpoint presentation and have it displayed within a H5P Course Presentation content type (note: slides will be converted into images). To be enabled, some server prerequisites need to be set, you can learn more at <u>Prerequisites</u>.
- **H5P Drag and Drop**: quiz question consisting in drag and drop
- **H5P Drag Text**: quiz question consisting in drag and drop of text
- **H5P Essay**: quiz question consisting in writing an essay
- H5P Fill in the Blanks: quiz question consisting in filling blank spaces within a text
- **H5P Flashcards**: interactive content consisting in flashcards
- H5P Image Hotspots: interactive content consisting in clicking on some hotspots on images
- **H5P Image Juxtaposition**: interactive content allowing to have 2 images one under the other, with a slider allowing to switch from one image to the other one (useful for comparison, for example between one picture "before" and one picture "after")
- **H5P Interactive Video**: interactive content allowing to select a video (either external or internal) and add some interactions on top of it (text, quizzes)
- **H5P Multiple Choice**: quiz question consisting in multiple choice question
- H5P Question Set: interactive content allowing to group several questions displayed in sequence
- H5P Questionnaire: interactive content allowing to build questionnaires
- **H5P Timeline**: interactive content allowing to build timelines
- H5P True/False Question: quiz question consisting in true/false question

Then you will be offered to choose between creating a new activity of the selected type, or select an existing one.

# 2/2 CHOOSE AN ACTIVITY × Image: Create a new activity Image: Create a new activity Or add from existing catalogue Image: Create a new activity Search for an activity Image: Create a new activity

Selecting an existing activity is done by entering the first letters of the activity name in the autocomplete field, and then checking the expected one in the list that appears.

# Managing activities of a module with the "activity bank" feature

In case you want to reuse existing activities for a new module, and select several activities in one step, it will be faster to proceed as below, instead of adding them one by one (as explained above).

To do that, you will have to click on the admin menu pictogram (<u>Administration menu</u>), then on "Manage modules".

#### TRAINING CONTENTS

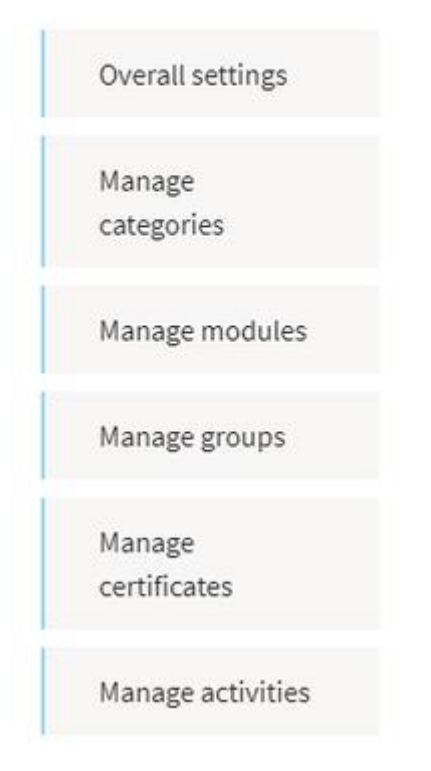

For the module you want to add activities, click on the wheel pictogram and select "Edit":

## MODULE LIST

| Add Module |             |                 |
|------------|-------------|-----------------|
| MODULE ID  | NAME        | OPERATIONS      |
| 1          | Test module | ¢               |
| 2          | Module 1    | \$              |
| 3          | Module 2    | Edit.<br>Delete |

then, click on the third tab on the left "Activities Bank":

| MANAGE          |             |                              |                 |                      |
|-----------------|-------------|------------------------------|-----------------|----------------------|
| Description     | Name        | Module 1                     |                 |                      |
| Description     | Description | The name of the Module entit | y.              | E Dawn               |
| Activities      |             | B I w vi :-                  | i= 99 Ga Pormat | E M source           |
| Activities bank |             |                              |                 |                      |
|                 |             |                              |                 |                      |
|                 |             |                              |                 |                      |
|                 |             |                              |                 |                      |
|                 |             | Text format                  |                 | About text formats 🔞 |
|                 |             |                              | Basic HTML      | -                    |
|                 | Image       |                              |                 |                      |
|                 | Image       | Sec. A sec.                  |                 |                      |

you will see the list of all activities available on your Opigno instance, making possible to select several ones, and then click at the bottom on the button "Add selected activities to the module".

| 1000          | NAME                   | TYPE                      | AUTHOR     | CHANGED                 |
|---------------|------------------------|---------------------------|------------|-------------------------|
| scription     | 292-1                  | Interactive content       | admin      | Mon, 07/09/2018 - 08:14 |
| tivities      | 292-2                  | Interactive content       | admin      | Mon, 07/09/2018 - 08:14 |
| tivities bank | 292-3                  | Interactive content       | admin      | Mon, 07/09/2018 - 08:14 |
|               | 292-4                  | Interactive content       | admin      | Mon, 07/09/2018 - 08:15 |
|               | saal                   | Scorm package             | admin      | Fri, 08/31/2018 - 10:21 |
|               | activity conditional 1 | Interactive content       | admin      | Wed, 09/26/2018 - 07:09 |
|               | activity conditional 2 | Interactive content       | admin      | Wed, 07/18/2018 - 12:28 |
|               | activity conditional 3 | Interactive content       | admin      | Wed, 07/18/2018 - 12:29 |
|               | activity conditional 4 | Interactive content       | admin      | Wed, 07/18/2018 - 12:29 |
|               | Awaiting for pptx      | Slide                     | admin      | Fri, 11/02/2018 - 08:51 |
|               |                        |                           |            |                         |
|               |                        | Add salartad arthitiss to | the module |                         |

## 既存アクティビティをモジュールへ設定

You have the possibility at step 7 of <u>learning path builder</u> to assign existing activities to the modules of your learning path.

| 🛍 номе                |                      | NEXT                         |
|-----------------------|----------------------|------------------------------|
| MANAGE                | All                  | ,                            |
| Description           | MODULE CONDITIONAL 1 | ACTIVITIES BANK ADD ACTIVITY |
| Learning Path Manager | 1 activity           |                              |
| Modules               |                      | Show activities 🎎            |
| Activities            |                      |                              |
| Members               | MODULE CONDITIONAL 2 | ACTIVITIES BANK ADD ACTIVITY |
|                       | 1 activity           |                              |
|                       |                      | Show activities %            |

For every module, you have 2 buttons available.

The first one makes possible to add one single activity:

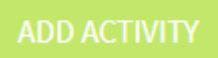

After selecting an activity type, you can choose to either create a new one, or to reuse an existing one, by entering its title in the autocomplete field:

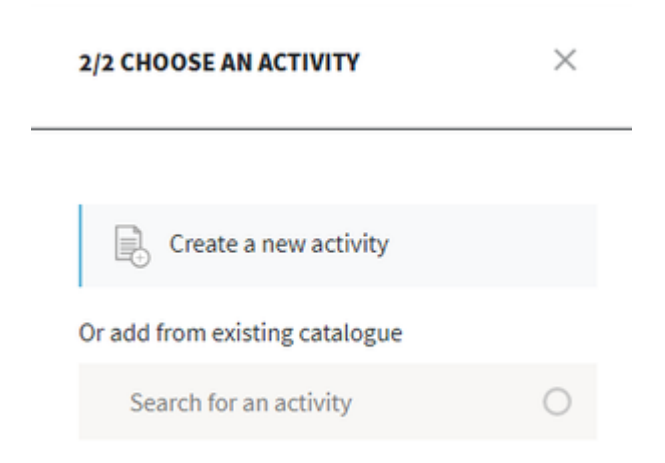

The second button, "Activities bank", makes possible to add several existing activities at once to your module:

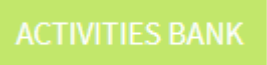

You can check as many activities as you want, then click on the button "Add selected activities to the module" at the bottom of the interface:

| NAME                                  | ТУРЕ                | AUTHOR | CHANGED                 |  |
|---------------------------------------|---------------------|--------|-------------------------|--|
| 239-q1                                | Interactive content | admin  | Wed, 11/07/2018 - 08:50 |  |
| 292-1                                 | Interactive content | admin  | Mon, 07/09/2018 - 08:14 |  |
| 292-2                                 | Interactive content | admin  | Mon, 07/09/2018 - 08:14 |  |
| 292-3                                 | Interactive content | admin  | Mon, 07/09/2018 - 08:14 |  |
| 292-4                                 | Interactive content | admin  | Mon, 07/09/2018 - 08:15 |  |
| aaa1                                  | Scorm package       | admin  | Fri, 08/31/2018 - 10:21 |  |
| activity conditional 2                | Interactive content | admin  | Wed, 07/18/2018 - 12:28 |  |
| activity conditional 3                | Interactive content | admin  | Wed, 07/18/2018 - 12:29 |  |
| activity conditional 4                | Interactive content | admin  | Wed, 07/18/2018 - 12:29 |  |
| Awaiting for pptx                     | Stide               | admin  | Fri, 11/02/2018 - 08:51 |  |
|                                       |                     |        |                         |  |
| Add selected activities to the module |                     |        |                         |  |

# アクティビティの採点法(スコーリング)

Some activities (like file upload, long answer text) require a manual scoring by an administrator or a global user manager or a local user manager at training level.

To stay notified of new activities to be scored, you can enable the related block on the dashboard (learn more at <u>Customizing the dashboard</u>).

You will find in this block the list of activities to be manually scored for the training(s) you are allowed to score activities. You can simply click on one of them to arrive on the interface allowing to score it.

#### MANUAL SCORING REQUIRED

- · Module Column submited by admin
- Module Column submited by admin
- Module Course presentation submitted by admin
- Module Course presentation submitted by Alain
- Module GC MODULE submitted by Etudiant-test

You can also click in the Administration menu on "Manually score activities":

#### USER AND CLASS MANAGEMENT

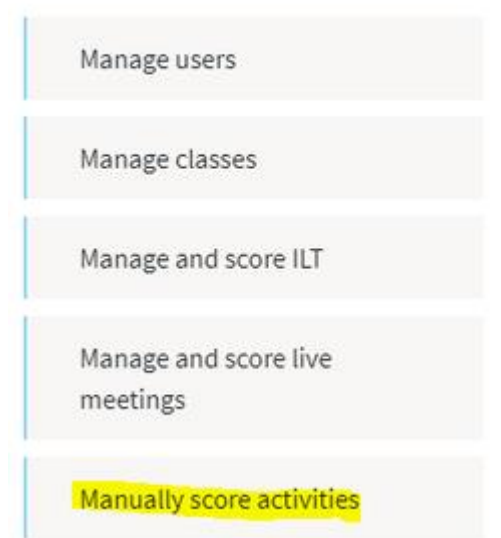

You will see the list of activities (module name and name of the user who submitted an answer, as well as the submission date), and will be able to click on "Evaluate" in order to arrive on the scoring interface for that submission.

1

## SCORE MODULES

| MODULE NAME         | USER          | DATE FINISHED           | EVALUATE |
|---------------------|---------------|-------------------------|----------|
| Column              | admin         | Thu, 01/01/1970 - 01:00 | Evaluate |
| Column              | admin         | Thu, 01/01/1970 - 01:00 | Evaluate |
| Course presentation | admin         | Thu, 01/01/1970 - 01:00 | Evaluate |
| Course presentation | Alain         | Thu, 01/01/1970 - 01:00 | Evaluate |
| GC MODULE           | Etudiant-test | Thu, 01/01/1970 - 01:00 | Evaluate |

Then simply enter a score in the field, and click on the "Save score" button at the bottom.

| Activity: Test file upload       | Score* |     |
|----------------------------------|--------|-----|
|                                  | 10     | /10 |
|                                  |        |     |
| Activity: Journal:               | Score* |     |
| Reflecting on<br>Contextual Data | 0      | /10 |
|                                  |        |     |
| Activity: Test Axel true         | Score* |     |
| false 030518                     | 0      | /10 |
|                                  |        |     |

Save score

## ユーザーとクラスをトレーニングへ

# The user management interface in trainings

At the last step of the Learning path manager you can manage the users registered to the training.

#### The interface looks as below:

|                                  |                      |                 | Add me          | embers |
|----------------------------------|----------------------|-----------------|-----------------|--------|
| Search a user                    |                      |                 |                 | 0      |
|                                  |                      |                 |                 |        |
|                                  |                      |                 | _               |        |
| In the learning pat              | n since : 04/11/2018 |                 |                 | ×      |
| 6 MEMBERS                        |                      |                 |                 |        |
|                                  |                      |                 |                 | Show 🐵 |
|                                  |                      |                 |                 |        |
| LEARNERS NOT IN<br>Search a user | A CLASS              |                 |                 | 0      |
| 3 MEMBERS                        | ENROLLED SINCE       | STUDENT MANAGER | CONTENT MANAGER |        |
|                                  |                      |                 |                 | Show 🐵 |

On top you have a search field allowing to search user among the ones registered to that training. Then you have (if applicable) the list of classes registered to the training:

| TEST CLASS<br>In the learning path since : 04/11/2018 | ×      |
|-------------------------------------------------------|--------|
| 6 MEMBERS                                             |        |
|                                                       |        |
|                                                       | Show 🐠 |
You can remove a class from the training by clicking on the "x" button on the right, and you can expand the list of class' members by clicking on "Show".

Then, at the bottom, you have the list of users that are directly registered to the training (without being part of a class):

| Search a user |                |                 |                 | 0 |
|---------------|----------------|-----------------|-----------------|---|
| 3 MEMBERS     | ENROLLED SINCE | STUDENT MANAGER | CONTENT MANAGER |   |
| admin         | 22/10/2018     |                 |                 | × |
| student       | 24/10/2018     |                 |                 | × |
| Etudiant-test | 26/10/2018     |                 |                 | × |
|               |                |                 |                 |   |

After clicking on "Show" to expand the list of users, you can remove them from the training by clicking on the "x" button on the right, or grant them local roles (at training level) to be Student manager or Content manager (you can learn more about roles at <u>User roles</u> section).

In the following sub-pages, you will learn:

- <u>Register users to a training</u>
- <u>Register classes to a training</u>
- Validate registrations to a training

### Register users to a training

Registering users to the training can be done by clicking on the "Add members" located at the top right side on the interface:

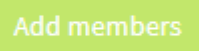

#### The interface is the one below:

|                                      |                                      |                  | Create nev | v users |
|--------------------------------------|--------------------------------------|------------------|------------|---------|
| Find existing users or groups        |                                      |                  |            |         |
| Enter a user's name or email 🔿       |                                      |                  |            |         |
| Available Options                    | Selecte                              | d Options        |            |         |
|                                      |                                      |                  |            |         |
|                                      | $\stackrel{\rightarrow}{\leftarrow}$ |                  |            |         |
|                                      |                                      |                  |            |         |
| Notify user ?                        |                                      |                  |            |         |
| I invite you to take part of my lear | ning program to b                    | oost your skills |            |         |
|                                      |                                      |                  |            |         |
|                                      |                                      |                  |            | h       |
|                                      |                                      |                  |            |         |
|                                      | Send invita                          | ition            |            |         |

You can find users to be added to the training by entering the first letters of their name in the autocomplete field:

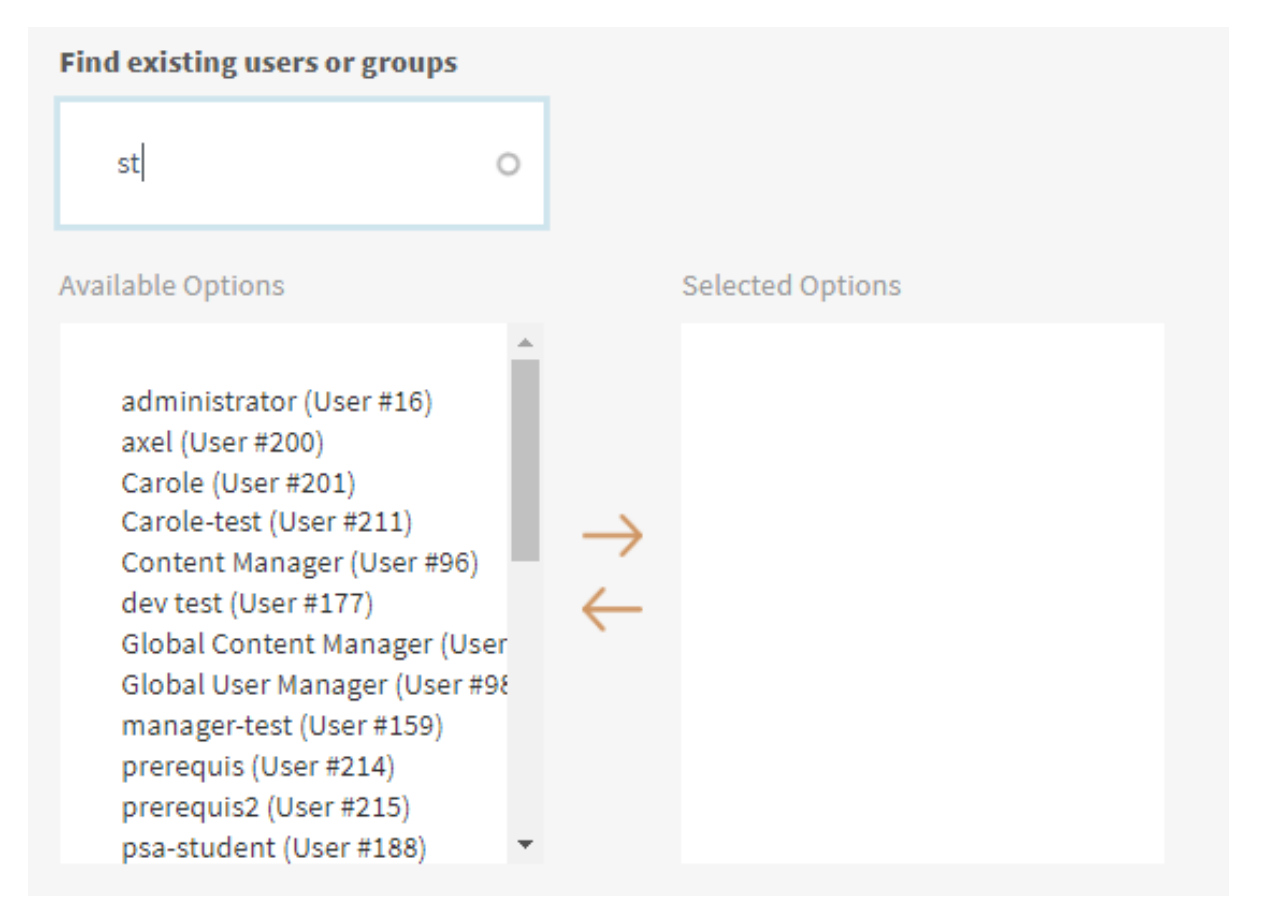

The users with matching usernames will appear on the "Available options" block. You can select one or more of them, and move them to the "Selected options" box by clicking on the upper arrow located between the 2 boxes.

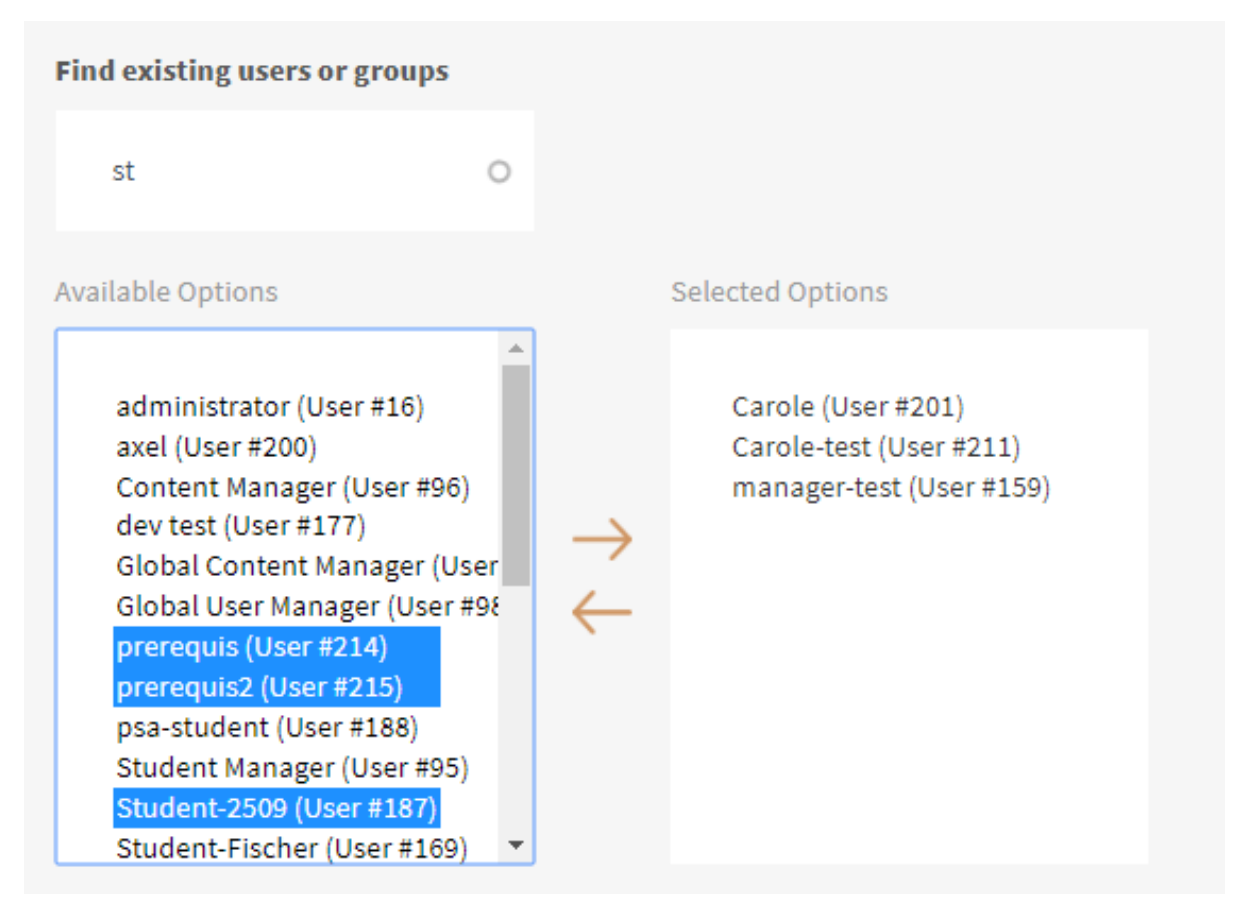

Then, you can click on "Send invitation" button to have the users added to the training. They will receive an automatic email notification to inform them of the new training that is now available for them.

Or, if you want to add a custom message, you can check the option "Notify users?" and then add a message below, before clicking on the "Send invitation" button.

| N | Notify user ?                                                                                                    |
|---|----------------------------------------------------------------------------------------------------|
|   | Here is a new training that you should take.<br>I remain at your disposal in case of any question.<br>Best regards, |
|   |                                                                                                    |
|   | Send invitation                                                                                                    |
|   |                                                                                                    |

In case you want to register to the training some users that still do not have any user account on the platform, you can directly create some user accounts from this interface.

To do that, you will have to click on the "Create new users" button at the top right side.

Then select "Create new users" in the popup that appears:

| CREATE NEW MEMBERS | × |
|--------------------|---|
| Create new users   |   |
| Create a new class |   |

and then enter a username and email address, and click on "Create new user" acount. The user will be created and immediately added to the training.

He(she) will receive an email with a link to define a password for his(her) account.

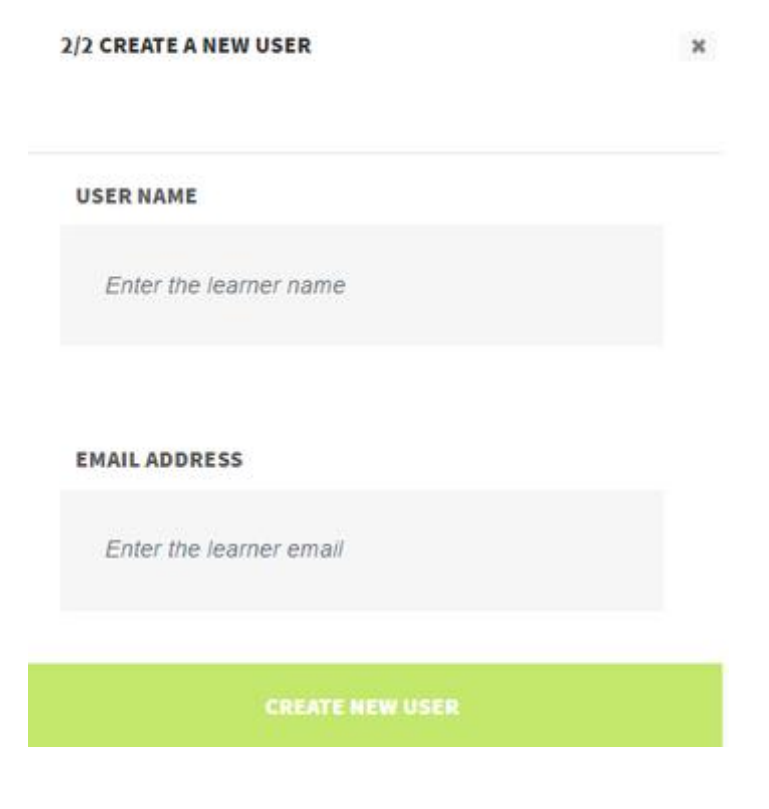

### Register classes to a training

Classes offer a convenient way to manage group of users, and directly register all of them to a training, without doing individual registrations.

You can add classes to a training in a very similar way to the process described above for users.

For that, you can enter the first letters of the class name in the automplete field, to see the classes with matching names appear in the "Available options" box. Then you can select one or several, and move them to the "Selected options" box by clicking on the upper arrow located between the 2 boxes.

| Find existing users or groups                                                                                                    |   |                     |                                                                           |
|----------------------------------------------------------------------------------------------------|---|---------------------|---------------------------------------------------------------------------|
| cl                                                                                                    | 0 |                     |                                                                           |
| vailable Options                                                                                                    |   |                     | Selected Options                                                          |
| testaxel20 (User #199)<br>New class (Group #71)<br>Role test class (Group #111)<br>Test class (Group #22)<br>Test class (Group #31)<br>Test Class (Group #137)<br>Test class 1 (Group #33)<br>Test class 2 (Group #34)<br>Test class 3 (Group #35) |   | ${\leftrightarrow}$ | Carole (User #201)<br>Carole-test (User #211)<br>manager-test (User #159) |

You can then click on "Send invitation", or add a custom message before.

You can also create a new class from this interface, by clicking on the "Create new users" button at the top right side.

Then select "Create a new class" in the popup that appears.

#### CREATE NEW MEMBERS

| + | Create new users   |
|---|--------------------|
| + | Create a new class |

You will have to enter a name for that class, and select the users to be added to this class by entering the first letters of their name in the autocomplete field, then clicking on the user you want to add to the class on the list that appears below. You can iterate that process to add several users to the class, the click on "Create new class" button. The class will be immediately added to the training.

×

| CREATE A NEW CLASS        |    | × |
|---------------------------|----|---|
| GIVE A NAME TO THE CLASS  |    |   |
| Enter the class name      |    |   |
| ADD LEARNERS TO THE CLASS |    |   |
| axel (200)                | 0  |   |
|                           |    |   |
| Select all                |    |   |
| axel (200)                | ** |   |
| CREATE NEW CLASS          |    |   |

### Validate registrations to a training

Some trainings may required the registration of students to be validated (see more at <u>Create a</u> <u>training</u> page, at "Visibility settings" section).

As an administrator, or global user manager, or student manager for the trainign, you can validate such pending registrations.

To get a vision of pending registrations, you can add a block on your dashboard that will list all the ones related to the trainings you are allowed to validate registrations (learn more about how to add a block to your dashboard at <u>Customizing the dashboard</u>).

The block will look as below:

| PE               | INDING MEMBERSHIPS               |
|------------------|----------------------------------|
| studen           | t in Training with validation    |
| admin            | in Another Test Learning Path    |
| Test stu<br>Path | udent 6 in Another Test Learning |

Clicking on one of the items in that list will directly lead you to the related training at the user management page:

| 11 MEMBERS | ENROLLED SINCE         | STUDENT MANAGER | CONTENT MANAGER |   |
|------------|------------------------|-----------------|-----------------|---|
| admin      | Waiting for validation |                 |                 | × |

The users who require a validation will have a "Waiting for validation" text in the "Enrolled since" column. You can directly click on that "Waiting for validation" text to validate that user's registration.

# トレーニングのフォーラムを有効化

You can select to enable a forum that will be available from the training's main page.

| TRAINING CONTENT | DOCUMENTS LIBRARY | COLLABORATIVE WORKSPACE | FORUM |
|------------------|-------------------|-------------------------|-------|
|                  |                   |                         |       |

To enable the forum, edit the training (see <u>Edit a training</u>), and check the option "Enable forum" on the first tab of training edition interface:

| 🛱 номе                |                             |                                          |
|-----------------------|-----------------------------|------------------------------------------|
| MANAGE                | Title*                      | test LP                                  |
|                       | Description                 | BICON                                    |
| Description           |                             |                                          |
| Learning Path Manager |                             |                                          |
| Modules               |                             |                                          |
| Activities            |                             |                                          |
| Members               |                             | Text format                              |
|                       |                             |                                          |
|                       | Visibility*                 | Semi-private                             |
|                       | <b>Requires validation</b>  |                                          |
|                       | Hide for anonymous<br>users |                                          |
|                       | Enable Forum                | - C. C. C. C. C. C. C. C. C. C. C. C. C. |

### スキル管理

Opigno makes possible to manage learners' skills.

Skills are managed with a taxonomy, and can be associated to the activities.

Opigno will issue for every user some statistics per skills, and will also make possible to associate target skills to the modules, with a feature of automatic selection of the most relevant activities to display to the users taking the module, according to their existing skills and answers. This makes possible to have adaptive learning, and enhance the efficiency of learning.

# Related pages

- <u>Assign skills to activities</u>
- <u>Automatic skills modules</u>
- <u>Skills statistics</u>

The management of available skills on your Opigno platform can be done by visiting in the <u>administration menu</u> the "Manage skills" link:

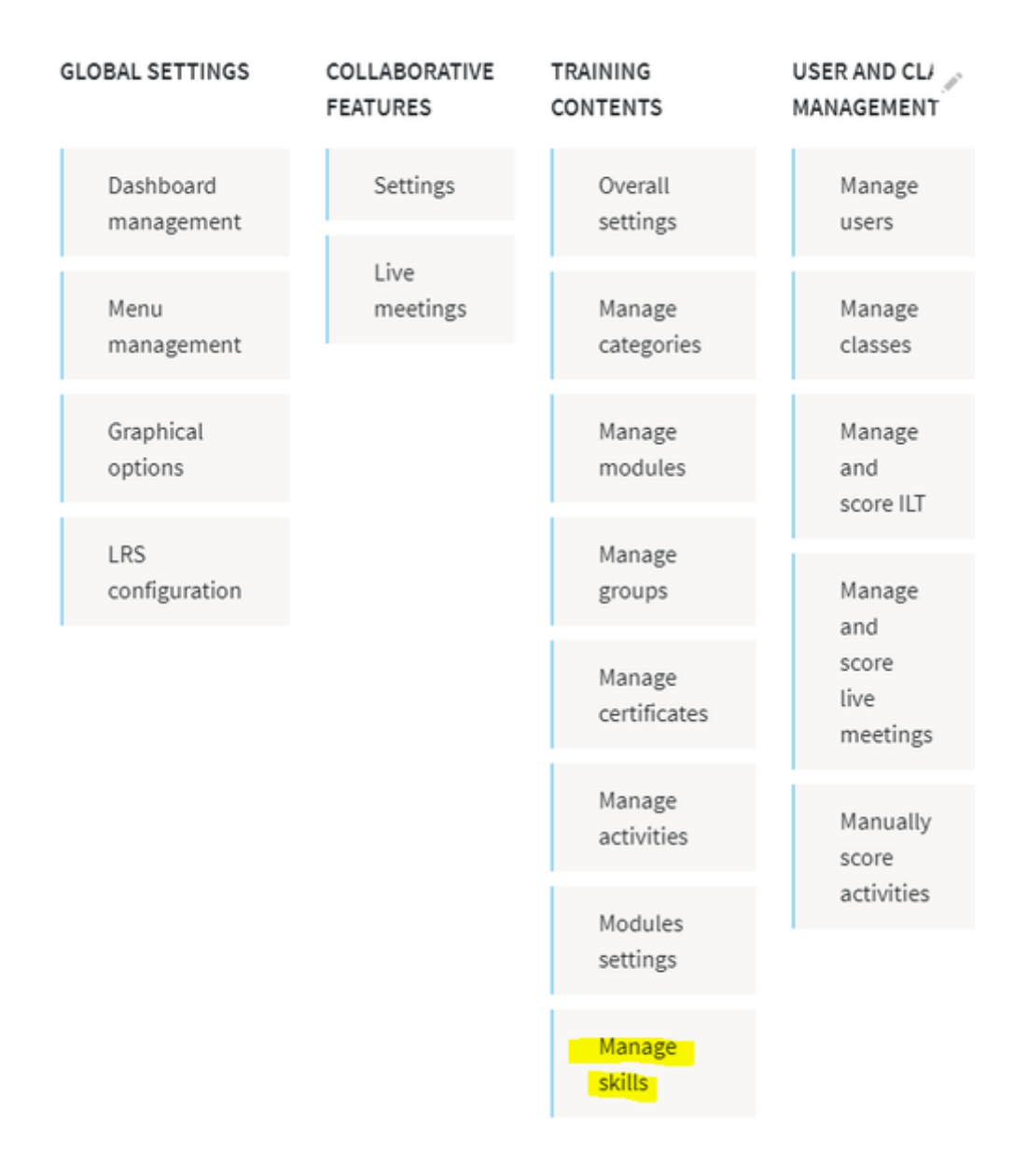

Skills are implemented with a Drupal taxonomy. You can manage hierarchies (pre-requisite skills) and then define several skill trees.

To add a new skill, just click on the "Add term" on top of the interface.

You can manage existing skills by clicking on the pictogram on its right ("Operations"), and you can move it in the hierarchy with drag and dop.

| Manage fields | Manage form display | Manage display                    |
|---------------|---------------------|-----------------------------------|
|               |                     | OPERATIONS                        |
|               |                     | ۵                                 |
|               |                     | ٥                                 |
|               |                     | ٥                                 |
|               |                     | ٥                                 |
|               | Manage fields       | Manage fields Manage form display |

The skill trees will display in a graphical way for the users, in their user profile.

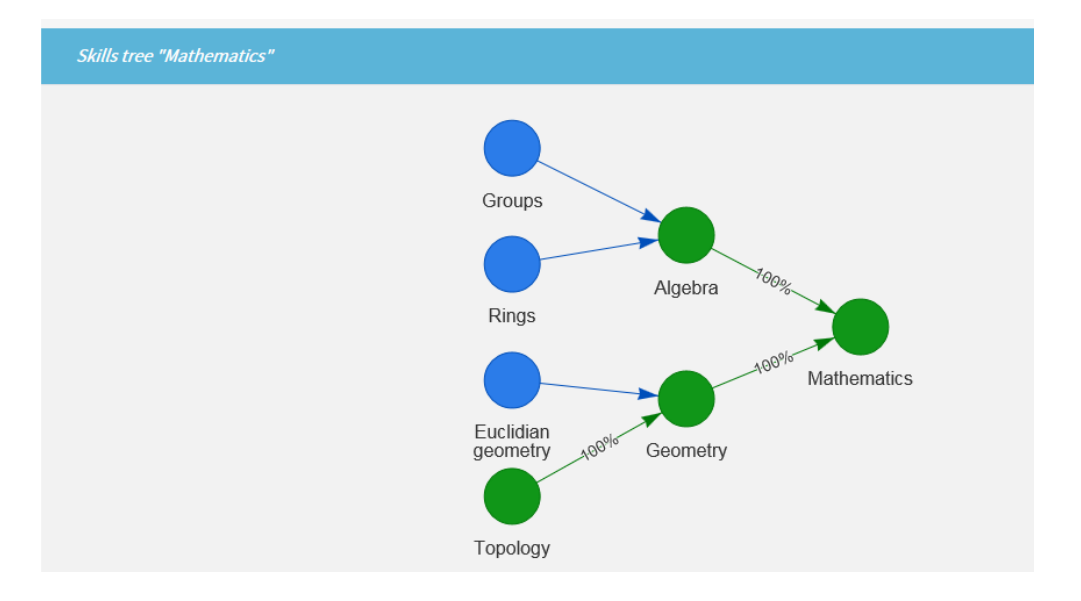

When creating/editing a skill, you will be able to define the following information:

# EDIT TERM

| View                  | Edit     | Devel                   |
|-----------------------|----------|-------------------------|
| Name*                 |          | Alashra                 |
|                       |          | Augeora                 |
| Minimum score         | •        | 50                      |
|                       |          | Entered as a percent    |
| Minimum coun          | tof      | 2                       |
| answers*              |          | For each level of skill |
| Choose count of skill |          | 2                       |
| levels*               |          |                         |
|                       | duppend  |                         |
| + 4                   | dvanced  |                         |
|                       |          |                         |
| ÷ 8                   | Beginner |                         |
|                       |          |                         |

- Name: the name of the skill
- **Minimum score:** this is the minimum score to be reached by the user so that the skill will be considered as earned by this user
- **Minimum count of answers:** this is the number (let's name it 'x') of activities to consider in order to calculate the minimum score (average score calculated on the x last activities associated to the skill)
- **Choose count of skill levels:** you can define here some levels for each skill (for example beginner, intermediate, expert) ; you can also manage the name of these levels

### Assign skills to activities

When creating / editing an activity, it's possible to check the option "Assign a skill to this activity".

| Assign a skill to this<br>activity |                    |
|------------------------------------|--------------------|
| Choose skills tree                 | Developer          |
| Skill                              | - None -           |
| Level of skill*                    | - Select a value - |

You will have to enter the following information:

- Choose skills tree: the first level skill (you can learn more <u>here</u> about skills management and the hierarchy of skills)
- **Skill:** the skill to associate to this activity, to be chosen among the skills tree selected above
- Level of skill: the level of that skill associated to this activity

| Name*                                     | Algebra Beginner 2                                          |
|-------------------------------------------|-------------------------------------------------------------|
| Use activity in auto<br>skills management |                                                             |
| Choose skills tree                        | Mathematics                                                 |
| Skill                                     | Algebra                                                     |
| Level of skill                            | Beginner                                                    |
| Usage of activity                         | Only in current module<br>In global system of Opigno skills |

Once the skill has been defined, you can select if this activity should be available in "global system of Opigno skills" (meaning that it could be integrated into a pool of activities where

Opigno could select activities for <u>automatic skills modules</u>) or not (in this case select "Only in current module").

### Automatic skills modules

Opigno makes possible to have automatic skills module, that will automatically select the activities to be presented to the users taking the module, in order to acquire a target skill.

This makes possible to adapt the sequence of activities presented to each learner, quickly switching to the next level of the skill (or to the next skill in the <u>skills tree</u>) for users demonstrating a good understanding, and presenting more activities to the users with lower results for a given skill.

This will result in individualized learning content and learning path, raising the training efficiency.

The principles are the following:

- The target skill has been defined, as well as the hierarchy tree of prerequisite skills (please refer Skills management for more details)
- Opigno will initially check the level of the user for the different skills of this hierarchy tree, and will start presenting activities associated to the lowest skills in the tree that are still not mastered by the user
- In case several levels are available for a skill, the user will have to master all levely, starting with the lowest one
- Once a skill is mastered, Opigno will present activities associated to the level above
- The user is considered as successful and this module will end up when the user masters all the prerequisite skills for the target skill

For that kind of module, Opigno can automatically pick up activities among the activity pool, there is no need to have the activities associated to the module.

When editing a module in the <u>learning path builder</u>, you can check the option "Activate skills system in this module" in Skills settings tab

| Taking options                      |                                                                                                    |
|-------------------------------------|----------------------------------------------------------------------------------------------------|
| Availability options                | Activate skills system for this module                                                                            |
| Badges settings                     | Target skill                                                                                                    |
| Skills settings                     | Developer                                                                                                    |
| Result feedback                     | Use all suitable activities from Opigno system                                                                    |
| Revision information<br>No revision | If checked then Opigno system will load all suitable activities from other trainings and not assigned activities. |

This will make possible to select a "Target skill".

If you check the option "Use all suitable activities from Opigno system", Opigno will not only consider skills associated to this module in learning path builder (<u>see more</u>) but will consider all skills available in the global pool of activity in your Opigno instance (note: the activities considered in this global pool at the ones configured to be used in "Global system of Opigno skills", you can refer to <u>assign skills to activities</u> for more details).

**Note**: automatics skills modules cannot be set as "Mandatory" in a learning path.

### **Skills statistics**

In case you defined some statistics in your Opigno platform, some statistics will be generated by Opigno in order to offer some visibility regarding these skills.

Every user will see in his <u>user profile</u> some statistics presenting in a graphical way their progress within every skills tree associated to their trainings

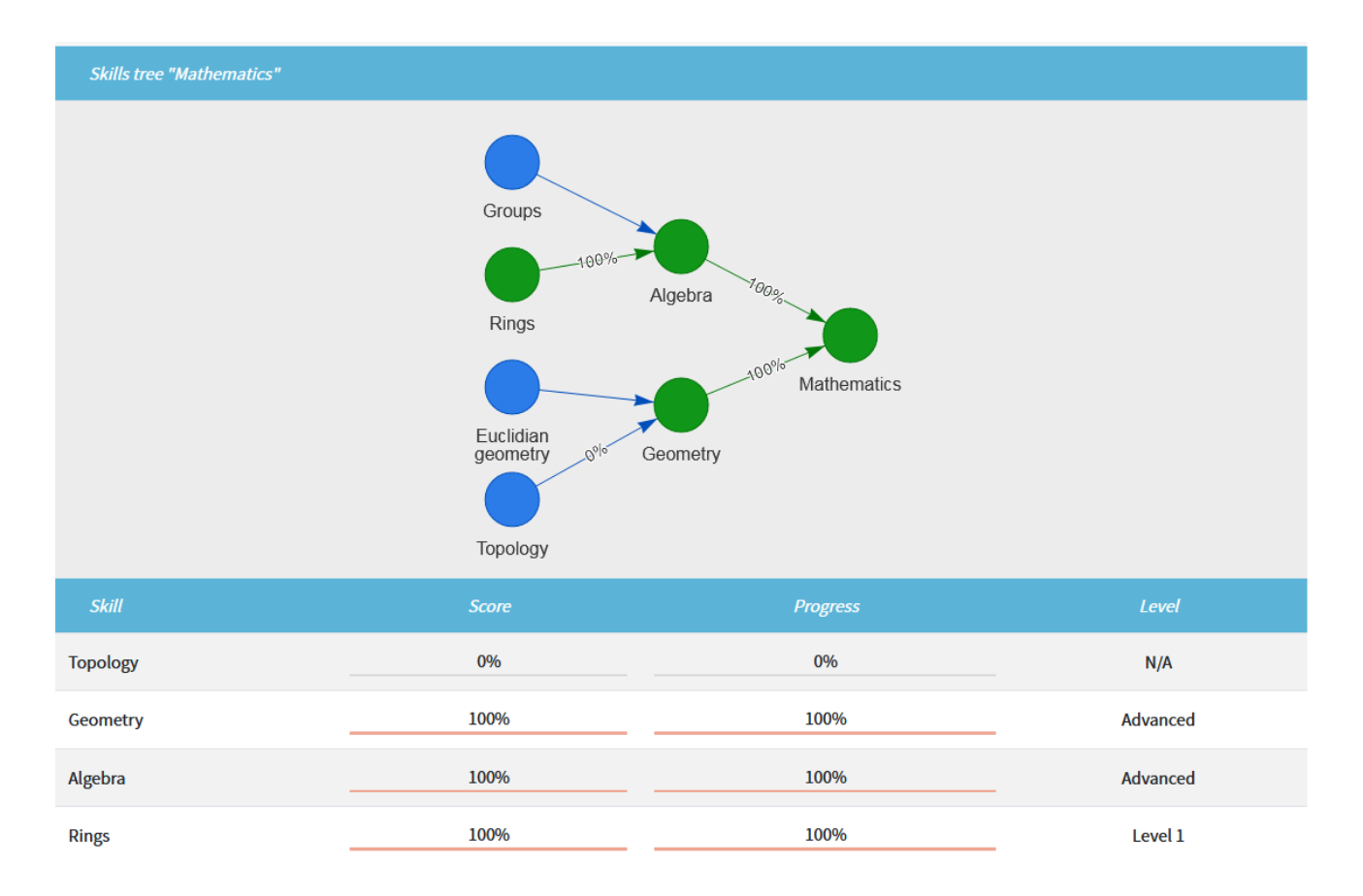

Under that tree, they can see the list of associated skills with:

- the **score**, that is the average score they got for all the activities associated to that skill
- the **progress**: it is initially 0%, then it is calculated a the number of levels of that skill that the user finished divided by the total number of available levels. For example if the skill has 2 levels, the user will get 50% progress after finishing the first level, and 100% progress after finishing the second level.
- the **level**, that is the highest level reached by the user for that skill

Some statistics are also available for administrators in <u>statistics interface</u>, presenting the average score and progress for all the users:

## モジュールのインポート・エクスポート

### クラスの管理

As an administrator or a global user manager (at platform level) or a class manager (for one or several classes), you can manage classes.

From the <u>Administration menu</u>, click on "Manage classes":

### USER AND CLASS MANAGEMENT

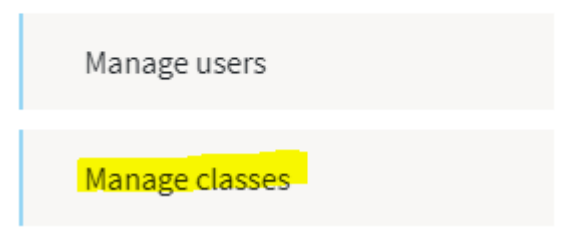

You will arrive on the following interface:

#### MANAGE CLASSES GROUP ID NAME TYPE OWNER OPERATIONS ۰ 22 Test class Class admin Test class ۰ 31 Class admin 33 Test class 1 admin ٥ Class Test class 2 ٠ 34 Class admin ٥ 35 Test class 3 Class admin 71 New class Class admin ۵

If you are a class manager, you will only see the classes that you are allowed to manage.

Clicking on the class name will lead you to the statistics for that class (more information about statistics <u>at that page</u>).

You can click on the wheel pictogram to the right of a class to select the "Edit" option:

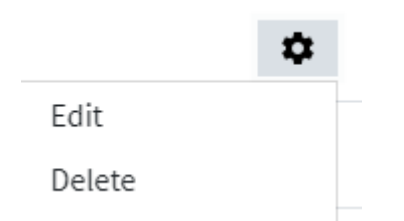

The class management interface is composed of 2 parts (tabs on the left side). The first one allows to set the class' title and description:

| 🚳 номе      |             |                       |                      |
|-------------|-------------|-----------------------|----------------------|
|             | Title*      | Test class            |                      |
| MANAGE      | Description | B I   ∞ ⊲   ∷ ≍   ୬ ⊑ | Format - E Source    |
| Description |             |                       |                      |
| Members     |             |                       |                      |
|             |             |                       |                      |
|             |             |                       |                      |
|             |             | Text format           | About text formats @ |
|             |             | Ra                    | sic HTMI             |

And the second tab allows to manage the members of that class.

| 🙆 НОМЕ      |               |                |               |             |
|-------------|---------------|----------------|---------------|-------------|
| MANAGE      |               |                |               | Add members |
| Description | Search a user | r              |               | 0           |
| Members     | 3 MEMBERS     | ENROLLED SINCE | CLASS MANAGER |             |
|             | admin         | 03/07/2018     |               | ×           |
|             | testaxel8     | 05/07/2018     |               | ×           |
|             | testaxel7     | 09/11/2018     |               | ×           |
|             |               |                |               | Hirle       |
|             |               |                |               | Those       |

Clicking on "Show" will expand the list of members, and allow to manage them (remove them from the class, or grant some permissions).

To add new members to that class, simply click on "Add members" button, and then enter a username, check the "Class Manager" role if you want the user to be able to manage the class, then Save.

| Username* | The name of the user you want to make a member | 0 |
|-----------|------------------------------------------------|---|
| Roles     | Class Manager                                  |   |
|           | Save                                           |   |

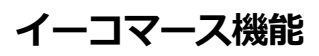

E-commerce features are available in case your administrator configured accordingly your Opigno platform (see more at <u>Enabling e-commerce features</u>).

A new field will be available in training's edition page, allowing to define a price for that training:

| Price | 10                                                            | USD                                           |
|-------|---------------------------------------------------------------|-----------------------------------------------|
|       | The price you want to sell this training for. If left charge. | empty, the training will be available free of |

In case no price is entered in that field, the training will be considered as free and users won't have to go through the checkout process to register to that training.

By default, the price is for an unlimited access to the training (no recurring payment implemented by default).

### 証明書の管理

# Managing certificate templates

As an administrator or a global Content manager (at platform level), you can manage certificate templates by clicking in the <u>Administration menu</u> on "Manage certificates":

### TRAINING CONTENTS

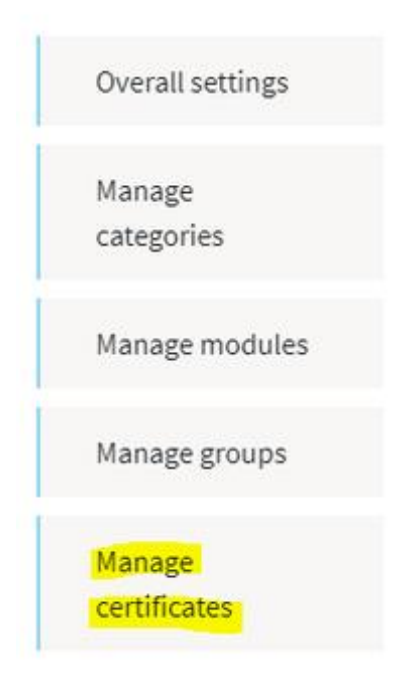

You will arrive on an interface listing all the certificate templates:

# CERTIFICATES

| Add certificate          |                         |        |            |
|--------------------------|-------------------------|--------|------------|
| LABEL                    | CREATED                 | BUNDLE | OPERATIONS |
| Test certificate         | Fri, 05/11/2018 - 11:16 |        | ٥          |
| Template certificate     | Wed, 10/10/2018 - 16:41 |        | ٥          |
| WYSIWYG Test certificate | Mon, 07/09/2018 - 21:50 |        | ٠          |

You can click on the "Add certificate" at the top to create a new certificate template. You will be offered 2 options:

# ADD CERTIFICATE

#### Wysiwyg

Template

Template option is advised for developers who developed a template file for the certificate appearance. Template files should be placed by default in the templates folder in graphical theme, and named like this: opigno\_certificate\_id or opigno\_certificate\_id\_full

Example of file names for id number 2: opigno-certificate--2.html.twig or opigno-certificate--2-full.html.twig

Most of the time you will select Wysiwyg, that allows to define a **Label** (the certificate name) and a **Body** (the content of the certificate).

| ADD WYSIWYG |             |                     |                      |  |
|-------------|-------------|---------------------|----------------------|--|
| Label*      |             |                     |                      |  |
| Body*       |             |                     |                      |  |
|             |             |                     |                      |  |
|             |             |                     |                      |  |
|             |             |                     |                      |  |
|             | Text format |                     | About text formats @ |  |
|             |             | Certificate WYSIWYG | •                    |  |

A list of available Tokens is mentioned under the Body field. A token is a generic name that will be replaced with a real value when issuing the certificate (for example for the user's name, or the training's name, the training's completion date).

Tokens

The following tokens are available, and make possible to have some information about user data, training's name, completion date automatically inserted into the certificate when it is issued.

- Training title [opigno\_certificate:referencing\_entity]
- Training completed on date [opigno\_certificate:created]
- · User who completed training [current-user:display-name]
- Certificate title [opigno\_certificate:label]
- Certificate author [opigno\_certificate:uid:entity:display-name]

# Assigning a certificate to a training

To assign a certificate to a training, you need to edit the training (see <u>Edit a training</u>) and then select the certificate you want to assign in the select list for "Certificate" field, in the first step of the <u>Learning path</u> <u>manager</u>.

| Certificate | - None -                    |
|-------------|-----------------------------|
| Image       | - None -<br><b>Template</b> |
|             | Test certificate            |
|             | Template certificate        |
|             | Wysiwyg                     |
|             | WYSIWYG Test certificate    |

# ゲーミフィケーションとバッジ

Badges can be added to modules and courses (see <u>Global architecture</u> for more details about the content's hierarchy in Opigno).

Once earned by the users, they will be displayed in their User profile.

To add a badge, you will have to edit the module (see <u>Create a module</u> or <u>Edit or remove steps</u>) or the course (see <u>Create a course</u> or <u>Edit or remove steps</u>).

First, visit the "Badge settings" tab at the bottom of the edition interface:

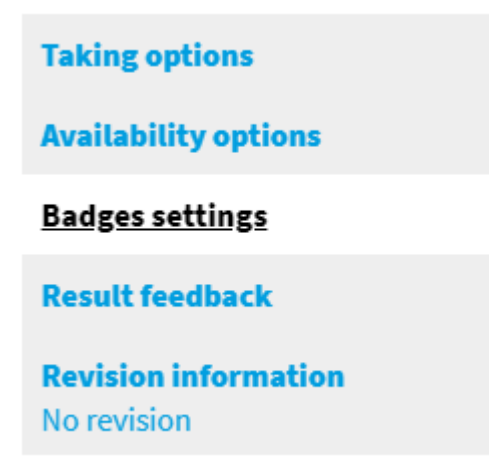

and check the option "Activate badge system for this module" (or similar for the course).

Activate badge system for this module

| Name               |                     |
|--------------------|---------------------|
|                    |                     |
| Badge description  |                     |
|                    |                     |
|                    |                     |
|                    | A                   |
| Badge criteria     |                     |
| Finished           |                     |
| Success            |                     |
| Badge image        |                     |
| Upload a new image | *                   |
|                    |                     |
|                    |                     |
| Drop files         | here to upload them |
|                    | or                  |
|                    | Select files        |
|                    |                     |
|                    |                     |

You will then have to enter:

- a **name**
- a badge description
- a **badge criteria**, to define if user will earn that badge when "Finished" (ie when they reach the end of the module or the course, whatever their score) or when "Success" (ie if their score for the module is higher than the minimum required, or the score for each module of the course is higher than the minimum values required)
- a **badge image** (that will be displayed on user profiles): you can learn more about media management <u>here</u>

### 解析(分析)

As an administrator, global user manager or statistics manager, or student manager for a training, or class manager (see <u>User roles</u>), you can consult statistics about users' results and the way your Opigno platform is used.

According to your profile, the statistics pages will be filtered to display only the trainings or classes you are allowed to manage. Administrators, global user managers and statistics managers can see the entire statistics dashboards.

Statistics

To access statistics dashboards, just click on the statistics item in the Main menu:

- Global dashboard
- <u>Training dashboard</u>
- Learner dashboard
- <u>Class statistics</u>

# Global dashboard

Global dashboard offers a global overview of the way your Opigno instance is used.

# DASHBOARD

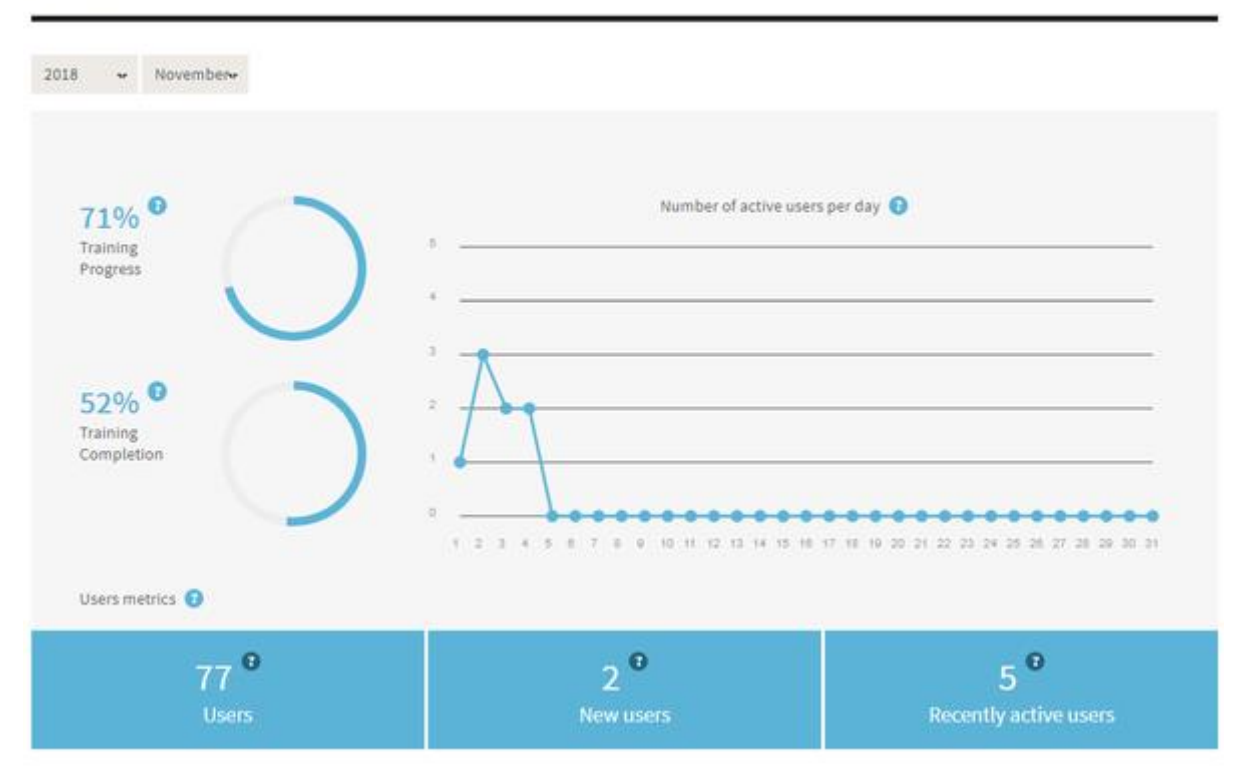

| Training                  | Nb of users | Nb completed | Avg time spent  | Details |
|---------------------------|-------------|--------------|-----------------|---------|
| audio presentation test   |             | 0            |                 |         |
| Démo training             | 2           | 2            | 3 days 8 hours  |         |
| Final test live meeting   | 8           | 8            | 1 week 3 days   |         |
| Cooking training          | 4           | 2            | 13 hours 46 min |         |
| ILT TEST                  | 31          | 0            | 15 min 39 sec   |         |
| James required validation | 4           | 0            |                 |         |

You will find on this interface:

### • the global training progress:

It is calculated as the sum of training progress for all published trainings divided by the total number of published trainings.

The training progress for a training being the sum of progress for all the users registered to the training divided by the number of users registered to the training.

### • the global training completion:

It is calculated as the sum of training completion rate for all published trainings divided by the total number of published trainings.

The training completion for a training being the total number of users being successful at the training divided by the number of users registered to the training.

- a chart presenting the **number of active users per day**: this is the number of unique user login during each day
- the total **number of users**
- the **number of new users**, that are the users who registered to the platform less than 7 days ago
- the **number of recently active users**, that are the users who logged in to your Opigno instance during the 7 last days
- the **list of trainings** on your Opigno instance, with for each of them:
  - the number of registered users
  - the number of users who completed the training
  - the average time spent by users within the training
  - a link to go to the statistics dashboard for the training (see below the "Training dashboard" section for more details)

# Training dashboard

The training dashboard present statistics specific for a training.

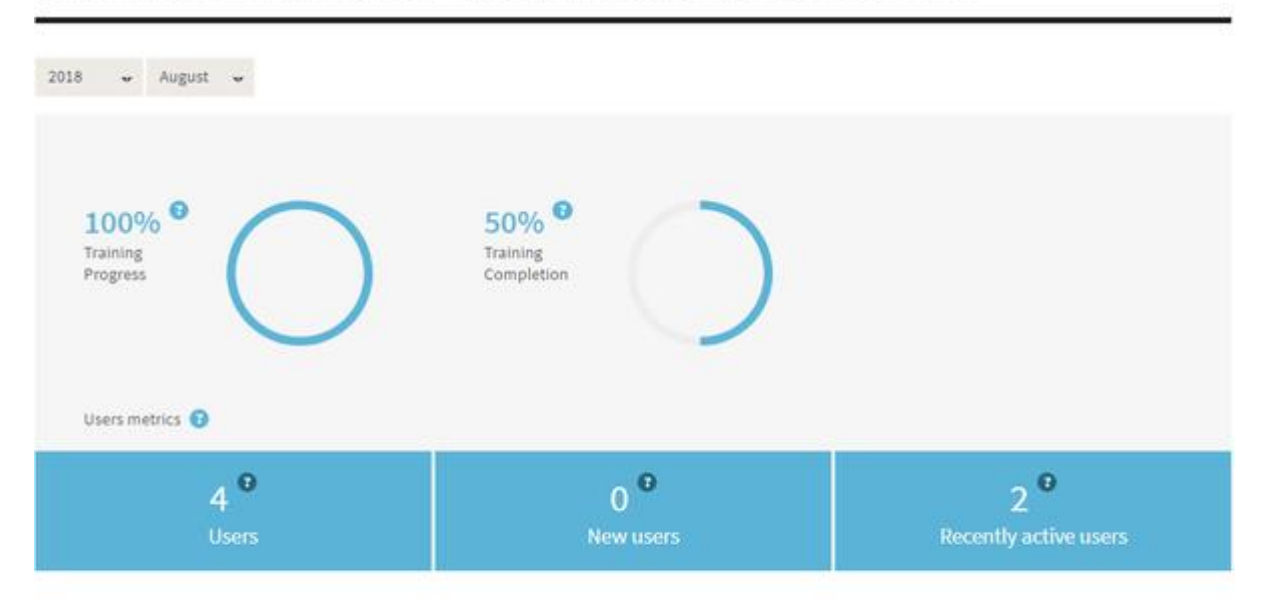

## TRAINING STATISTICS - PRÉSENTATION OPIGNO 2.0

#### **Training Content**

| Step                | % Completed | Avg score | Avg lime spent |
|---------------------|-------------|-----------|----------------|
| Course presentation | 25%         | 38%       | 49 min 16 sec  |

#### Users results

| User          | Score | Passed  | Time spent    | Details |
|---------------|-------|---------|---------------|---------|
| admin         | 0%    | Pending | 1 hour 31 min |         |
| Etudiant-test | 0%    | Passed  | 1 min 26 sec  |         |
| manager-test  | 0%    | Pending |               |         |
| Test student  | 0%    | Pending |               | (III)   |

#### You will find on this interface:

- **the training progress**: the sum of progress for all the users registered to the training divided by the number of users registered to the training
- **the training completion**: the total number of users being successful at the training divided by the number of users registered to the training
- the **number of users** registered to the training

- the **number of new users** registered to the training within the last 7 days
- the **number of recently active users** who visited contents inside that training within the last 7 days
- the **training content** (all the steps inside the training) with for each of them
  - the % completed (number of user having completed this content divided by the total number of users registered to the training)
  - the average score
  - the average time spent
- the users results with for each of them
  - the score
  - the <u>status</u> (passed, pending, expired or failed)
  - the time spent
  - a link to get more details \*

\*. When clicking on the details link, a block with further details related to the user's achievements for that training will expand:

|                                   |                | Passed |        |                                                            |
|-----------------------------------|----------------|--------|--------|------------------------------------------------------------|
| ixample of content type 3         |                |        |        | ×                                                          |
| 1/1<br>Module<br>Passed Completio | n IOU<br>Score | 0%     |        | Time spent<br>56 sec<br>Completed on<br>October 05<br>2018 |
| Course / Module                   | Results        | 5      | State  |                                                            |
| Interactive video                 |                | 100%   | Passed |                                                            |
|                                   |                |        |        |                                                            |

You can see:

- the number of modules passed vs the total number of modules
- the percentage of completion (number of modules done divided by the total number of modules in the training)
- the average score for the training
- the time spent
- the completion date
- the list of modules in the training, with score and <u>status</u>, as well as a button to get some further details

When clicking on the details link for a module, a popup will appear, presenting all the activities in that module, and the user's score:

|                                                                                     | LETED                      | × |
|-------------------------------------------------------------------------------------|----------------------------|---|
| Interactive video completed o<br>User got 10 of 10 possible poi<br>Total score 100% | n October 05, 2018<br>nts. |   |
| ACTIVITIES OVERVIEW                                                                 |                            |   |
| ACTIVITIES OVERVIEW                                                                 |                            |   |

Clicking on details will then lead to the module's summary page, with the user's answers vs correct answers, and score.

### 1. Interactive Video

| Answers                       |       |  | Your Answer | Correct |
|-------------------------------|-------|--|-------------|---------|
| Strawberry                    |       |  | <b>~</b>    | •       |
| Blueberry                     |       |  |             |         |
|                               |       |  |             |         |
|                               |       |  |             |         |
| ill in the correct ingredient | s<br> |  | <br>        |         |

# Learner dashboard

The learner dashboard presents some information about the learner, as well as his achievements.

It is available for the learner, for administrators, global user managers and statistics managers, as well as the local user managers at training level and class coaches (with restriction to the training they are in charge of).

## USER PROFILE

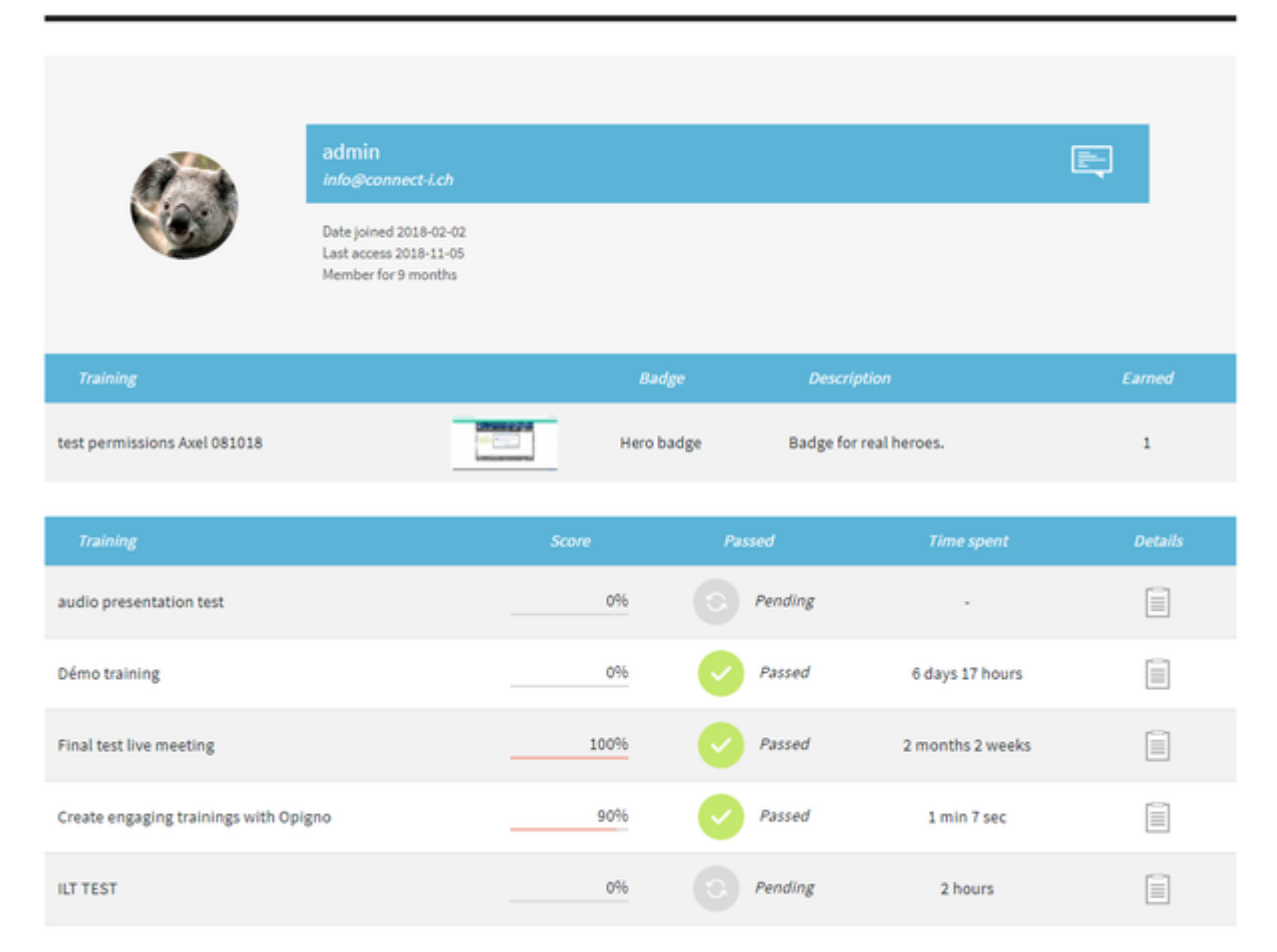

| Skills tree "Mathematics" |                                                                      |                                         |          |
|---------------------------|----------------------------------------------------------------------|-----------------------------------------|----------|
|                           | Groups<br>Groups<br>Rings<br>Euclidian<br>geometry offor<br>Topology | Algebra 100%<br>Nathematics<br>Geometry |          |
| Skill                     | Score                                                                | Progress                                | Level    |
| Topology                  | 0%                                                                   | 0%                                      | N/A      |
| Geometry                  | 100%                                                                 | 100%                                    | Advanced |
| Algebra                   | 100%                                                                 | 100%                                    | Advanced |
| Rings                     | 100%                                                                 | 100%                                    | Level 1  |

The interface displays:

- some user information
- the badges earned by the user
- the user progress within different statistics trees, as well as the level reached for the different skills associated to his trainings (<u>learn more here</u>)
- the list of trainings the user is registered, with for each of them
  - the score
  - the <u>status</u>
  - the time spent
  - a link to get additional details

When clicking on the details link, a block with further details related to the user's achievements for that training will expand:

|                             |              | Passed |        |                                                            |
|-----------------------------|--------------|--------|--------|------------------------------------------------------------|
| ample of content type 3     |              |        |        | ×                                                          |
| 1/1<br>Module<br>Passed Com | 10% ID Score | 0%     |        | Time spent<br>56 sec<br>Completed on<br>October 05<br>2018 |
| Course / Module             | Result       | 5      | State  |                                                            |
| Interactive video           |              | 100%   | Passed |                                                            |
|                             |              |        |        |                                                            |

You can see:

- the number of modules passed vs the total number of modules
- the percentage of completion (number of modules done divided by the total number of modules in the training)
- the average score for the training
- the time spent
- the completion date
- the list of modules in the training, witht score and <u>status</u>, as well as a button to get some further details

When clicking on the details link for a module, a popup will appear, presenting all the activities in that module, and the user's score:

| 1            | NTERACTIVE VIDEO COMP                                                             | PLETED                      | × |
|--------------|-----------------------------------------------------------------------------------|-----------------------------|---|
| li<br>U<br>T | nteractive video completed o<br>Iser got 10 of 10 possible poi<br>otal score 100% | on October 05, 2018<br>nts. |   |
|              |                                                                                   |                             |   |
| A            | CTIVITIES OVERVIEW                                                                |                             |   |

Clicking on details will then lead to the module's summary page, with the user's answers vs correct answers, and score.

### 1. Interactive Video

| Allowers                                                          |                            |                 |                           | Your Answer | Correct      |
|-------------------------------------------------------------------|----------------------------|-----------------|---------------------------|-------------|--------------|
| Strawberry                                                        |                            |                 |                           | <b>~</b>    | $\checkmark$ |
| Blueberry                                                         |                            |                 |                           |             |              |
|                                                                   |                            |                 |                           |             |              |
|                                                                   |                            |                 |                           |             |              |
| Fill in the correct ingredients<br>Strawberries and <b>V</b> blue | berries are mixed with 🔽 m | ilk and oatmeal | to make this delicious sr | noothie.    |              |
|                                                                   |                            |                 |                           |             |              |

# **Class statistics**

Class statistics are available from the class management interface, by going to the class management interface (learn more at <u>Managing classes</u>) and clicking on the name of the class for which you want to consult statistics.

# TRAINING STATISTICS - TEST CLASS STATISTICS

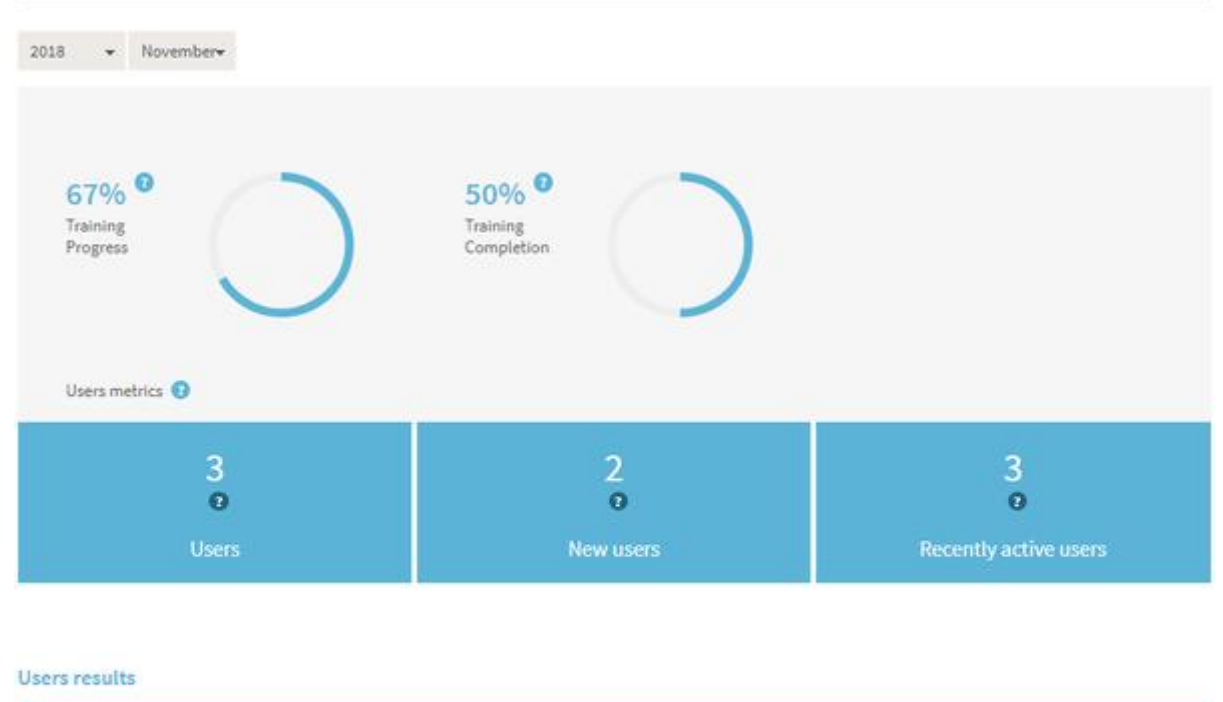

UserScorePassedTime spentDetailsadmin0%Image: Pending-Image: Image: Image: PendingImage: Image: Image: Image: Pendingtestclass150%Image: Pending51 secImage: Image: Image: Image: Pendingtestclass2100%Passed1 min 18 secImage: Image: Ima

The metrics are very similar to the ones explained above for the global dashboards, except they are calculated by considering only the users of that class and the trainings where the class is registered.

It displays the global training progress and completion, as well as for each training where the class is registered the result of each user of the class.

# ダッシュボード

トレーニングのグローバル設定

モジュールの設定

メニュー

グラフィカルオプション

### イーコマース機能

ラーニングレコードストア(LRS)との連携

SCORM 管理

プライベートファイルシステムと拡張

モバイル対応

# 第6章 オンライン会議 Jitsi Meet の概要

Jitsi Meet はオープンソースのオンライン会議システムです。操作が簡単で、暗号化もで き、便利です。

JitsiMeetの概要は https://jitsi.org/jitsi-meet/

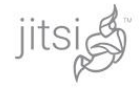

Docs Projects Blog Community About

Download 🗸

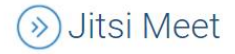

# More secure, more flexible, and completely free video conferencing.

Go ahead, video chat with the whole team. In fact, invite everyone you know. Jitsi Meet is a fully encrypted, 100% open source video conferencing solution that you can use all day, every day, for free — with no account needed.

### What else can you do with Jitsi Meet?

- Share your desktop, presentations, and more
- Invite users to a conference via a simple, custom URL
- Edit documents together using Etherpad
- Pick fun meeting URLs for every meeting
- Trade messages and emojis while you video conference, with integrated chat.

#### Give it a try

Head over to meet.jit.si and see the service in action before you decide whether you'd like to run your own instance. For those interested, check out the meet.jit.si terms of service and privacy policy

簡単な日本語の操作入門はここからダウンロード

### https://kaigi365.com/node/154

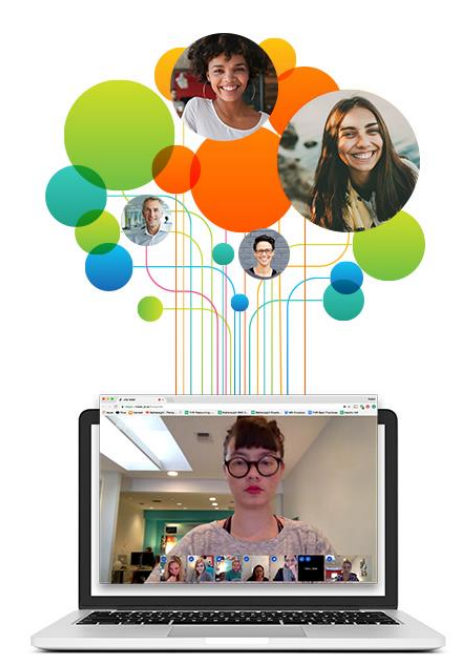
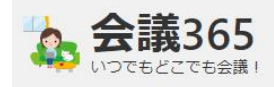

ホーム 情報 参加パートナー 概要 マ マニュアル マ お問合せ

ホーム > フィード > Jitsi Meetの操作マニュアル

## オンライン会議のJitsi Meet 「操作マニュアル」

2020年6月22日

オンラインビデオ会議サーバー Jitsi Meet の操作マニュアル

Jitsi Meet クライアントの使い方

改訂版 2020年6月22日

デジタルマーケティング・トランスフォーメーション

直接 PDF ダウンロードは

https://kaigi365.com/sites/default/files/doc/JitsiMeet/JitsiMeet\_begineers\_manual \_2020\_0622.pdf

## 第7章 クレジット、謝辞、ライセンス

## クレジット

このマニュアル作者は、CMSLABO 有限責任事業組合の程田和義です。

お問合せ 電子メール hodota@cmslabo.co.jp 電話 044-220-1588

## 謝辞

本マニュアル作成は、主に以下のサイトを参考にしました。心より感謝いたします。

出典: Drupal.org Opigno

Drupal は Dries Buytaert による登録商標です。その他本マニュアルで使われている製品および名称については、それぞれの所有者の商標または登録商標です。